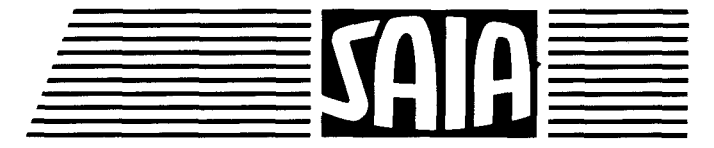

SAIA<sup>®</sup> PLC Programmable controllers

# Manual General-purpose counting and measuring module PCD 4.H 120

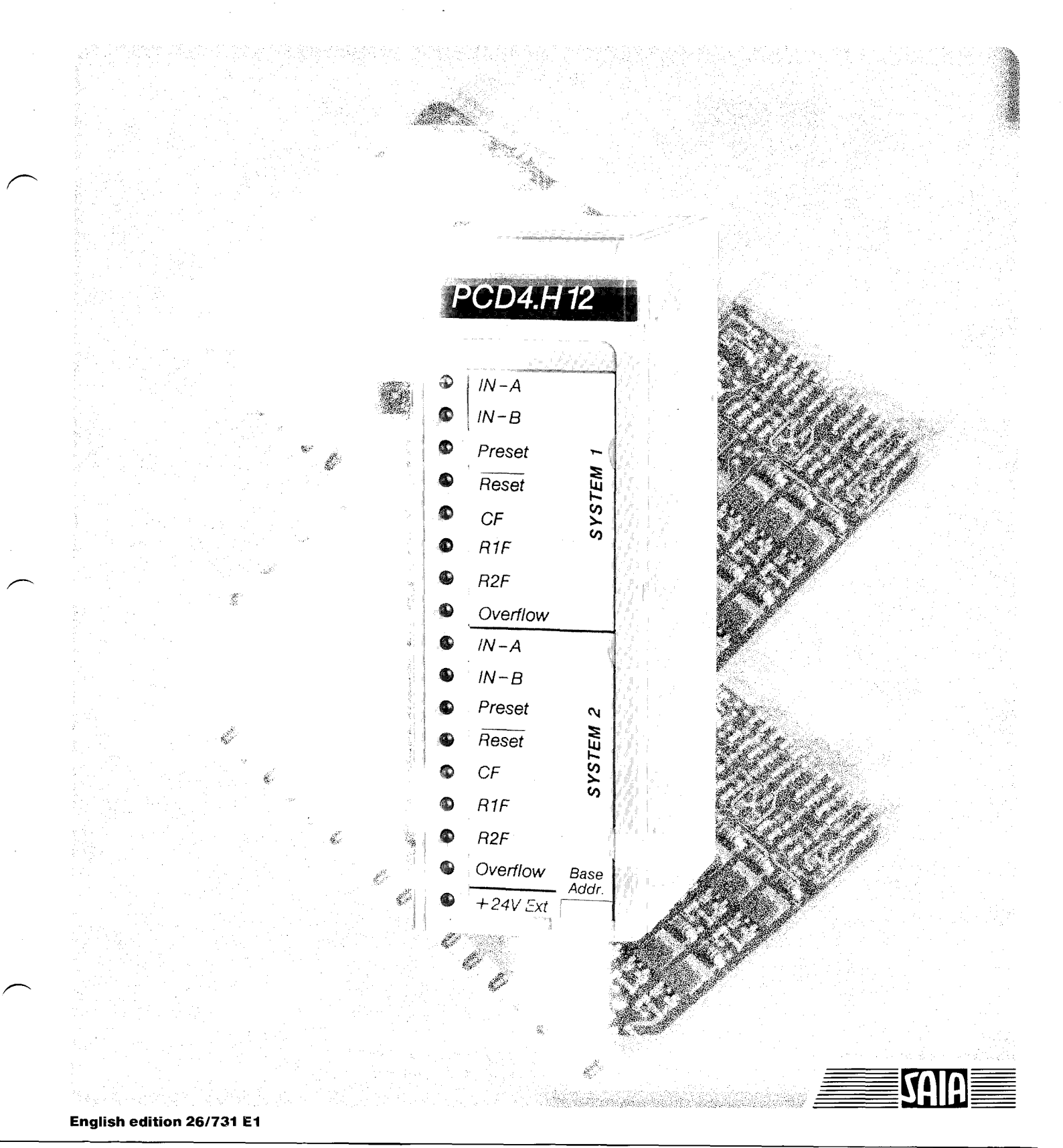

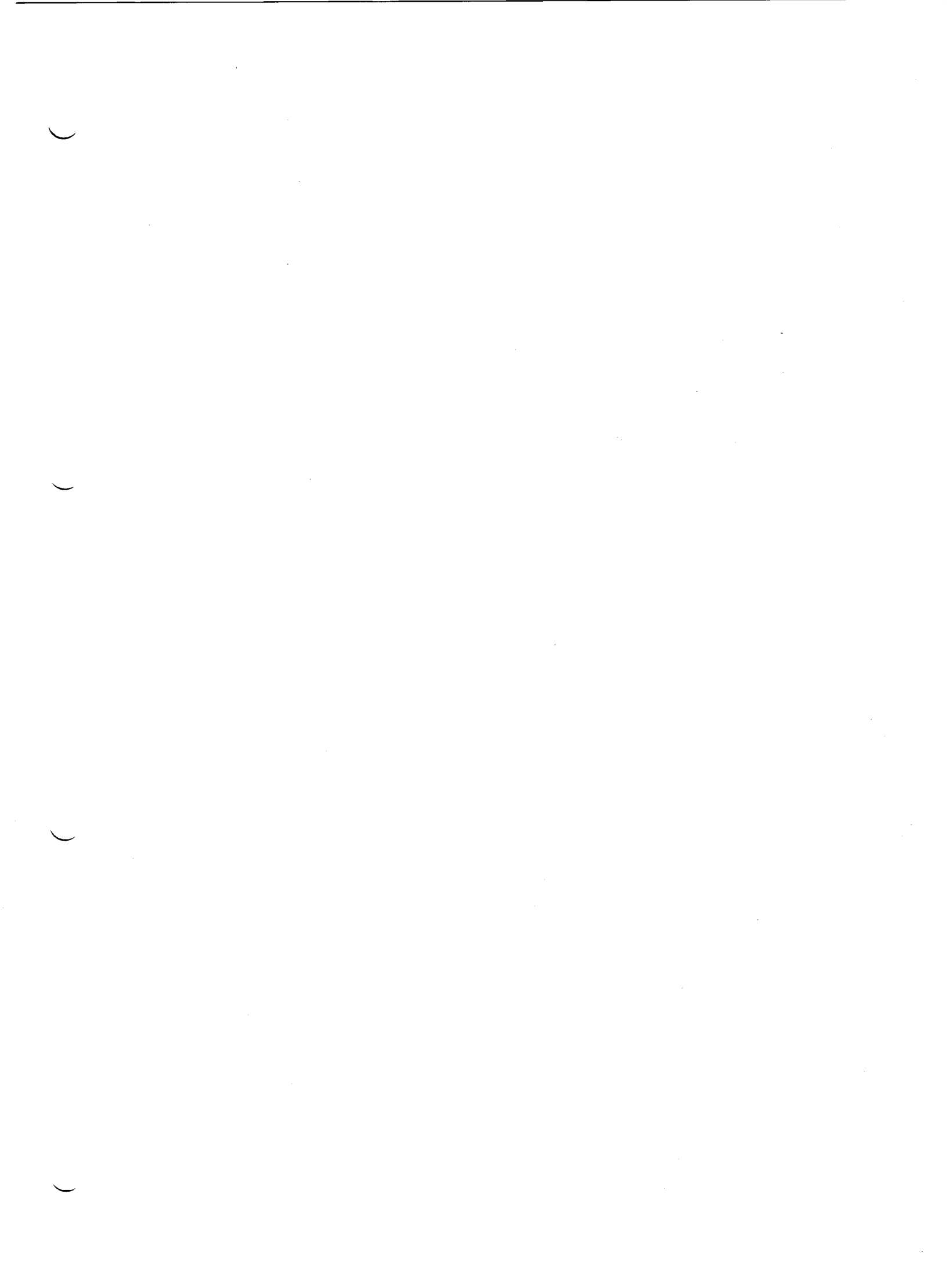

SAIA<sup>®</sup> Programmable Controllers

# General-Purpose Counting and Measuring Module

PCD4.H1..

SAIA AG1992 All rights reservedEdition26/731 E1Issue06/92

Subject to technical changes

Price SFr. 80.-

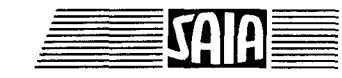

SAIA

Ξ

| Cont | ents                                          |           |
|------|-----------------------------------------------|-----------|
| 1.   | Introduction                                  |           |
| 2.   | Technical information                         |           |
| 2.1  | General                                       | page 2-1  |
| 2.2  | Counter                                       | page 2-4  |
| 2.3  | Pulse generator                               | page 2-6  |
| 2.4  | Measurements                                  | page 2-7  |
| 3.   | Presentation                                  |           |
| 3.1  | Printed circuit, jumper positions             | page 3-1  |
| 3.2  | Front panel                                   | page 3-3  |
| 4.   | Logic diagram                                 |           |
| 4.1  | Module                                        | page 4-1  |
| 4.2  | ASIC counter                                  | page 4-2  |
| 4.3  | Functional overview                           | page 4-3  |
| 5.   | Connections and addressing                    |           |
| 5.1  | Terminal connectors                           | page 5-1  |
| 5.2  | Addressing                                    | page 5-3  |
| 5.3  | Bus terminator                                | page 5-4  |
| 6.   | A brief introduction to programming the PCD4. | H120      |
| 6.1  | Example QUICK1 in GRAFTEC                     | page 6-1  |
| 6.2  | Example QUICK2 in GRAFTEC                     | page 6-14 |
| 6.3  | Example QUICK3 in BLOCTEC                     | page 6-17 |
| 7.   | Commands                                      |           |
| 7.1  | Command summary                               | page 7-2  |
| 7.2  | Function blocks                               | page 7-7  |
| 7.3  | Write commands                                | page 7-12 |
|      | 7.3.1 Input filter commands                   | page 7-13 |
|      | "Count mode" commande                         | nago 7 1/ |
|      | 7.3.3 Write commands for outputs              | page 7-14 |
|      | 7 3.4 Commands for counting direction         | r-0- +0   |
|      | "S.C.D." commands                             | page 7-20 |
|      | 7.3.5 Commands for the divider                | page 7-21 |
|      | 7.3.0 Enable count commands                   | page 7-24 |
|      | 7.3.8 Reset                                   | page 7-20 |
|      |                                               | page 1-21 |

| 7.4<br>7.5<br>7.6 | Read commands<br>External display using the PCA2.D14<br>Command entry order |             |  |
|-------------------|-----------------------------------------------------------------------------|-------------|--|
| 8.                | User program                                                                | •           |  |
| 8.1               | Fundamental principles                                                      | page 8-1    |  |
| 8.2               | User programs for counting tasks                                            | page 8-7    |  |
|                   | 8.2.1 Basic example for very simple "Up/Down" counters                      | nage 8-9    |  |
|                   | 8.2.2 Simple "Un/Down" counter with display                                 | page $8-10$ |  |
|                   | 8.2.3 Counting with 1 preset                                                | page 8-11   |  |
|                   | 8.2.4 Counting with 2 presets                                               | page 8-15   |  |
|                   | 8.2.5 Position control with incremental shaft encoder.                      | 1-8         |  |
|                   | 1 axis, positive values                                                     | page 8-18   |  |
|                   | 8.2.6 Position control with incremental shaft encoder,                      | 1.0         |  |
|                   | positive and negative values                                                | page 8-22   |  |
|                   | 8.2.7 Position control with multiple axes                                   | page 8-23   |  |
|                   | 8.2.8 Count scaling (use of divider)                                        | page 8-25   |  |
|                   | 8.2.9 The use of counting for measurement                                   | page 8-28   |  |
|                   | 8.2.10 Example for general use of divider and divider remainder             | page 8-32   |  |
| 8.3               | User programs for pulse outputs                                             | page 8-34   |  |
|                   | 8.3.1 Generating pulse chains, pulse generators                             | page 8-35   |  |
|                   | 8.3.2 Output of a selectable number of pulses                               |             |  |
|                   | with selectable frequency                                                   | page 8-40   |  |
|                   | 8.3.3 Generation of ramps                                                   | page 8-43   |  |
| 8.4               | User programs for period measurement                                        | page 8-51   |  |
|                   | 8.4.1 Program structure                                                     | page 8-52   |  |
|                   | 8.4.2 Period measurement without divider                                    | page 8-53   |  |
|                   | 8.4.3 Period measurement with divider                                       | page 8-55   |  |
|                   | 8.4.4 Period measurement throughout more than one period                    | page 8-57   |  |
| 8.5               | User program for frequency measurement                                      | page 8-63   |  |
|                   | 8.5.1 Program structure                                                     | page 8-64   |  |
|                   | 8.5.2 Continuous frequency measurement                                      | page 8-65   |  |

ſ

# Ple

Please note:

A number of detailed manuals are available to aid installation and operation of the SAIA PLC. These are for use by technically qualified staff, who may also have successfully completed one of our "workshops".

Each SAIA PLC is a high quality electronic device which has been subjected to strict quality control throughout all stages of its development, component selection and evaluation, and manufacture. Each has also passed stringent in-circuit and burn-in tests, and complete functional checks.

To obtain the best performance from your SAIA PLC, closely follow the guidelines for assembly, wiring, programming and commissioning given in these manuals. In this way, you will also become one of the many enthusiastic SAIA PLC users.

If you have any technical suggestions or recommendations for improvements to the manuals, please let us know. A form is provided on the last page of this manual for your comments.

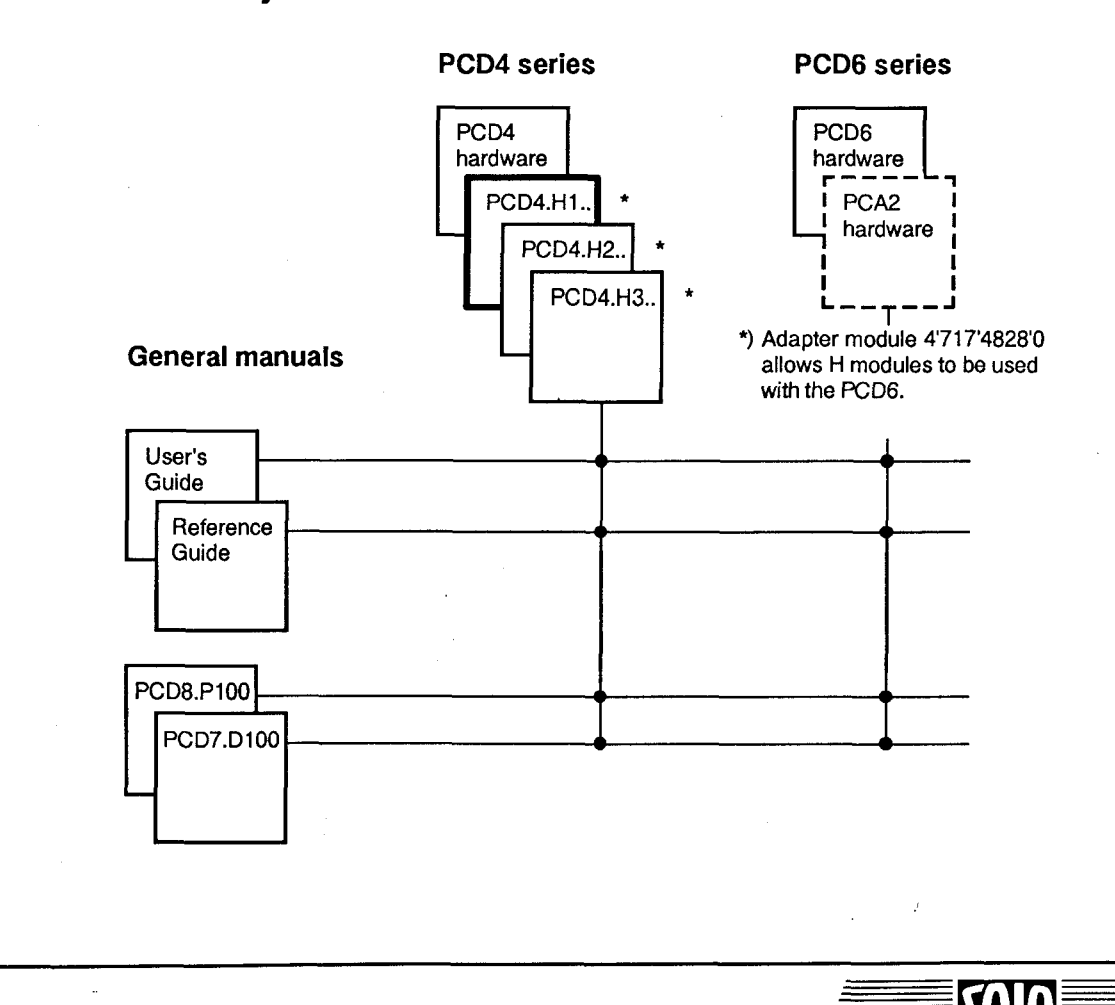

Summary

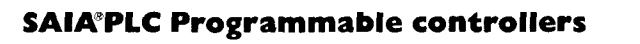

SALA

## 1. Introduction

#### **Functionality and applications**

The maximum frequency for signals read via standard input modules is reached at about 50Hz. This is a physical limit imposed by the interference filters on the inputs (typically 8ms). Additionally, the CPU's cycle time, the length of the user program and the programming technique used, all affect the frequency limit. In order to process rapid sequences of pulses, with frequencies up to 166kHz, the PCD4/6.H1.. module should be used.

The PCD4.H120 has been designed primarily as a counting module. However, as shown in the following list, it can also measure frequencies or time intervals, or produce frequency or pulse outputs.

- rapid counting up to 166kHz
- 2 preset values, 6 digits each
- 3 programmable status messages or displays
- 2 counter inputs
- programmable digital input filters
- selectable input voltages
- up and/or down counting
- up/down counting to 0
- up/down counting to preset value
- up/down counting with direction control
- counting range -999'999 to +999'999
- overflow indicator
- time measurement resolution of 0.1 microseconds
- frequency measurement to 166kHz
- output of programmable frequencies to 166kHz
- 4 digit programmable frequency divider
- digital outputs, programmable for defined events
- outputs to PCA2.D14 display module
- input for entering preset values
- input for external reset

Each module contains two independent counting systems.

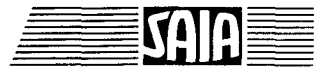

Introduction

#### Typical areas of application:

- Counting pulses up to a frequency of 166kHz

Example: Counting revolutions or movements (pulses) and reacting at one or two preset positions.

Switching a rate of feed at the first position and stopping at the second.

- Counting with direction control connected to incremental shaft encoders
  - Examples: Simpler (unregulated) positioning with motors having flanged shaft encoders for high-racking warehouses, simple lifts, general X-Y positioning with servo motors.

For high-quality, regulated positioning the "PCD4/6.H3.. motion control module" should be used.

- **Output of pulse strings** with preselectable frequency, e.g. simple drive for stepper motors within the start-stop frequency, via suitable power electronics.

Examples: Positioning X-Y tables, automatic palletizing machines, handling robots appropriate to motor velocity (start-stop), processing materials: cutting lengths of wire, sawing off wooden beams, processing paper, textiles, etc.

More accurate drive for stepper motors with calculated acceleration and braking ramps is achieved by using the "PCD4/6.H2.. module for stepper motor drives" together with the appropriate drive electronics.

- Measuring pulse length, period duration or frequencies

Examples: Quartz precision for the measurement of velocity, number of revolutions, flow rate, etc.

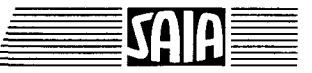

1-2

#### Programming

A library of standard routines is available for programming the many functions. The user program executes these routines, via the CPU and PCD bus, to set the module's operating modes and control actions. Status and counter values can also be read at any time.

Examples of common applications show how these commands are executed.

#### Summary of models

Model

Number of functional units

PCD4.H120

2 counting and measuring systems

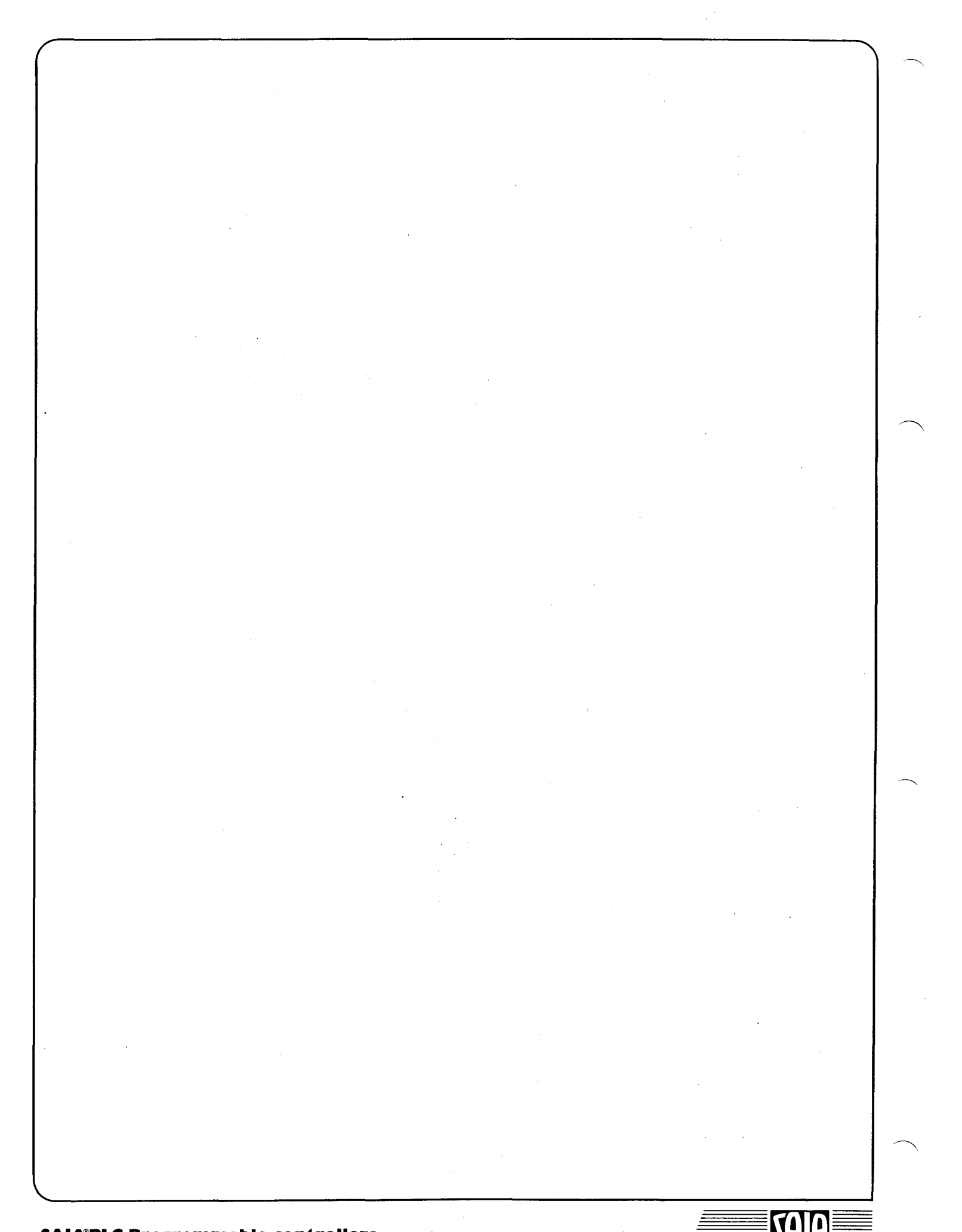

2-1

# 2. Technical information

## 2.1 General

| Number of systems                 | 2               | (all data lis<br>single syst   | sted below refe<br>tem)            | rs to a                              |
|-----------------------------------|-----------------|--------------------------------|------------------------------------|--------------------------------------|
| Counting range                    | -999            | 9999 to +999                   | )'999                              |                                      |
| Counting frequency                | up to           | 166kHz (uj                     | p to 333kHz wi                     | ith restrictions)                    |
| Data security                     | All d<br>(non-  | ata stored in<br>-volatile Rea | n the H1 modu<br>gisters are avail | ule is volatile<br>lable in the PCD) |
| Digital inputs                    |                 |                                |                                    |                                      |
| IN-A and IN-B                     | Sign:<br>Set    | al voltage, ji<br>voltage      | umper selectab<br>Rang             | le<br>es                             |
|                                   |                 |                                | Low                                | High                                 |
|                                   | • 24<br>sele    | V, 10mA<br>ectable as so       | -3+4V<br>ource or sink op          | 15 32V<br>peration                   |
|                                   | • 12V<br>sou    | V, 5mA                         | -3+3V<br>on only                   | 8,8 32V                              |
|                                   | • 5V<br>sinl    | , 2mA                          | 0 +1V<br>TTL compatib              | 2,4 5V<br>Je                         |
|                                   | • 5V<br>sou     | , 2mA                          | -3+1V                              | 3,9 10V                              |
| DESET and DDESET                  | Sot v           | oltago                         | Dana                               |                                      |
| RESET and TRESET                  | Selv            | onage                          | Low                                | e<br>High                            |
|                                   | 24V             | , 10mA                         | -3 +4V                             | 15 32V                               |
|                                   | Jumj            | per selectabl                  | le source or sin                   | k operation                          |
| Input filter for<br>IN-A and IN-B | Progr<br>(see s | cammable be<br>section 2.2)    | etween 16Hz an                     | nd 166kHz                            |
|                                   |                 |                                |                                    |                                      |
|                                   |                 |                                |                                    |                                      |
|                                   |                 |                                |                                    |                                      |

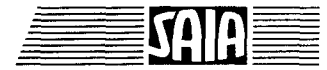

### **Digital outputs**

| Process outputs |                                                                                            |  |  |  |  |
|-----------------|--------------------------------------------------------------------------------------------|--|--|--|--|
| CCO             | Counter output relative to zero                                                            |  |  |  |  |
| R1CO            | Register 1 output relative to counter                                                      |  |  |  |  |
| R2CO            | Register 2 output relative to counter                                                      |  |  |  |  |
| Current range   | 5500mA, maximum leakage 1mA<br>(load resistance min. 48 Ohm for voltage range<br>1624V DC) |  |  |  |  |
| Voltage range   | 1632V DC smoothed *)                                                                       |  |  |  |  |
| Type of circuit | Electrically connected, not shortcircuit protected, positive switching                     |  |  |  |  |
| Voltage drop    | 1V at 500mA                                                                                |  |  |  |  |
| Output slippage | Typically 2 microseconds, longer with inductive load as consequence of recovery diode      |  |  |  |  |
| Display outputs | For 2 PCA2.D14 display modules                                                             |  |  |  |  |
| Data            | 1 output valid for                                                                         |  |  |  |  |
| Clock           | 1 output $\rangle$ the whole                                                               |  |  |  |  |
| Enable          | 2 outputs J H1 module                                                                      |  |  |  |  |
| Voltage range   | 1932V DC smoothed *)                                                                       |  |  |  |  |
| Voltage drop    | < 0.5V                                                                                     |  |  |  |  |
| Current output  | 1 100mA                                                                                    |  |  |  |  |
| Type of circuit | Electrically connected, not shortcircuit protected, positive switching                     |  |  |  |  |

\*) The supply for both process and display outputs is provided from the positive terminal on the bus module

Technical information

Issue 04.91

2-3

#### **Power supply**

External (user)

Consumption from external 24V supply

Internal from PCD4 bus

+24V DC (19..32V) smoothed ripple max. 10%

50mA (for 2 x PCA2.D14 modules, excluding process outputs)

(+5V) max. 120mA (+15V) max. 10mA

0°C..+50°C

**Operating conditions** 

Ambient temperature

Interference resistance

1kV with capacitive coupling in accordance with IEC 801-4 for 24V inputs and outputs 0.5kV for 12V inputs

without forced ventilation

Mechanical resistance

Storage conditions

Programming

In accordance with IEC 65A

0.25kV for 5V inputs

Temperature: -20°C..+85°C Humidity: 0..95%

With function blocks, as PCD user program

# 2.2 Counter

| Number of counting systems                     | 2 independent systems                                                                                                    |
|------------------------------------------------|----------------------------------------------------------------------------------------------------|
| Counting range                                 | -999'999 to +999'999                                                                                                    |
| Counting frequency                             | Standard: 166kHz<br>Maximum: 333kHz (with restrictions)                                                                                                    |
| Input filter                                   | Programmable low-pass filter for frequencies<br>of 333kHz (without filter), 166kHz, 16kHz,<br>1.6kHz, 166Hz and16Hz                                                                                                    |
| Counting modes                                 | 7 modes - x4 mode<br>- x2 mode<br>- x1 mode<br>- dual count (+/-)<br>- dual count (+)<br>- single count<br>- enabled count                                                                                                    |
| Counting direction                             | <ul> <li>Primary counting direction "up"</li> <li>Primary counting direction "down"</li> <li>One direction only, "up" or "down"</li> <li>Both "up" and "down" counting</li> </ul>                                                                                                    |
| Enabled counting<br>(Counting activated<br>by) | <ul> <li>- CCO = H</li> <li>- R1CO = H</li> <li>- R2CO = H</li> <li>- IN-B = L</li> <li>- IN-B = H</li> <li>- IN-B between positive edges</li> <li>- IN-B between negative edges</li> </ul>                                                                                                    |
| Use of digital<br>counter outputs              | Outputs CCO, R1CO and R2CO are set or<br>reset by comparing values. They provide almost<br>instantaneous ( $2\mu$ S) control of the process<br>(e.g. closing a valve when a given count value<br>has been reached).<br>CCO, R1CO and R2CO can (like other PCD<br>outputs) be polled by the user program to<br>influence the course of the program. |

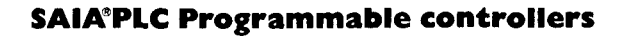

Technical information

| - Output CCO  | - C < 0<br>$- C \le 0$<br>- C = 0<br>$- C \ge 0$<br>- C > 0                  |           |
|---------------|------------------------------------------------------------------------------|-----------|
|               | - C < 0                                                                      | latched   |
|               | -C = 0                                                                       | latched * |
|               | - C > 0                                                                      | latched   |
| - Output R1CO | $-C < R1$ $-C \le R1$ $-C = R1$ $-C > R1$                                    |           |
|               | -C > R1                                                                      |           |
|               | - C < R1                                                                     | latched   |
|               | - C = R1                                                                     | latched   |
|               | -C > R1                                                                      | latched   |
| - Output R2CO | - C < R2<br>$- C \le R2$<br>- C = R2<br>$- C \ge R2$<br>- C > R2<br>- C < R2 | latched   |

- -C = R2 latched
- -C > R2 latched

Digital outputs are switched almost instantaneously by counter module hardware when any of the abive conditions are reached.

# \*) Difference between "latched" and "not latched", example where C = 0:

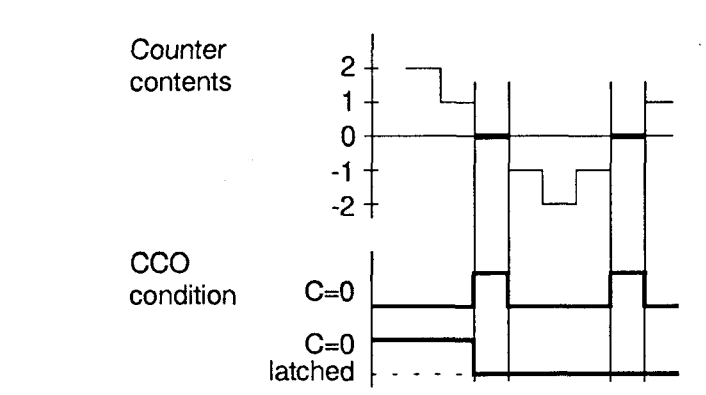

The C = 0 condition sets output CCO for only as long as this condition is true. With high frequencies, this may last only a few microseconds.

The C = 0 latched condition requires the prior setting of the output by the user program. When the condition occurs, the output is reset and remains reset.

For further details see chapter 6.10.

# 2-5

# 2.3 Pulse generator

Frequency

Mark/space ratio

Standard: 50% Possible: 0.0001 to 99.9999% Single pulse output 3 µs up to 3 years

10Hz to 166kHz \*

Pulse resolution

 $3 \,\mu s$  up to 100s

\*) For higher frequencies the output should have a load (100mA).

2-7

# 2.4 Measurements Measuring modes - Frequency measurement - Pulse length measurement - Period measurement - Multiple period measurement Accuracy Better than ±50ppm at 25°C Temperature operation 150ppm between 0°C ... +70°C 2.4.1 Frequency measurement Time window $3 \,\mu s$ to 100sResult Total periods counted within window time window. If time widow is 1 sec, the result is in Hz. Resolution Dependent on time window size, 1 in 999'999 Max. frequency 166kHz 2.4.2 Period measurement Result Number of pulses produced by the internal quartz clock during the measuring time Time resolution 0,1µs to 10ms Absolute resolution 1 in 9'999'990'000 Max. period length 3 years

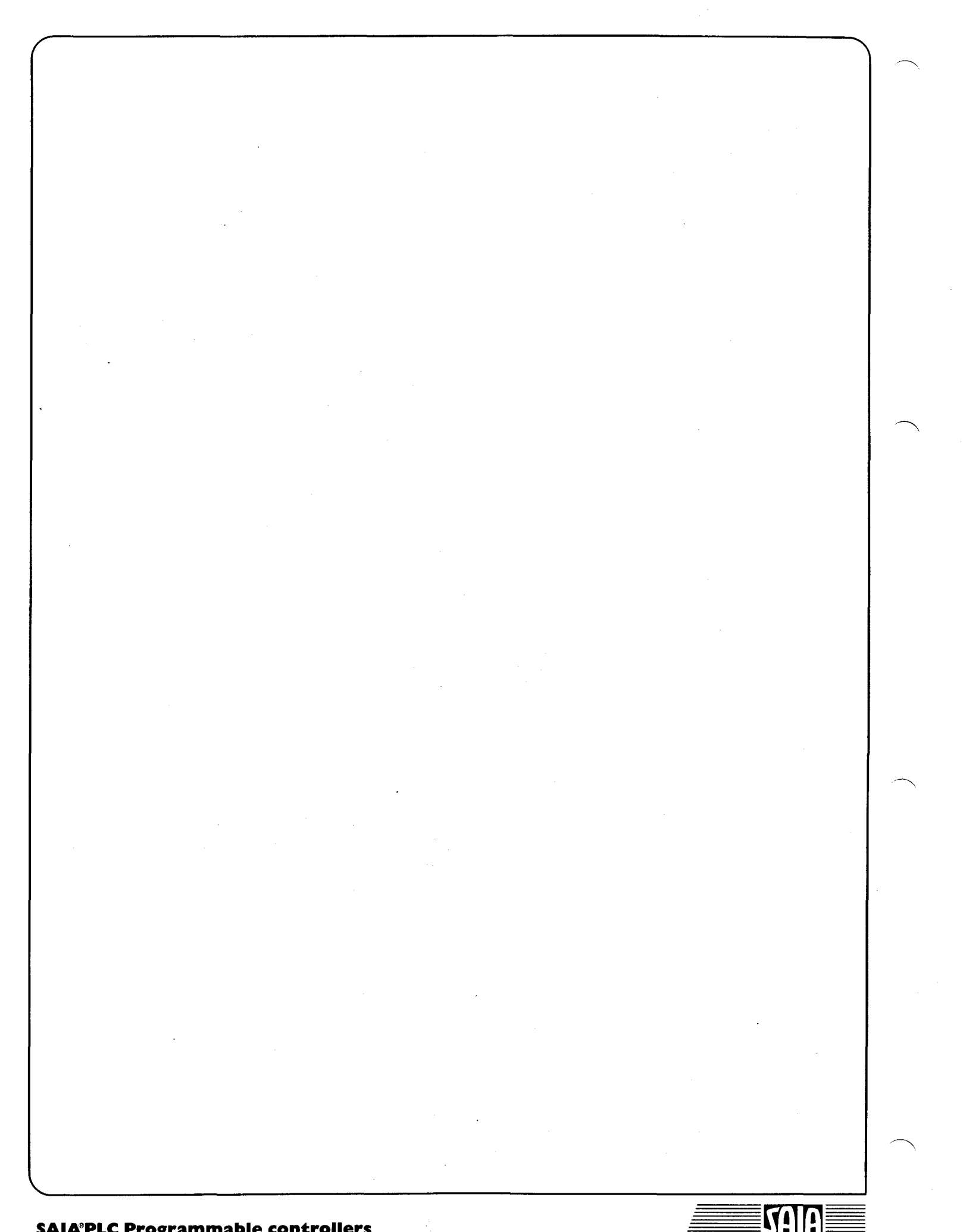

SAIA<sup>®</sup>PLC Programmable controllers

#### 3-1

# 3. Presentation

### 3.1 Printed circuit, jumper positions

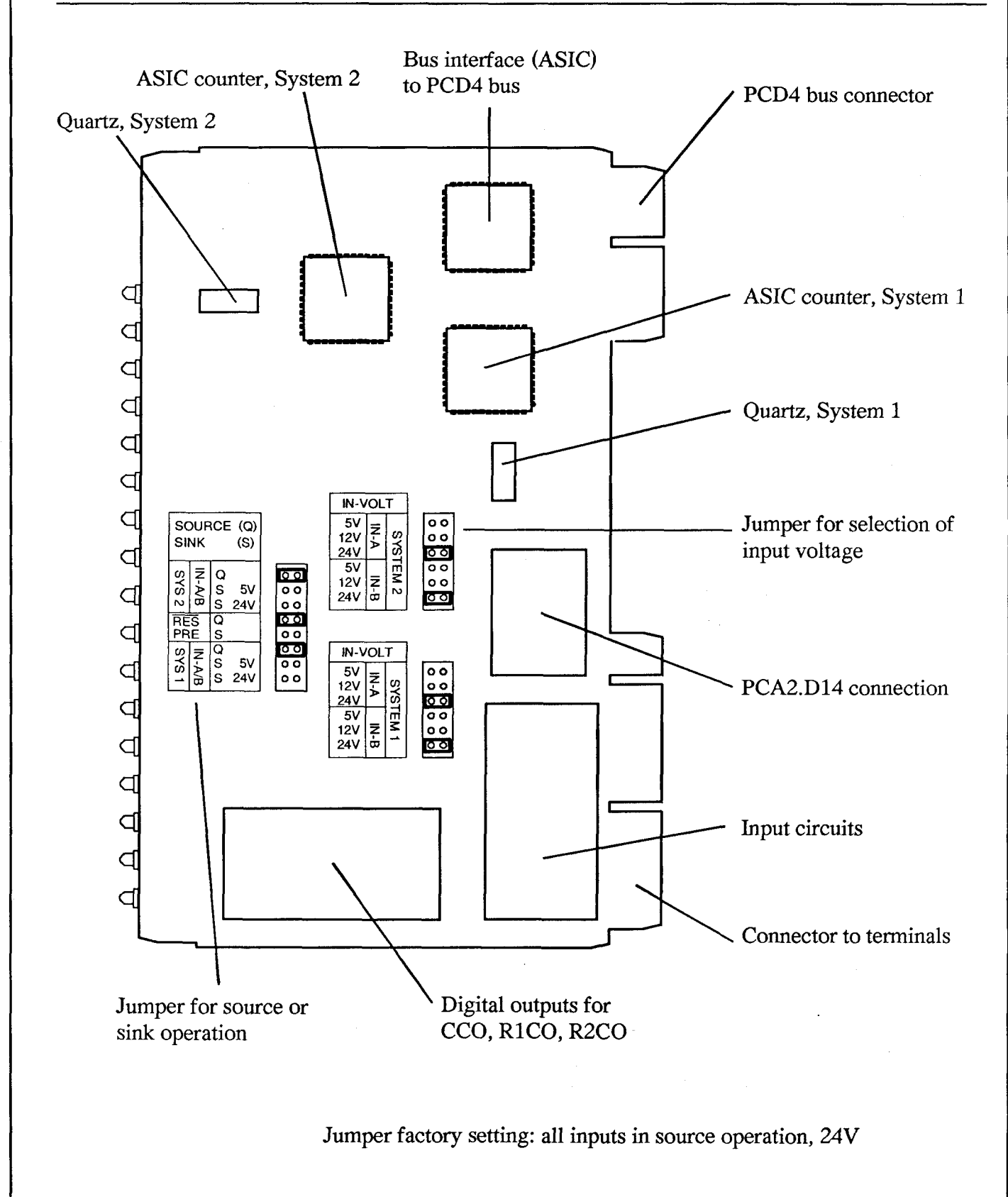

### Jumper "IN-VOLT": input voltage

For each IN-A and IN-B input, a set voltage can be selected separately from 5, 12 or 24V.

The **RESET** and **PRESET** inputs are designed for 24V DC and are unchangeable.

### Jumper "SOURCE (Q) - SINK (S)": source or sink operation

| Jumper setting | g                  | Meaning                                                                    |                                    |
|----------------|--------------------|----------------------------------------------------------------------------|------------------------------------|
| IN-A/B         | Q<br>S 5V<br>S 24V | Source operation 5 to 24V<br>Sink operation 5V (TTL)<br>Sink operation 24V | <pre>} selectable per system</pre> |
| RES / PRE      | Q<br>S             | Source operation 24V<br>Sink operation 24V                                 | <pre>} selectable per module</pre> |

3-2

Issue 04.91

### 3.2 Front panel

| Input A |  |
|---------|--|
| Input B |  |

Preset input

Reset input

Counter output rel. to zero

Reg. 1 output rel. to counter

Reg. 2 output rel. to counter

Overflow display

Input A

Input B

Preset input

Reset input

Counter output rel. to zero Reg. 1 output rel. to counter

Reg. 2 output rel. to counter

Overflow display

External +24V supply

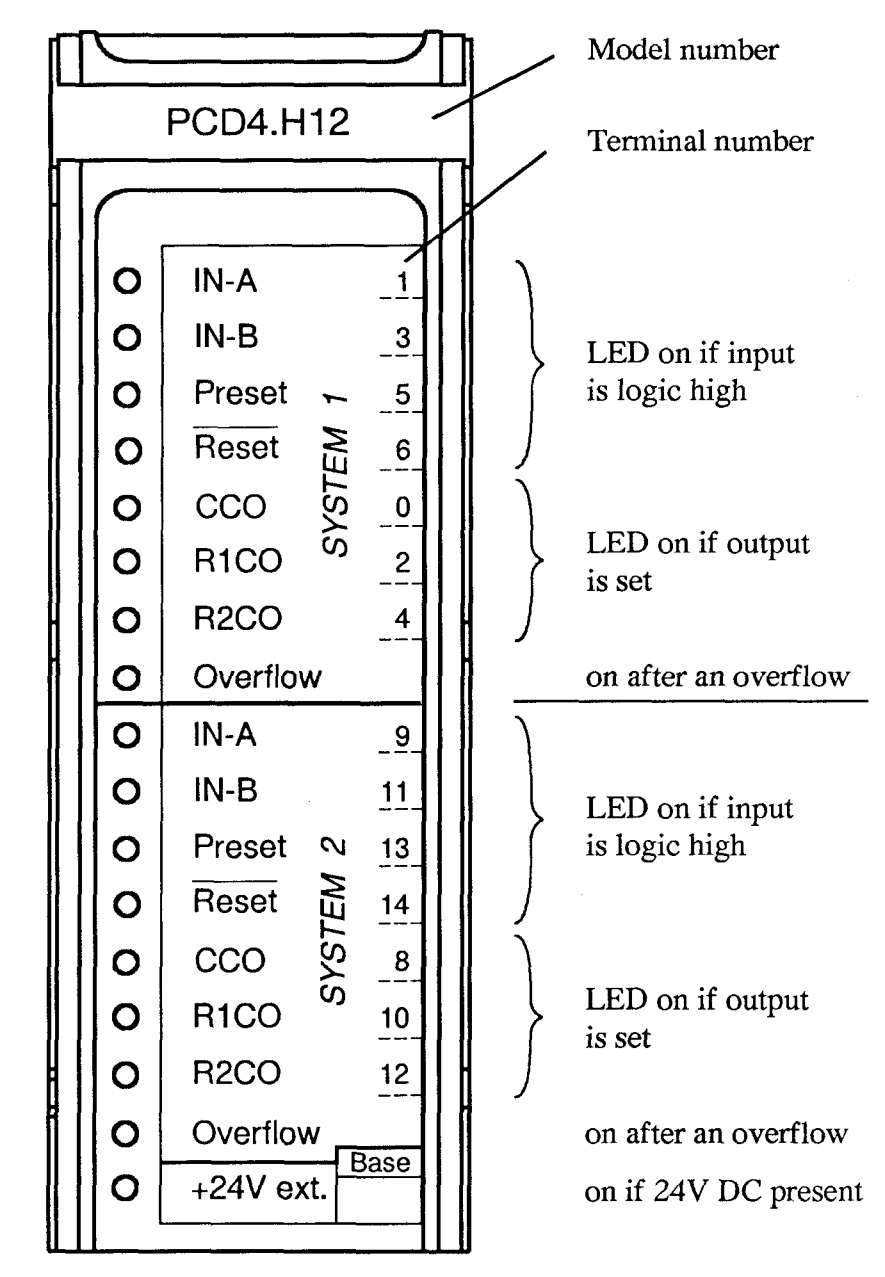

CCO: Counter Controlled Output R1CO: Register 1 Controlled Output R2CO: Register 2 Controlled Output

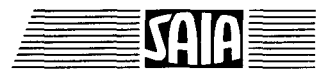

3-3

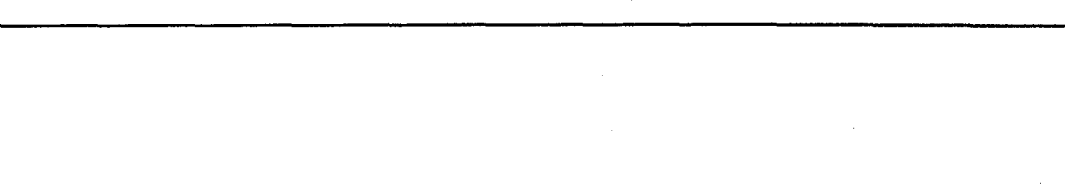

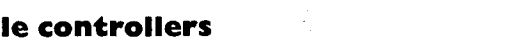

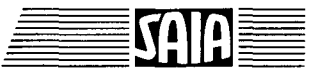

Issue 04.91

4-1

# 4. Logic diagrams

## 4.1 Module

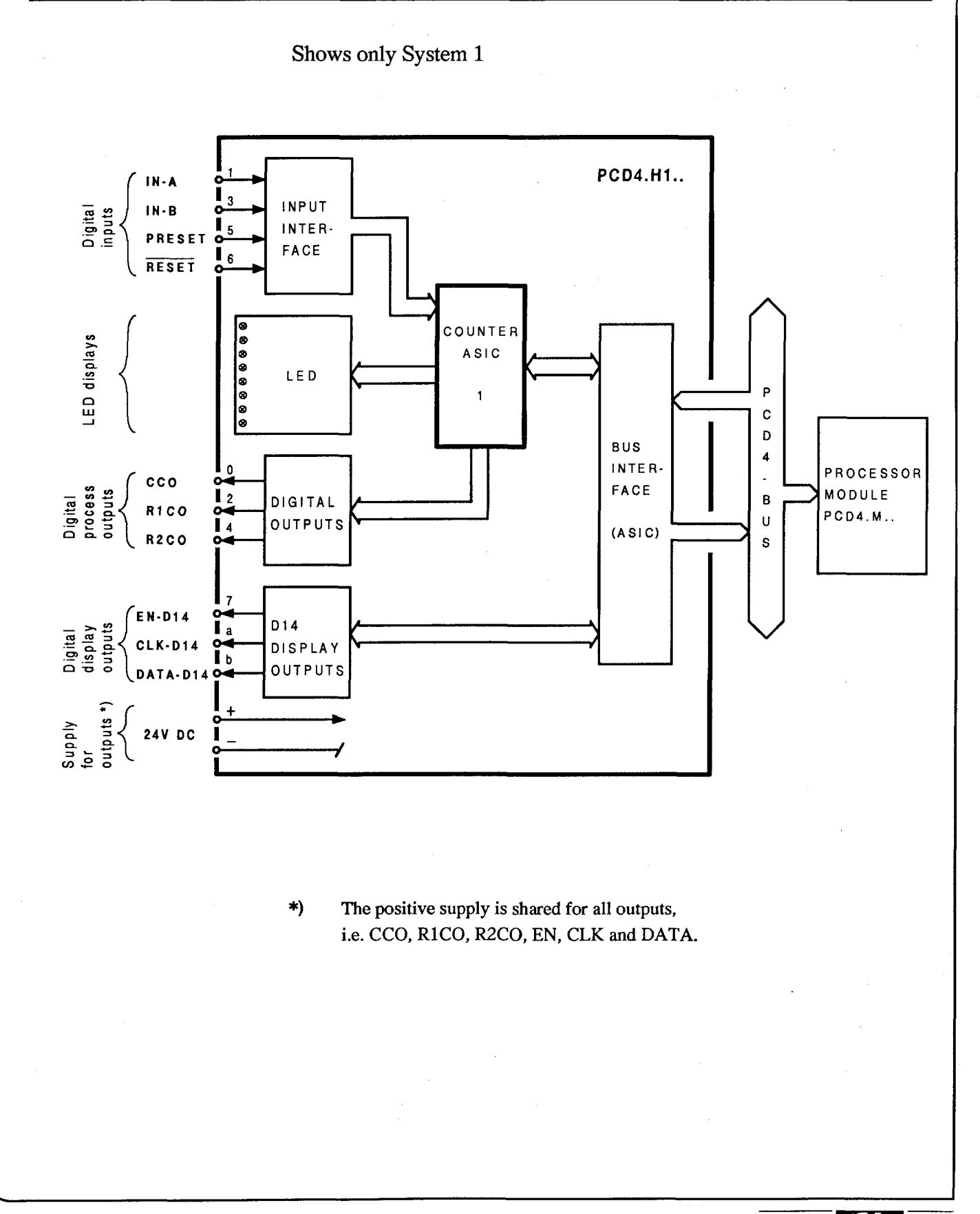

Logic diagrams

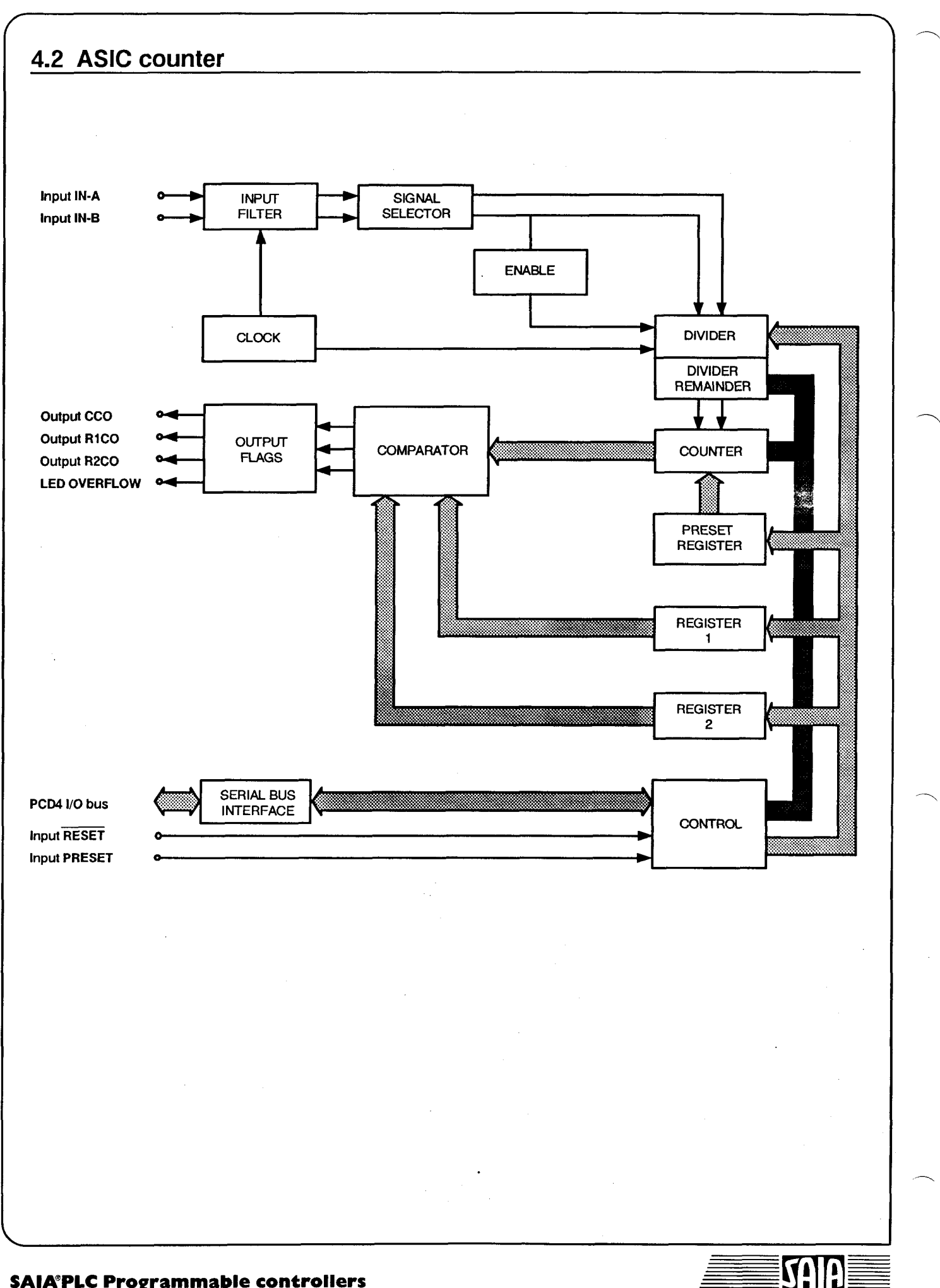

### 4.3 Functional overview

Inputs IN-A and IN-B are connected to an input circuit which has a jumper selectable input voltage of 5V, 12V or 24V. The signals are then passed to the programmable counter, a complex custom designed ASIC, which forms the heart of the counting system (ASIC = Application Specific Integrated Circuit). Inside the ASIC, both signals first pass through a programmable input filter. This lowpass filter circuit can be programmed for cut-off frequencies of 166kHz, 16kHz, 1.6kHz, 166Hz and 16Hz.

The two signals are then fed to the "Signal Selector". This is also programmable and determines the counting mode, e.g. the mode for an incremental shaft encoder "x 4", or a simple "Single Count" mode.

Next, the signals are routed to the programmable "Divider", with a divisor range of 0 to 9999. Unless specified otherwise, the divider is 0 and has no effect, i.e. incoming signals go directly to the counter. If the divider is loaded with, for example, the value 9, only the tenth signal will be passed to the counter. Values up to 9 (for this example) are sent to the "Divider Remainder" register.

The divider can be used to increase the counting range by a factor of up to 10,000. Counts can also be scaled by dividing incoming signals by any value between 1 and 9999.

The programmable "Clock" circuit produces a quartz-driven frequency which is used by the input filters, and for applications such as pulse generators. When connected to the "Enable" circuit it can be used for measurements of period, pulse length and frequency.

Frequencies of 10MHz, 1MHz, 100kHz, 10kHz, 1kHz and 100Hz are selectable by the user program.

The output of the divider is then routed to the actual counter. This has a range of -999'999 to +999'999 (6 digits with sign bit), and its contents can be read or reloaded at any time. A similar value can also be loaded into the "Preset Register". This preset value can be loaded directly into the counter at a given time, when the "Preset" input condition is activated.

Both the 6-digit registers, R1 and R2, can be loaded and compared with the counter value. The results of the comparison defined in the user program appear almost instantaneously at digital outputs R1CO and R2CO, which are controlled directly by the counting module.

Digital output CCO can also be defined and refers to the counter itself, i.e. counter value 0.

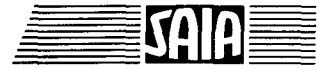

Module outputs CCO, R1CO und R2CO can be polled by the user program for the purposes of program control.

The fourth ASIC output is called "Overflow". If the counter overruns, i.e. at values greater than +999'999 or lower than -999'999, this flag is set. It can only be reset by the user program.

The logical states of the 4 flags or outputs indicated can be followed on the LEDs on the front panel of the module.

The "/RESET" input is used to reset and enable the counting module. The edge produced when a +24V signal is applied results in a reset. +24V must be present at the "/RESET" input to enable the module. The "/RESET" lamp must be on whenever the module is in use. The module can be reset by removing and restoring the +24V at the "/RESET" input. This interruption must last at least 25us.

Note: This reset is NOT automatically executed by a "Restart Cold". (see chapter 6.13)

All data transfer between the CPU and the H120 module takes place via the PCD bus. This means that all commands and definitions, including read/write values, are passed across the PCD bus. In contrast, counting and comparing values, and the appropriate responses to the process outputs, all take place purely inside the H120 module. In other words: the user program tells the module what to do, after which the module functions independently.

#### SAIA<sup>®</sup>PLC Programmable controllers

5-1

# 5. Connections and addressing

## 5.1 Terminal connectors (on bus module)

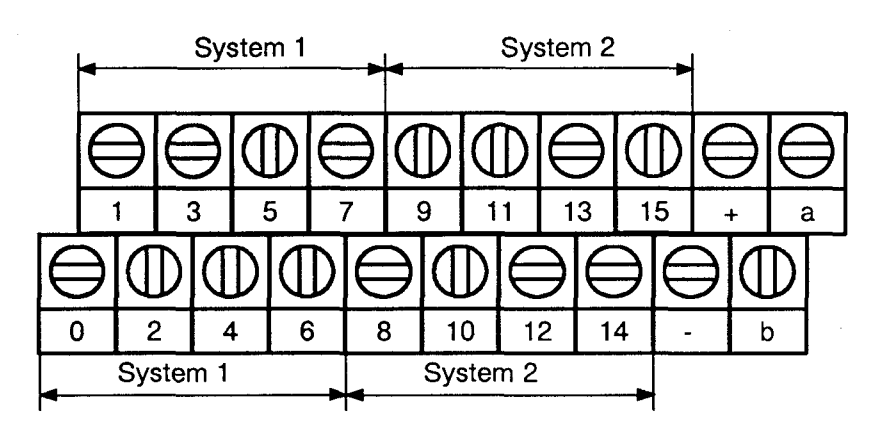

### Terminal connectors for System 1 / System 2

| Function                                                                                                    |                           | System 1         | System 2      |
|----------------------------------------------------------------------------------------------------|---------------------------|------------------|---------------|
| Input<br>Input                                                                                                    | IN-A<br>IN-B              | 1<br>3           | 9<br>11       |
| Input<br>Input                                                                                                    | Preset<br>Reset           | 5<br>6           | 13<br>14      |
| Output<br>Output<br>Output                                                                                                    | CCO<br>R1CO<br>R2CO       | 0<br>2<br>4      | 8<br>10<br>12 |
| Output E                                                                                                    | nable, Display Module D14 | 7                | 15            |
| Shared co                                                                                                    | onnections                |                  |               |
| Supply for all outputs<br>0V connection, frame, ground<br>Clock output, Display Module D14<br>Data output, Display Module D14 |                           | +<br>-<br>a<br>b |               |

1

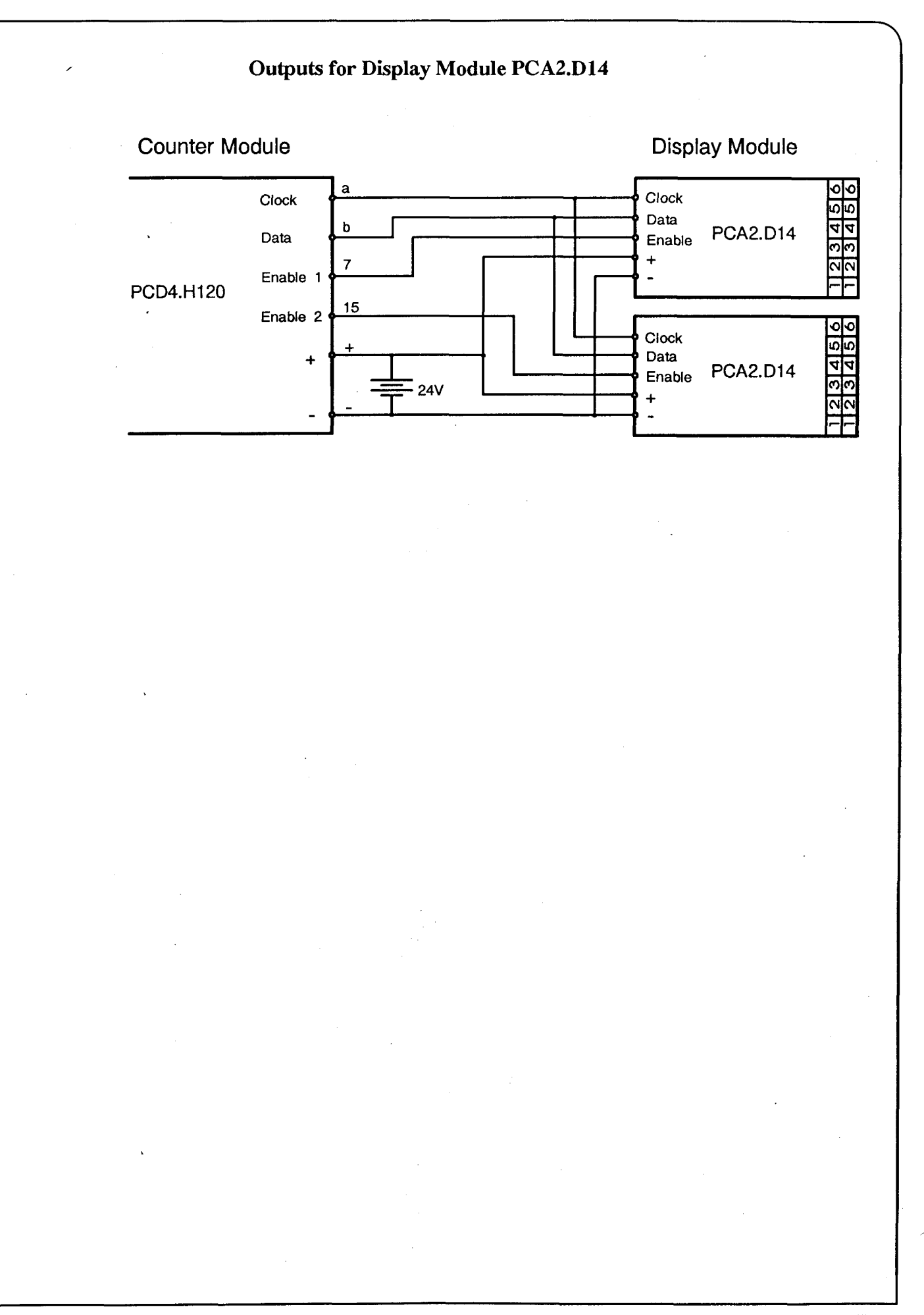

5-3

## 5.2 Addressing

The module occupies 16 addresses on the PCD4 bus.

Unlike the usual input or output modules, the H1 module's input (read) addresses have different meanings according to the selected operating mode. The same addresses also have different meanings if used as output (write) addresses.

| Read elements                              |                                                                                           |                                                                                   |                                                                              | Write elements                             |                                                                                          |
|--------------------------------------------|-------------------------------------------------------------------------------------------|-----------------------------------------------------------------------------------|------------------------------------------------------------------------------|--------------------------------------------|------------------------------------------------------------------------------------------|
| 0<br>1<br>2<br>3<br>4<br>5<br>6<br>7       | <br><br><br>Busy 2<br>Busy 1                                                              |                                                                                   |                                                                              | 0<br>1<br>2<br>3<br>4<br>5<br>6<br>7       | D14-Clock<br>D14-Data<br>D14-Enable1<br>D14-Enable 2<br><br>Enter 2<br>Enter 1           |
|                                            | Outputs<br>and Flags                                                                      | Status<br>Flags                                                                   | Data                                                                         |                                            | Data                                                                                     |
| 8<br>9<br>10<br>11<br>12<br>13<br>14<br>15 | R1CO<br>R1 <c<br>R2CO<br/>R2<c<br>CCO<br/>C<o<br>OVERFLOW<br/>ENABLE</o<br></c<br></c<br> | IN-B<br>IN-A<br>R2CO<br>R2 <c<br>CCO<br/>C<o<br>OVERFLOW<br/>PRESET</o<br></c<br> | DATA 0<br>DATA 1<br>DATA 2<br>DATA 3<br>DATA 4<br>DATA 5<br>DATA 6<br>DATA 7 | 8<br>9<br>10<br>11<br>12<br>13<br>14<br>15 | DATA 0 (LSB)<br>DATA 1<br>DATA 2<br>DATA 3<br>DATA 4<br>DATA 5<br>DATA 6<br>DATA 7 (MSB) |

Addresses 0 to 15 are relative

Absolute address = Module base address + Relative address

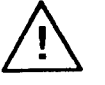

Note: Watchdog addresses 255 and 511 should NOT be used as element addresses for digital inputs and outputs. In general, special modules such as analogue, motion control or fast counting modules, must not be used at addresses 240..255 and 496..511.

### 5.3 Bus terminator

Practical experience has shown that the presence of a long PCD bus and a high level of noise can have an unfavourable effect on the PCD4.H120 counting and measuring module, as it is more sensitive to noisy bus signals than other PCD modules.

Extensive investigations have demonstrated that the best results are achieved with a terminator network at the end of the PCD bus. This terminator is enclosed in every package. It should be plugged into the empty socket (connection to next bus module) on the last bus module.

It is recommended that, in principle, a terminator should be inserted in every system.

The terminator can be ordered separately under number 4 717 4830 0.

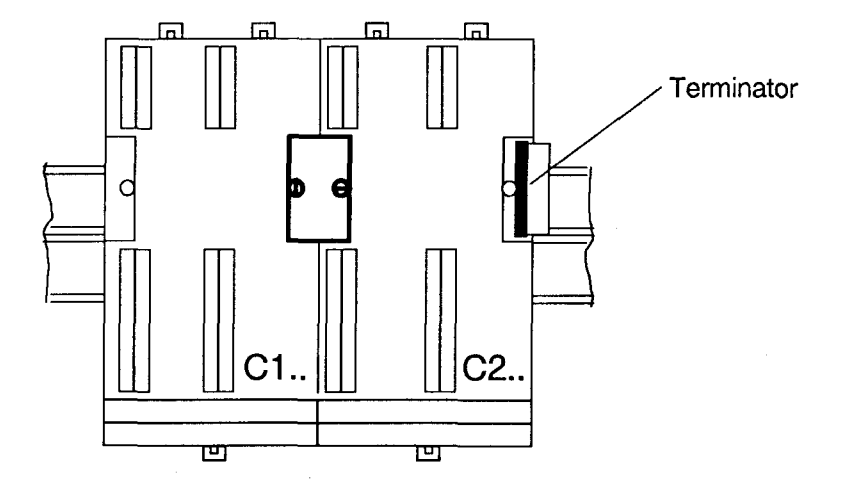

# 6. A brief introduction to programming the PCD4.H120

In practice, over 90% of all applications for fast counter modules are simple counting tasks, particularly for motion control. These only make use of a fraction of the PCD4.H120 module's powerful features.

Using a small example, the following sections therefore outline a procedure for creating a user program WITHOUT reference to complex details.

### 6.1 Example QUICK1

When digital PCD input 0 goes high, start counting the pulses received at input IN-A of the H120 module and set output R1CO high. Once a preselected number of pulses has been received, set output R1CO low (reset it).

The number of pulses to be counted is set by the 2-digit BCD switches on inputs 16 - 23. (The diagram below shows a setting of 10).

For control purposes, the CCO (counter output) should be defined so that it is high when the counter  $\leq 0$  (is less than or equal to zero). The maximum counting frequency is 100 Hz.

**Timing Diagram:** 

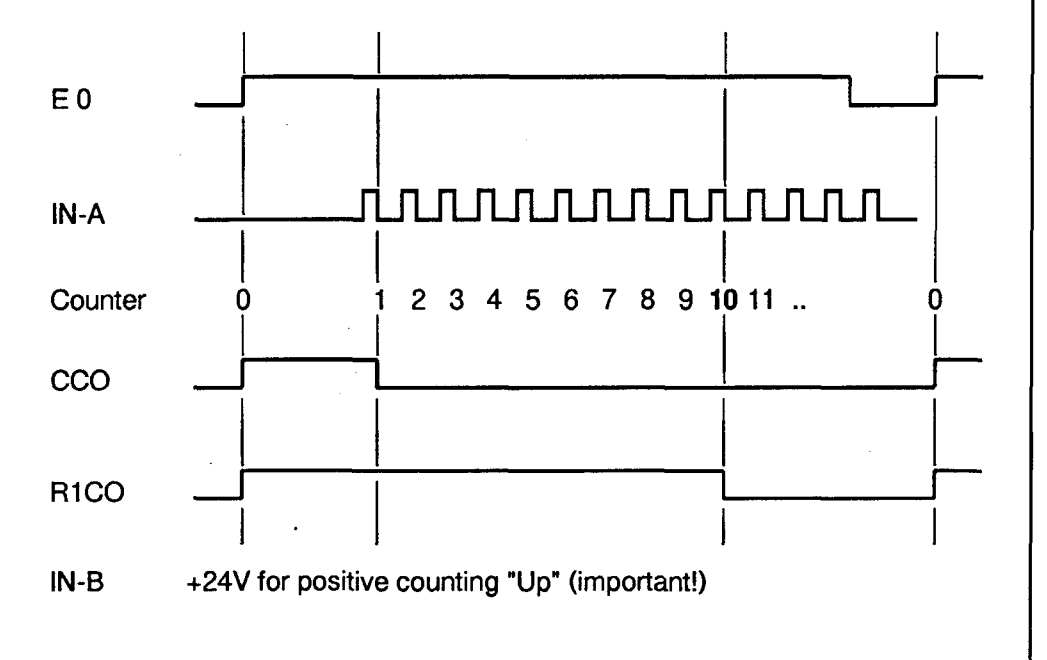

The PCD4.H120 has a base address of 48 (48 - 63).

Counting system 1 is used here. The first example does not display the counter status on the "D14" display module.

#### Arrangement of hardware:

The example is built around the PCD4 workshop model V-PCX 20.

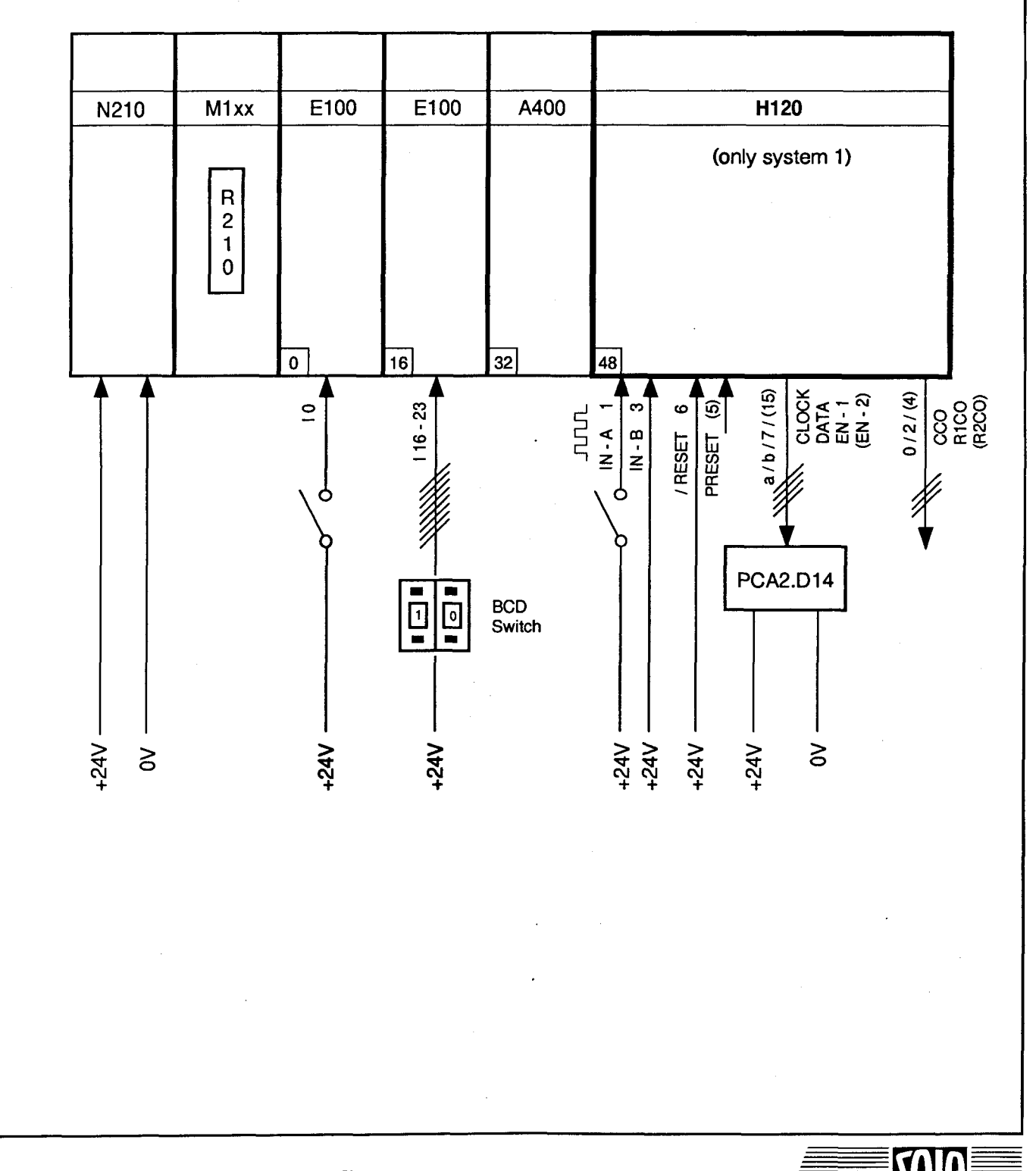

6-2

A brief introduction to programming the PCD4.H120

#### **Programming:**

A user program for a counting task can be divided into three fundamental operations:

- Initialization of the H120 module
- Definition of the counting task
- Evaluation of the count

The following is true for the given example:

Intialization:

- Input Filter: 166 Hz

- Output CCO:  $C \le 0$ (not absolutely necessary)
- Count Mode: Single Count

Definition of task:

- Reset Counter: Write to Counter, Value 0
- Register 1 at preset value: Write to Register 1
- Define output R1CO : C = R1, latched
- Activate output R1CO : Enable Outputs

Evaluation of count:

- Counter = Register  $1 \rightarrow R1CO = L$ ?

This description of the task also outlines the structure of the program. It is now only a matter of writing the source code. Before writing the program, we'll summarize the main commands for programming the PCD4.H120.

#### Sub-set of commands, for brief introduction

| Code | Command                              | FB name |
|------|--------------------------------------|---------|
| 0    | Read Counter and Flags               | RCF_x   |
| 32   | Write To Counter, Positive           | WCR_x   |
| 40   | Write To Register 1, Positive        | WCR_x   |
| 44   | Write To Register 2, Positive        | WCR_x   |
| 97   | Disable Outputs; Reset Overflow Flag | WF_x    |
| 99   | Enable Outputs; Reset Overflow Flag  | WF_x    |
| (129 | Output CCO: $C \le 0$                | WF_x)   |
| 134  | Output CCO: $C = 0$ Latched          | WF_x    |
| 142  | Output R1CO: $C = R1$ Latched        | WF_x    |
| 150  | Output R2CO: $C = R2$ Latched        | WF_x    |
| 160  | Input Filters: 16 Hz - 30 ms         | WF_x    |
| 161  | Input Filters: 166 Hz - 3 ms         | WF_x    |
| 162  | Input Filters: 1.6 kHz - 300 µs      | WF_x    |
| 163  | Input Filters: 16 kHz - 30 µs        | WF_x    |
| 164  | Input Filters: 166 kHz - 3 µs        | WF_x    |
| 165  | Input Filters: 333 kHz - 0.1 µs      | WF_x    |
| 224  | Count Mode: x4                       | WF_x    |
| 226  | Count Mode: x2                       | WF_x    |
| 228  | Count Mode: x1                       | WF_x    |
| 234  | Count Mode: Single Count             | WF_x    |

\_x signifies: \_1 for system 1, \_2 for system 2

The comlete list of commands can be found in Section 7.1

A function is activated by calling the appropriate function block in accordance with the following structure:

Call FB

CFB WF\_1 161

name WF, system 1 constant 161 as parameter

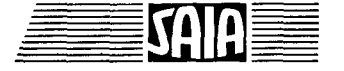

**SAIA<sup>®</sup>PLC** Programmable controllers
# Program flow is always sequential for counting tasks. When using the PCD, sequential programming should preferably be structured in GRAFTEC, assigning a GRAFTEC element to each routine.

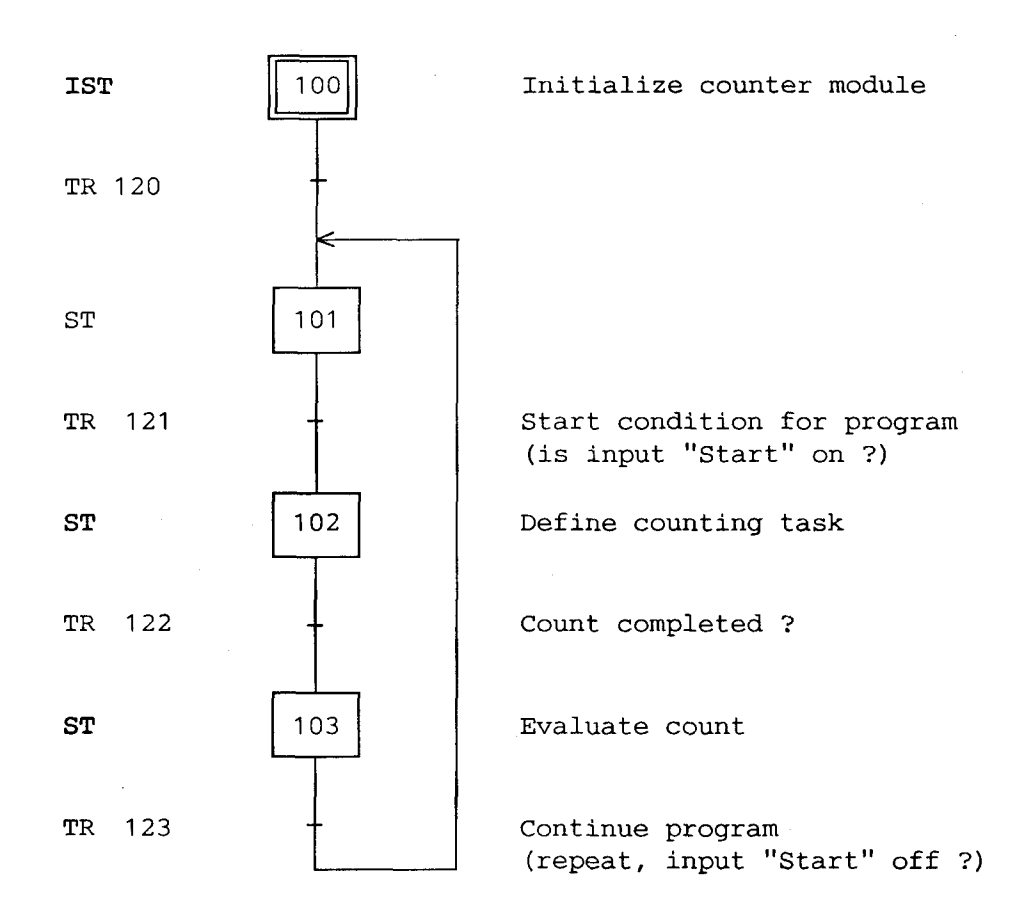

A detailed description of SAIA-GRAFTEC can be found in Section 3.3 of the user manual. Use of the GRAFTEC editor is explained in Section 6 of the user manual.

#### 6-5

Issue 06.92

# Source program: "QUICK1.SRC"

A sequential block (SB) is opened using the GRAFTEC editor. The structure of the program is then drawn.

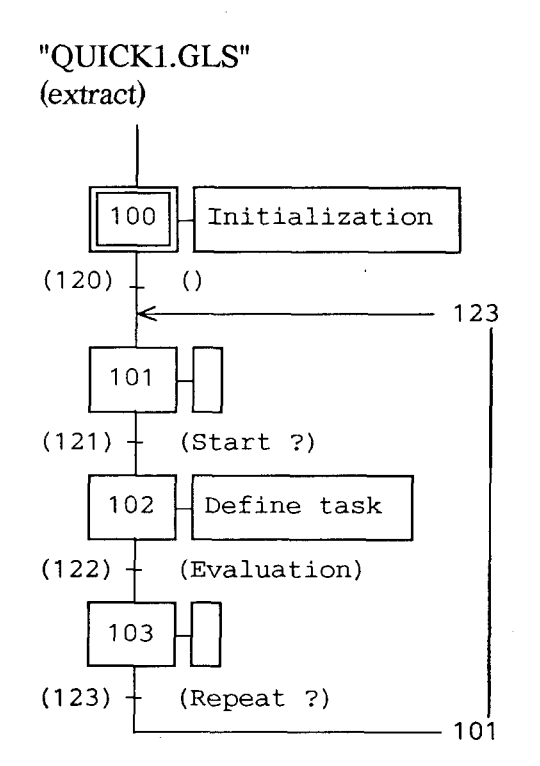

Program code is entered into individual steps and transitions in the GRAFTEC editor, or using any pure ASCII editor (not SEDIT).

The SB must be called from a COB.

| ;    | <br>   | <br>           |           |
|------|--------|----------------|-----------|
| ECOB |        |                |           |
| CSB  | 5      | ;Call of SB 5  | (GRAFTEC) |
| COB  | 0<br>0 | ;Cyclic progra | m         |

Issue 06.92

Issue 06.92

SB 5 ; Sequential block 5 (GRAFTEC) 100 IST ;Initialization 0 120 CFB WF 1 ; FB Write Function, Syst. 1 161 ; Input Filters: 166 Hz WF 1 ; FB Write Function, Syst. 1 CFB 129 ; Output CCO:  $C \leq 0$ CFB WF 1 ; FB Write Function, Syst. 1 234 ; Count Mode: Single Count EST ~~~~~~~~~~~~~~~~~  $\mathbf{ST}$ 101 I 120 I 123 ;Repeat ? 0 121 ;Start ? EST ST 102 ;Def. task Ι 121 ;Start ? 0 122 ;Evaluation LDL LD\_VAL\_1 ;Scratch register 0 ; value to load CFB WCR\_1 ;FB Write Counter/Register, Syst.1 32 ; Write to Counter, Positive LD\_VAL\_1 ; with value in scratch register 2 DIGI ;Read BCD information Ι 16 ; at inputs 16 (- 23) and put LD\_VAL 1 ; in scratch register WCR\_1 CFB ;FB Write Counter/Register, Syst.1 40 ; Write to Register 1. Positive LD\_VAL\_1 ; with value in scratch register CFB WF\_1 ;FB Write Function, Syst. 1 142 ; Output R1CO: C = R1, Latched CFB WF 1 ;FB Write Function, Syst. 1 99 ; Enable Outputs EST ST 103 I 122 ;Evaluation ? 0 123 ;Repeat ? EST ;----

**SAIA®PLC** Programmable controllers

6-7

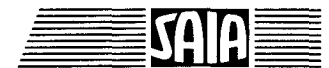

6-8

A brief introduction to programming the PCD4.H120

TR 120 I 100 ;Initialization 0 101 ETR ;-----TR 121 ;Start ? I 101 ;Def. task 102 0 I 0 ; Check input "Start" STH ETR ;------;Evaluation ;Def. task 122 TR 102 I 0 103 RCF\_1 ; FB Read Counter and Flags, Syst.1 CFB 0 ; Read Counter and Flags R1CO\_1 ; Check output R1CO, Syst. 1 STL ETR ;----------TR 123 ;Repeat ? 103 I 0 101 0 ; Check input "Start" STL Ι ETR ;------ESB

6-9

1

ſ

| Com         | ments  | s c | on the GRAFTEC program "QUICK1"                                                                                                    |
|-------------|--------|-----|----------------------------------------------------------------------------------------------------|
| COB         | 0      | :   | Every PCD user program must have at least one COB. In<br>the above example, SB 5 is called unconditionally from<br>COB 0.                                                                                                    |
| SB          | 5      | :   | Sequential Block                                                                                                    |
|             |        |     | The SB is the outer skin of the GRAFTEC structure.<br>Every selfcontained GRAFTEC sequence must be<br>enclosed in an SB.                                                                                                    |
| IST         | 100    | :   | This initializes the H120 module. If incorporated into the structure as shown, the IST is processed only when the SB is called for the first time.                                                                                                    |
| <b>TR</b> 1 | 20 and | d S | ST 101 are empty and in this example are present only to satisfy the requirements of GRAFTEC structure (an empty transition is always assumed true).                                                                                                    |
| TR          | 121    | :   | This transition is left for the next step only if the ACCU is high at the end of the transition, i.e. if PCD input I 0 is switched on (high).                                                                                                    |
| ST          | 102    | :   | This step loads the counter (with zero) and loads register 1 with the preset value. It also defines and enables R1CO.                                                                                                    |
| TR          | 122    | :   | This transition contains the heart of the program and needs some explanation.                                                                                                    |
|             |        |     | A novice GRAFTEC programmer might expect a<br>GRAFTEC loop for the continuous processing of the<br>"Read Counter and Flags" routine, which would loop<br>until the preset value had been reached. However, a<br>transition is left only when the ACCU is high at the end,<br>and if not, the ENTIRE transition is executed again on the<br>next pass of the program. This fact is exploited here. The<br>"Read Counter and Flags" routine is processed on each<br>pass, then R1CO is polled to determine the transition's<br>state. |
| ST 10       | )3     | :   | This step is empty in the present example and is for the<br>purposes of GRAFTEC structure only. In practice,<br>evaluation of the count would take place here.                                                                                                    |
| TR 12       | 23     | :   | Here input I 0 is checked to see if it's low. Step 103 and transition 123 could also be omitted by using AND to link the "I 0 = low" condition in TR 122 with R1CO. However, for the sake of clarity, some structure has been sacrificed.                                                                                                    |

The source program has now been written, but can't be assembled yet because it lacks (1) the definitions of symbols used, and (2) the FBs called. There are also no definitions of the base addresses of the counter module itself, nor of the other registers, flags and FBs which are not visible from the outside world.

Software package PCD9.H1E1 contains work files and examples for use with the PCD4.H120 counter module. (The above examples are also included in QUICKx.SRC). The following files are required by our example:

> - EXTN.TXT - H1DEF\_12.SRC - H1FB\_12.SRC

"EXTN.TXT" contains the list of externally defined symbols. This list should be copied or \$included at the start of each user program for the counter module.

| extn | wf_1,wd_1,wcr_1,rdr_1,rcf_1                           |
|------|-------------------------------------------------------|
| extn | ld_val_1,ct_val_1,div_val_1,f_reg_1,s_reg_1           |
| extn | r1co_1,r2co_1,cco_1,ovflf_1,enab_1,inb_1,ina_1,pres_1 |
| extn | wf_2,wd_2,wcr_2,rdr_2,rcf_2                           |
| extn | ld_val_2,ct_val_2,div_val_2,f_reg_2,s_reg_2           |
| extn | r1co_2,r2co_2,cco_2,ovflf_2,enab_2,inb_2,ina_2,pres_2 |
| extn | d14_12,enable_1,enable_2                              |

Although it is rare for all the symbols listed to be used in the same module, the whole list is included for the sake of simplicity. It does NOT take up any space in the PCD's memory.

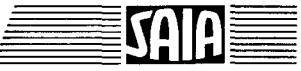

"H1DEF\_12.SRC" contains the definitions of all the symbols used, the module base addresses, and some registers, flags and FBs. These 4 items MUST be re-defined, unless the default definitions are to be used. If using a "PCA2.D14" display module, this should also be defined.

| ba_12                                      | equ               | 0           | 48                       | ;; Base address of the H120 module                                         |
|--------------------------------------------|-------------------|-------------|--------------------------|----------------------------------------------------------------------------|
| bflag_12                                   | equ               | f           | 500                      | ;; Base address of 100 flags (F500-599)                                    |
| br_12                                      | equ               | r           | 500                      | ;; Base register of 20 regist.(R500-519)                                   |
| bfb_12                                     | equ               |             | 800                      | ;; Base function block of 20 FBs (FB800-819)                               |
| d14_12<br>f_d14_12<br>c_d14_12<br>r_d14_12 | equ<br>equ<br>equ | f<br>c<br>r | 999<br>400<br>999<br>999 | <pre>;; FB for display module PCA2.D14 ; ;; Base address of 48 flags</pre> |

"H1FB\_12.SRC" contains all the FBs for controlling the counter module.

#### This file must NOT be altered !

The 3 files:

- user source program with "EXTN" list
- H1DEF\_12.SRC with base addresses
- unaltered H1FB\_12.SRC

should be assembled separately, then linked together. It is recommended that the user file is linked first, so that its ".LST" file contains the absolute addresses (see Section 8.1).

A few warnings are displayed after linking, because not all the FBs available have been called. These warnings are not significant in our program.

The program can now be loaded into the PCD. For initial tests, only this one program should be loaded.

The program can be viewed on-line from the "Graftec" menu.

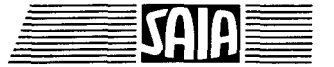

Issue 06.92

#### Commissioning:

If installation matches the hardware arrangement shown above, and all the jumpers on the module are set to +24V source (Q) (standard setting), the program should run correctly after a "Run" command.

The debugger can be used to display the counter value. This is located in the defined base register + 1. If R 500 has been defined as the base, the counter value can be seen by displaying the contents of R 501 (refreshed).

After "Run", but before starting the program via input 0, the three front panel LEDs "IN-B", "/RESET" and "+24V ext" should be on.

After switching on input 0 (Start) and before pulses reach "IN-A", the "R1CO" and "CCO" lamps should also be on. After receipt of the first pulse at "IN-A" (falling edge), "CCO" should go off (this output is only high when  $C \le 0$ ).

After receipt of the number of pulses preset by the BCD switches, the "R1CO" lamp and the output are turned off.

When the start input "I 0" has been switched off and on again, the sequence is repeated from the beginning.

If more than the preset number of pulses is received, they are not shown by the debugger. This is because the "Read" sequence is exited once the preset number of pulses has been reached, and the register containing the counter value ceases to be updated. However, the counter does continue to count these pulses.

A continuous display of the counter value can be obtained by placing the "Read" sequence into each transition (see example QUICK2).

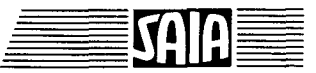

#### **Possible problems:**

- It does not work at all
  - Check wiring
  - Is the "Reset" lamp on? (+24V at Reset input)
  - Is the lamp "+24V ext" on? (ext. +24V supply) Is voltage sufficiently smoothed ?
  - Check H120 module base address in file H1DEF\_12.SRC and in the PCD
  - Do all commands access the correct system(s) ?
  - Switch the PCD off and on again for hardware reset, or briefly remove the reset signal (+24V).

(A "Restart Cold" does NOT produce a hardware reset)

- The "CCO" lamp does not go off after the first pulse, although it was correctly received (lamp IN-A).
  - Down counting: the +24V signal is missing from IN-B (common error)
- The R1CO lamp does not go off after the preset number of pulses have been received.
  - Check pulse voltage (+24V), (lamp IN-A) or adjust with jumper (+5V, +12V).
  - Has the preset value been read correctly ? (Debugger or D14. Format PCD PCA, "DIGI" "DIGIR")
  - Is the CPU in RUN? Is it the right CPU?
  - Count direction "up" ? (+24V at IN-B); "CCO" off ?

- For more complex programs

- Has the correct command sequence been followed ? (section 7.6)

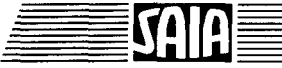

#### **SAIA<sup>®</sup>PLC** Programmable controllers

### 6.2 Example QUICK2 in GRAFTEC

The preceding example QUICK1 is expanded so that current counter status and the preset value can be displayed on a PCA2.D14 display module at every stage in the user program.

Software package PCD9.H1E1 contains function block "D14\_12", which can be called in the user program and then take over independent control of the display module. When invoking FB "D14-12" the following 3 parameters must be defined:

- Parameter 1: PCD register to be shown in upper display
- Parameter 2: PCD register to be shown in lower display
- Parameter 3: Enable System 1 or System 2

The connection diagram is given in section 5.1.

The easiest place from which to call FB "D14\_12" is the COB, directly after the call to the counting task SB. The FB is constantly called by exploiting the fact that, in GRAFTEC, the program returns to the calling block (COB) after every step and every unfulfilled transition. For example, if the FB should only be called every 0.5 sec, to minimize its effect on processing time of the user program, the FB call is made timer dependent (see example QUICK2).

The aim of this display is to show current counter status at every stage of the program. It is for the user to ensure that, at all stages in the program, current counter status is available for display in a PCD register. The FB "RCF\_12" (Read Counter and Flags) should therefore be called from all transitions in which the program might wait. In our example these would be transitions TR 121, 122 and 123.

For a continuous display, the timer should be omitted and FB "D14\_12" invoked unconditionally.

#### Issue 06.92

6-15

| extn<br>extn | wf<br>ld | _1,wd_1,wcr<br>val 1.ct v  | _1,rdr_1,rcf_1<br>al 1.div val 1.f reg 1.s reg 1                           |
|--------------|----------|----------------------------|----------------------------------------------------------------------------|
| extn         | r10      | co_1,r2co_1                | <pre>,cco_1,ovflf_1,enab_1,inb_1,ina_1,pres_</pre>                         |
| extn         | wf       | _2,wd_2,wcr                | _2,rdr_2,rcf_2                                                             |
| extn         | r10      | _va1_2,ct_v<br>co_2,r2co_2 | a1_2,div_va1_2,i_reg_2,s_reg_2<br>2,cco_2,ovflf_2,enab_2,inb_2,ina_2,pres_ |
| extn         | d1-      | 4_12,enable                | _1,enable_2                                                                |
| ,<br>COB     |          | 0                          |                                                                            |
| •••          |          | 0                          |                                                                            |
| CSB          |          | 5                          |                                                                            |
| STL          | т        | 0                          |                                                                            |
| LDL          | T        | 0<br>5                     | ;Load timer with<br>: 0.5 sec                                              |
| CED          | u        | -<br>                      | PP D14 for System 1 and 2                                                  |
| CFD          | 11       | CT_VAL_1                   | ; Upper Display (counter status Syst.)                                     |
|              |          | LD_VAL_1                   | ; Lower Display (last value loaded)                                        |
|              |          | ENABLE_I                   | ; Output Enable I                                                          |
| ECOB         |          |                            |                                                                            |
| '            |          | 1                          | · COP for other tasks                                                      |
| COB          |          | 0                          | ; COB TOF Other tasks                                                      |
| NOP          |          |                            |                                                                            |
| ECOB         |          |                            |                                                                            |

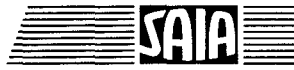

Issue 06.92

SAIA

| SB            | 5             |                          |                                                                 |
|---------------|---------------|--------------------------|-----------------------------------------------------------------|
| ; The st<br>; | eps a<br>and  | re exactly<br>are not re | y the same as in example "QUICK1.SRC"<br>eproduced here.        |
| TR            | 120<br>I<br>O | 100                      | ;Initialization                                                 |
| ETR           |               |                          |                                                                 |
| ;             |               |                          |                                                                 |
| TR            | 121           | 101                      | ;Start ?                                                        |
|               | 0             | 101                      | ;Def. task                                                      |
| CFB           |               | RCF_1<br>0               | ; FB Read Counter and Flags, Syst.1<br>; Read Counter and Flags |
| STH           | I             | 0                        | ; Check input "Start"                                           |
| ETR           |               |                          |                                                                 |
| ,<br>TR       | 122<br>I<br>O | 102<br>103               | ;Evaluation<br>;Def. task                                       |
| CFB           |               | RCF_1<br>0               | ; FB Read Counter and Flags, Syst.1<br>; Read Counter and Flags |
| STL           |               | R1C0_1                   | ; Check output R1CO, Syst. 1                                    |
| ETR           |               |                          |                                                                 |
| ;             |               |                          | <b></b>                                                         |
| TR            | 123<br>I<br>O | 103<br>101               | ;Repeat ?                                                       |
| CFB           |               | RCF_1<br>0               | ; FB Read Counter and Flags, Syst.1<br>; Read Counter and Flags |
| STL           | I             | 0                        | ; Check input "Start"                                           |
| ETR           |               |                          |                                                                 |
| ;             |               |                          |                                                                 |
| ESB           |               |                          |                                                                 |

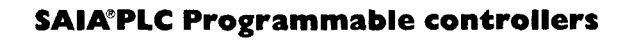

# 6.3 Example QUICK3 in BLOCTEC

If a BLOCTEC example is required with the same functions as the preceding QUICK2, the following can be written:

| extn<br>extn<br>extn             | <pre>wf_1,wd_1,wcr_1,rdr_1,rcf_1 ld_val_1,ct_val_1,div_val_1,f_reg_1,s_reg_1 r1co_1,r2co_1,cco_1,ovflf_1,enab_1,inb_1,ina_1,pres_1</pre> |         |                                                           |  |  |  |
|----------------------------------|----------------------------------------------------------------------------------------------------|---------|-----------------------------------------------------------|--|--|--|
| extn<br>extn<br>extn             | <pre>wf_2,wd_2,wcr_2,rdr_2,rcf_2 ld_val_2,ct_val_2,div_val_2,f_reg_2,s_reg_2 r1co 2,r2co 2,cco 2,ovflf 2,enab 2,inb 2,ina 2,pres 2</pre> |         |                                                           |  |  |  |
| extn<br>;                        | d14_12,6                                                                                                    | enable  | e_1,enable_2                                              |  |  |  |
| Definit<br>Start<br>End_Def<br>; | EQU<br>EQU<br>EQU                                                                                                    | РВ<br>F | 0<br>0<br>1                                               |  |  |  |
| XOB                              | 16                                                                                                    |         | ; INITIALIZATION of H120 module                           |  |  |  |
| CFB                              | WF_1<br>161                                                                                                    |         | ; FB Write Function, Syst. 1<br>; Input Filters: 166 Hz   |  |  |  |
| CFB                              | WF_1<br>129                                                                                                    |         | ;FB Write Function, Syst. 1 ; Output CCO: C $\leq$ 0      |  |  |  |
| CFB                              | WF_1<br>234                                                                                                    |         | ;FB Write Function, Syst. 1<br>; Count Mode: Single Count |  |  |  |
| EXOB                             |                                                                                                    |         |                                                           |  |  |  |

6-17

Issue 06.92

Issue 06.92

A brief introduction to programming the PCD4.H120

SAIA

|     | СОВ                                                       |             | 0<br>0                                                                                                    |                                                                                                    |
|-----|-----------------------------------------------------------|-------------|----------------------------------------------------------------------------------------------------|----------------------------------------------------------------------------------------------------|
|     | CFB                                                       |             | RCF_1<br>0                                                                                                    | ; FB Read Counter and Flags, Syst.1<br>; Read Counter and Flags                                                                                                    |
|     | STH<br>DYN<br>CPB                                         | I<br>F<br>H | Start<br>Start<br>Definit                                                                                                    |                                                                                                    |
|     | STH<br>ANL<br>RES                                         | F<br>F      | End_Def<br>R1CO_1<br>End_Def                                                                                                    | ;Count ended ?                                                                                                    |
|     | STL<br>LDL                                                | T<br>T      | 0<br>0<br>5                                                                                                    | ; Load timer with<br>; 0,5 sec                                                                                                    |
|     | CFB                                                       | Н           | D14_12<br>CT_VAL_1<br>LD_VAL_1<br>ENABLE_1                                                                                                    | <pre>;FB D14 for System 1 and 2 ; Upper Display (counter status Syst.1) ; Lower Display (last value loaded) ; Output Enable 1</pre>                                                                                                    |
|     | ECOB                                                      |             |                                                                                                    |                                                                                                    |
|     | ,<br>COB                                                  |             | 1                                                                                                    | ; COB for other tasks                                                                                                    |
|     | NOP                                                       |             | •                                                                                                    |                                                                                                    |
|     |                                                           |             |                                                                                                    |                                                                                                    |
|     | ECOB                                                      |             |                                                                                                    |                                                                                                    |
|     | есов<br>;<br>рв                                           |             | Definit                                                                                                    | ; Definition of counting task                                                                                                    |
|     | ECOB<br>;<br>PB<br>LD                                     |             | Definit<br>LD_VAL_1                                                                                                    | ; Definition of counting task<br>; Scratch register                                                                                                    |
|     | ECOB<br>;<br>PB<br>LD<br>CFB                              |             | Definit<br>LD_VAL_1<br>0<br>WCR_1                                                                                                    | ; Definition of counting task<br>; Scratch register<br>; value to be loaded<br>; FB Write Counter/Register, Syst.1                                                                                                    |
|     | ECOB<br>;<br>PB<br>LD<br>CFB                              |             | Definit<br>LD_VAL_1<br>0<br>WCR_1<br>32<br>LD_VAL_1                                                                                           | ; Definition of counting task<br>; Scratch register<br>; value to be loaded<br>; FB Write Counter/Register, Syst.1<br>; Write to Counter, Positive<br>; with value in scratch register                                                                                                    |
|     | ECOB<br>;<br>PB<br>LD<br>CFB<br>DIGI                      |             | Definit<br>LD_VAL_1<br>0<br>WCR_1<br>32<br>LD_VAL_1<br>2<br>16                                                                                | <pre>; Definition of counting task<br/>; Scratch register<br/>; value to be loaded<br/>; FB Write Counter/Register, Syst.1<br/>; Write to Counter, Positive<br/>; with value in scratch register<br/>; Read BCD information<br/>; at inputs 16 (-23) and</pre>                                                                                                    |
|     | ECOB<br>;<br>PB<br>LD<br>CFB<br>DIGI<br>CFB               | I           | Definit<br>LD_VAL_1<br>0<br>WCR_1<br>32<br>LD_VAL_1<br>2<br>16<br>LD_VAL_1<br>WCR_1<br>40<br>LD_VAL_1                                         | <pre>; Definition of counting task<br/>; Scratch register<br/>; value to be loaded<br/>; FB Write Counter/Register, Syst.1<br/>; Write to Counter, Positive<br/>; with value in scratch register<br/>; Read BCD information<br/>; at inputs 16 (-23) and<br/>; put into scratch register<br/>; FB Write Counter/Register, Syst.1<br/>; Write to Register 1. Positive<br/>; with value in scratch register</pre>                                                                                                    |
|     | ECOB<br>;<br>PB<br>LD<br>CFB<br>DIGI<br>CFB<br>CFB        | I           | Definit<br>LD_VAL_1<br>0<br>WCR_1<br>32<br>LD_VAL_1<br>2<br>16<br>LD_VAL_1<br>WCR_1<br>40<br>LD_VAL_1<br>WF_1<br>142                          | <pre>; Definition of counting task<br/>; Scratch register<br/>; value to be loaded<br/>; FB Write Counter/Register, Syst.1<br/>; Write to Counter, Positive<br/>; with value in scratch register<br/>; Read BCD information<br/>; at inputs 16 (-23) and<br/>; put into scratch register<br/>; FB Write Counter/Register, Syst.1<br/>; Write to Register 1. Positive<br/>; with value in scratch register<br/>; FB Write Function, Syst. 1<br/>; Output R1CO: C = R1, Latched</pre>                                                       |
| · . | ECOB<br>;<br>PB<br>LD<br>CFB<br>DIGI<br>CFB<br>CFB        | I           | Definit<br>LD_VAL_1<br>0<br>WCR_1<br>32<br>LD_VAL_1<br>2<br>16<br>LD_VAL_1<br>WCR_1<br>40<br>LD_VAL_1<br>WF_1<br>142<br>WF_1<br>99            | <pre>; Definition of counting task<br/>; Scratch register<br/>; value to be loaded<br/>; FB Write Counter/Register, Syst.1<br/>; Write to Counter, Positive<br/>; with value in scratch register<br/>; Read BCD information<br/>; at inputs 16 (-23) and<br/>; put into scratch register<br/>; FB Write Counter/Register, Syst.1<br/>; Write to Register 1. Positive<br/>; with value in scratch register<br/>; FB Write Function, Syst. 1<br/>; Output R1CO: C = R1, Latched<br/>; FB Write Function, Syst. 1<br/>; Enable Outputs</pre> |
| •   | ECOB<br>;<br>PB<br>LD<br>CFB<br>DIGI<br>CFB<br>CFB<br>CFB | I           | Definit<br>LD_VAL_1<br>0<br>WCR_1<br>32<br>LD_VAL_1<br>2<br>16<br>LD_VAL_1<br>WCR_1<br>40<br>LD_VAL_1<br>WF_1<br>142<br>WF_1<br>99<br>End_Def | <pre>; Definition of counting task<br/>; Scratch register<br/>; value to be loaded<br/>; FB Write Counter/Register, Syst.1<br/>; Write to Counter, Positive<br/>; with value in scratch register<br/>; Read BCD information<br/>; at inputs 16 (-23) and<br/>; put into scratch register<br/>; FB Write Counter/Register, Syst.1<br/>; Write to Register 1. Positive<br/>; with value in scratch register<br/>; FB Write Function, Syst. 1<br/>; Output R1CO: C = R1, Latched<br/>; FB Write Function, Syst. 1<br/>; Enable Outputs</pre> |

SAIA®PLC Programmable controllers

The 3 fundamental operations

- Initialization of the H120 module
- Definition of the counting task
- Evaluation of count, or recognition of the end of counting

are exactly the same as with the GRAFTEC routines. Only the processing philosophy of the individual operations is different.

Whereas in GRAFTEC all routines are processed one after the other in the defined order (i.e. sequentially), a BLOCTEC structure must ensure that the appropriate PB or FB is called at the right moment for the task from the continuously running COB. Certain calls must therefore be latched with flags and unlatched again for any new pass. For simple tasks, such as this, it is quite obvious. However, for more complex applications a certain amount of caution should be exercised.

It is now left to the programmer to select the most appropriate of the two programming methods demonstrated.

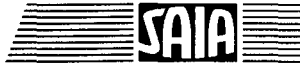

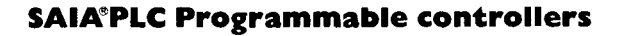

Issue 10.91

# 7. Commands

Commands and data are transferred between the PCD's CPU and the H120 by the user program, as one or more 8-bit bytes.

A diskette is provided which contains pre-coded function blocks (FBs) to handle all the necessary procedures, so the user need not be concerned with control details. However, the user should be familiar with the major functions of the module, and the command sequences.

The command bytes are listed on the following pages. Each is shown with it's decimal command code and a short description. The name of an FB to use for each command is also shown.

A description of each individual command group is given in the following chapters. Standard examples for typical operations are shown in section 8. These can be incorporated directly into a program, and adapted for specific applications where necessary.

#### SAIA®PLC Programmable controllers

# 7.1 Command summary

#### Main function blocks

The 5 main function blocks, described in section 7.2, can be found in file H1FB\_12 (for counter module 1, systems 1 and 2), of the PCD9.H1E1 software package. (Files for counter module 2, systems 3 and 4, are found in H1FB\_34).

The FBs are called from the user program. The codes indicated on the following pages are given as parameters. Instead of "x", the number of the system to which the command is addressed should be used, e.g. 1 or 2. If more than one H120 module is present in the system, system numbers 3..8 or above can be used.

| WF_x  | Write Function                    |
|-------|-----------------------------------|
| WD_x  | Write Divider (Divider Remainder) |
| WCR_x | Write Counter/Register            |
| RCF_x | Read Counter and Flags            |
| RDR_x | Read Divider Remainder            |

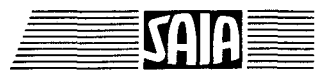

#### **SAIA<sup>®</sup>PLC** Programmable controllers

| Commands | ; |
|----------|---|
|----------|---|

Command

Read Counter and Flags

Read Divider Remainder

Code

0

8

Issue 06.92

| (16 | Read Output Flags             | ROF_x *) |
|-----|-------------------------------|----------|
| (24 | Read Status Flags             | RSF_x *) |
| 32  | Write To Counter Positive     | WCR x    |
| 33  | Write To Counter, Negative    | WCR x    |
|     |                               |          |
| 36  | Write To Preset, Positive     | WCR_x    |
| 37  | Write To Preset, Negative     | WCR_x    |
|     | ·                             |          |
| 40  | Write To Register 1, Positive | WCR_x    |
| 41  | Write To Register 1, Negative | WCR_x    |
| 44  | Write To Register 2, Positive | WCR_x    |
| 45  | Write To Register 2, Negative | WCR_x    |
|     |                               |          |
| 64  | Write To Divider              | WD_x     |
| 65  | Write To Divider Remainder    | WD_x     |

all commands listed below use FB "WF\_x"

| 96<br>97<br>98 | Bypass Divider; Disable Outputs<br>Bypass Divider; Disable Outputs; Reset Overflow Flag<br>Bypass Divider: Enable Outputs | WF_x<br>WF_x<br>WF_x |
|----------------|----------------------------------------------------------------------------------------------------|----------------------|
| 99             | Bypass Divider; Enable Outputs; Reset Overflow Flag                                                                       | WF_x                 |
| 104            | Divide IN-A; Disable Outputs                                                                                              | WF_x                 |
| 105            | Divide IN-A; Disable Outputs; Reset Overflow Flag                                                                         | WF_x                 |
| 106            | Divide IN-A; Enable Outputs                                                                                               | WFx                  |
| 107            | Divide IN-A; Enable Outputs; Reset Overflow Flag                                                                          | WF_x                 |
| 112            | Divide IN-B; Disable Outputs                                                                                              | WF_x                 |
| 113            | Divide IN-B; Disable Outputs; Reset Overflow Flag                                                                         | WF_x                 |
| 114            | Divide IN-B; Enable Outputs                                                                                               | WFx                  |
| 115            | Divide IN-B; Enable Outputs; Reset Overflow Flag                                                                          | WF_x                 |
| 120            | Divide IN-A and IN-B; Disable Outputs                                                                                     | WF x                 |
| 121            | Divide IN-A and IN-B; Disable Outputs; Reset Overflow Flag                                                                | WF x                 |
| 122            | Divide IN-A and IN-B; Enable Outputs                                                                                      | WF x                 |
| 123            | Divide IN-A and IN-B; Enable Outputs; Reset Overflow Flag                                                                 | WF_x                 |

\*) for internal use only in Routine "RCF"

SAIA®PLC Programmable controllers

# Commands

1

| Code | Command                            | FB Name |
|------|------------------------------------|---------|
| 128  | Output CCO: C < 0                  | WF x    |
| 129  | Output CCO: $C \leq 0$             | WF_x    |
| 130  | Output CCO: $C = 0$                | WF_x    |
| 131  | Output CCO: $C \ge 0$              | WFx     |
| 132  | Output CCO: $C > 0$                | WF_x    |
| 133  | Output CCO: C < 0 Latched          | WF_x    |
| 134  | Output CCO: $C = 0$ Latched        | WFx     |
| 135  | Output CCO: $C > 0$ Latched        | WF_x    |
| 136  | Output R1CO: C < R1                | WF_x    |
| 137  | Output R1CO: $C \le R1$            | WF_x    |
| 138  | Output R1CO: $C = R1$              | WF_x    |
| 139  | Output R1CO: $C \ge R1$            | WF_x    |
| 140  | Output R1CO: $C > R1$              | WF_x    |
| 141  | Output R1CO: C < R1 Latched        | WF_x    |
| 142  | Output R1CO: $C = R1$ Latched      | WF_x    |
| 143  | Output R1CO: C > R1 Latched        | WF_x    |
| 144  | Output R2CO: C < R2                | WF_x    |
| 145  | Output R2CO: $C \le R2$            | WF_x    |
| 146  | Output R2CO: $C = R2$              | WF_x    |
| 147  | Output R2CO: $C \ge R2$            | WF_x    |
| 148  | Output R2CO: $C > R2$              | WF_x    |
| 149  | Output R2CO: C < R2 Latched        | WF_x    |
| 150  | Output R2CO: $C = R2$ Latched      | WF_x    |
| 151  | Output R2CO: C > R2 Latched        | WF_x    |
| 160  | Input Filters: 16 Hz - 30 ms       | WF_x    |
| 161  | Input Filters: 166 Hz - 3 ms       | WF_x    |
| 162  | Input Filters: 1.6 kHz - 300 µs    | WF_x    |
| 163  | Input Filters: 16 kHz - 30 µs      | WF_x    |
| 164  | Input Filters: 166 kHz - 3 µs      | WF_x    |
| 165  | Input Filters: 333 kHz - 0.1 µs    | WF_x    |
| 168  | Divider IN-A: Single Shot; 100 Hz  | WF_x    |
| 169  | Divider IN-A: Single Shot; 1 kHz   | WF_x    |
| 170  | Divider IN-A: Single Shot; 10 kHz  | WF_x    |
| 171  | Divider IN-A: Single Shot; 100 kHz | WF_x    |
| 172  | Divider IN-A: Single Shot; 1 MHz   | WF_x    |
| 173  | Divider IN-A: Single Shot; 10 MHz  | WF_x    |
| 176  | Divider IN-B: Single Shot; 100 Hz  | WF_x    |
| 177  | Divider IN-B: Single Shot; 1 kHz   | WF_x    |
| 178  | Divider IN-B: Single Shot; 10 kHz  | WF_x    |
| 179  | Divider IN-B: Single Shot; 100 kHz | WF_x    |
| 180  | Divider IN-B: Single Shot; 1 MHz   | WF_x    |
| 181  | Divider IN-B: Single Shot; 10 MHz  | WF_x    |

| Commands | ; |
|----------|---|
| Commanua | • |

Issue 10.91

| Code | Command                                                     | FB Name |
|------|-------------------------------------------------------------|---------|
| 184  | Divider IN-A: Continuous; 100 Hz                            | WF_x    |
| 185  | Divider IN-A: Continuous; 1 kHz                             | WF_x    |
| 186  | Divider IN-A: Continuous; 10 kHz                            | WF_x    |
| 187  | Divider IN-A: Continuous; 100 kHz                           | WF_x    |
| 188  | Divider IN-A: Continuous; 1 MHz                             | WF_x    |
| 189  | Divider IN-A: Continuous; 10 MHz                            | WF_x    |
| 192  | S.C.D. is Up; Up / Down Counting; No Preset                 | WF_x    |
| 193  | S.C.D. is Up; Up / Down Counting; Preset if Overflow        | WF_x    |
| 194  | S.C.D. is Up; Up / Down Counting; Preset if C=R1            | WF_x    |
| 195  | S.C.D. is Up; Up / Down Counting; Preset if C=0             | WF_x    |
| 196  | S.C.D. is Up; Up / Down Counting; Preset if Preset-IN=H     | WF_x    |
| 197  | S.C.D. is Up; Up / Down Counting; Preset on positive Edge   | WF_x *) |
| 199  | S.C.D. is Up; Up / Down Counting                            | WF_x *) |
| 200  | S.C.D. is Up; Up Counting only; No Preset                   | WF_x    |
| 201  | S.C.D. is Up; Up Counting only; Preset if Overflow          | WF_x    |
| 202  | S.C.D. is Up; Up Counting only; Preset if C=R1              | WF_x    |
| 203  | S.C.D. is Up; Up Counting only; Preset if C=0               | WF_x    |
| 204  | S.C.D. is Up; Up Counting only; Preset if Preset-IN=H       | WF_x    |
| 205  | S.C.D. is Up; Up Counting only; Preset on positive Edge     | WF_x *) |
| 207  | S.C.D. is Up; Up Counting only;                             | WF_x *) |
| 208  | S.C.D. is Down; Up / Down Counting; No Preset               | WF_x    |
| 209  | S.C.D. is Down; Up / Down Counting; Preset if Overflow      | WF_x    |
| 210  | S.C.D. is Down; Up / Down Counting; Preset if C=R1          | WF_x    |
| 211  | S.C.D. is Down; Up / Down Counting; Preset if C=0           | WF_x    |
| 212  | S.C.D. is Down; Up / Down Counting; Preset if Preset-IN=H   | WF_x    |
| 213  | S.C.D. is Down; Up / Down Counting; Preset on positive Edge | WF_x *) |
| 215  | S.C.D. is Down; Up / Down Counting                          | WF_x *) |
| 216  | S.C.D. is Down; Down Counting only; No Preset               | WF_x    |
| 217  | S.C.D. is Down; Down Counting only; Preset if Overflow      | WF_x    |
| 218  | S.C.D. is Down; Down Counting only; Preset if C=R1          | WF_x    |
| 219  | S.C.D. is Down; Down Counting only; Preset if C=0           | WF_x    |
| 220  | S.C.D. is Down; Down Counting only; Preset if Preset-IN=H   | WF_x    |
| 221  | S.C.D. is Down; Down Counting only; Preset on pos. Edge     | WF_x *) |
| 223  | S.C.D. is Down; Down Counting only                          | WF_x *) |

\*) From revision "C" only

5

#### Commands

| Code | Command                                                  | FB Name |
|------|----------------------------------------------------------|---------|
| 224  | Count Mode: x4                                           | WF_x    |
| 226  | Count Mode: x2                                           | WF_x    |
| 228  | Count Mode: x1                                           | WF_x    |
| 230  | Count Mode: Dual Count (+/-)                             | WF_x    |
| 232  | Count Mode: Dual Count (+)                               | WF_x    |
| 234  | Count Mode: Single Count                                 | WF_x    |
| 236  | Count Mode: Disabled Count                               | WF_x    |
| 240  | Count Mode: Enabled Count if Output CCO = H              | WF_x    |
| 242  | Count Mode: Enabled Count if Output R1CO = H             | WF_x    |
| 244  | Count Mode: Enabled Count if Output R2CO = H             | WF_x    |
| 248  | Count Mode: Enabled Count between positive Edges on IN-B | WF_x    |
| 250  | Count Mode: Enabled Count if IN-B = H                    | WF_x    |
| 252  | Count Mode: Enabled Count between negative Edges on IN-B | WF_x    |
| 254  | Count Mode: Enabled Count if $IN-B = L$                  | WF_x    |

#### 7-7

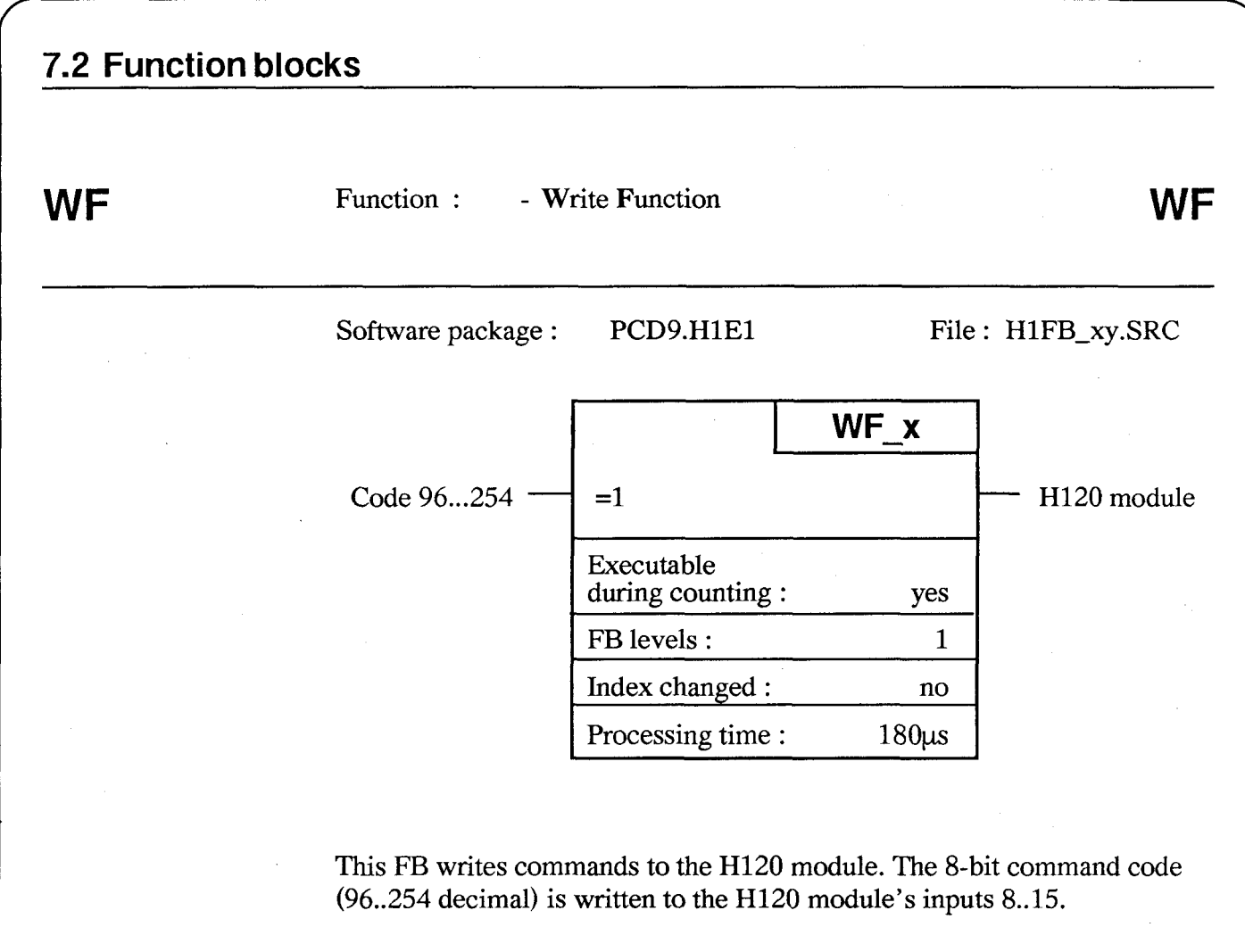

When calling the FB, indicate which system (1, 2...) the FB is to address.

e.g.: CFB WF\_2 163 ; Input Filters: 16kHz - 30µs

sets the input filter of system 2 to  $\leq 16$ kHz

#### Commands

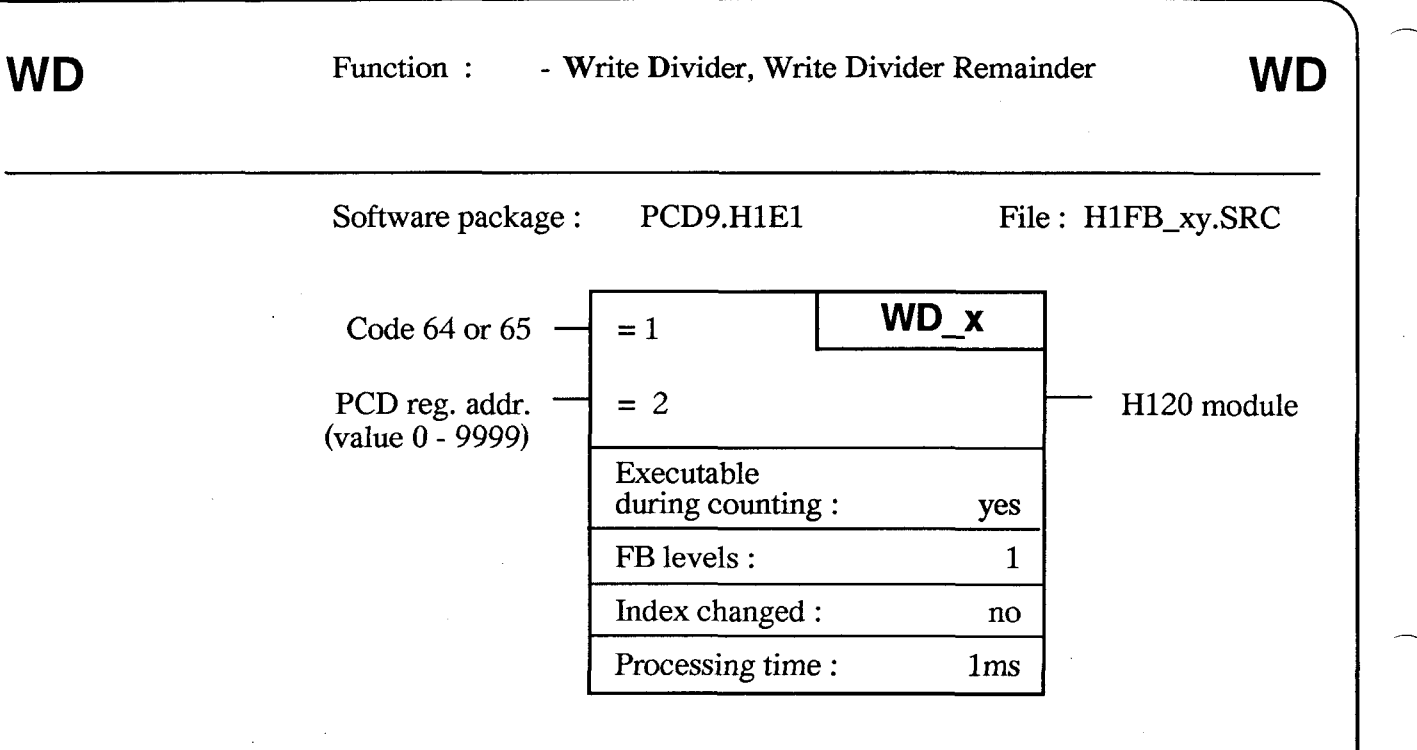

This FB loads the divider or divider remainder with a value between 0..9999 into the H120 module.

When calling the FB, indicate which system (1, 2...) the FB is to address.

e.g.: LD LD\_VAL\_1 ; predefined work register 400 ; value to be loaded CFB WD\_1 64 ; Write to Divider LD\_VAL\_1

7-9

WCR Function : - Write Counter/Register **WCR** Software package : PCD9.H1E1 File: H1FB\_xy.SRC WCR x Code 32, 33, = 1 36, 37, 40, 41, H120 module 44, 45 LD\_VAL\_x (PCD Reg.) = 2 (value 0...+999'999) Executable during counting : yes 1 FB levels : Index changed : no Processing time : 1ms

This FB writes a value 0..999'999, positive or negative, into counter register 1 or 2, or to the preset register in the H120 module.

While loading the counter, the counting process must be stopped.

When calling the FB, indicate which system (1, 2...) the FB is to address.

e.g.: LD LD\_VAL\_2 ; predefined work register 224466 ; value to be loaded CFB WCR\_2 40 ; Write to Register 1, pos. LD\_VAL\_2

Commands

| RCF | Function | : - Read Count               | ter and Flags | RCF                                                                                                    |
|-----|----------|------------------------------|---------------|----------------------------------------------------------------------------------------------------|
|     | Software | package : PCD9               | 9.H1E1        | File : H1FB_xy.SRC                                                                                                    |
|     | Code 0 — | = 1                          | RCF_x         | <ul> <li>Counter value in CT_VAL_x</li> <li>Output flags in F_REG_x</li> <li>+ 8 PCD flags O_Flag_x</li> <li>Status flags in S_REG_x</li> <li>+ 8 PCD flags S_FLAG_x</li> </ul> |
|     |          | Executable during counting : | yes           | (CT_VAL_x, F_REG_x<br>and S_FLAG_x are                                                                                                    |
|     |          | FB levels :                  | 1             | PCD registers)                                                                                                    |
|     |          | Index changed :              | no            |                                                                                                    |
|     |          | Processing time :            | 1.2 ms        |                                                                                                    |

This FB reads the current counter value, the output status, and status flags from the H120 module.

It is designed so that the most important output and status flags can be polled directly by the user program:

R1CO\_x, R2CO\_x, CCO\_x, OVFLF\_x, ENAB\_x, INB\_x, INA\_x und PRES\_x

When calling the FB, indicate which system (1, 2...) the FB is to address.

| e.g.: | TR  | 120        |                             |
|-------|-----|------------|-----------------------------|
|       | CFB | RCF_1<br>0 | ; Read Counter and Flags    |
| ¢     | STL | R1CO_1     | ; this TR will only be left |
|       | ETR |            | ; $R1CO_1 = L$ .            |

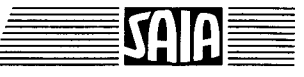

#### 7-11

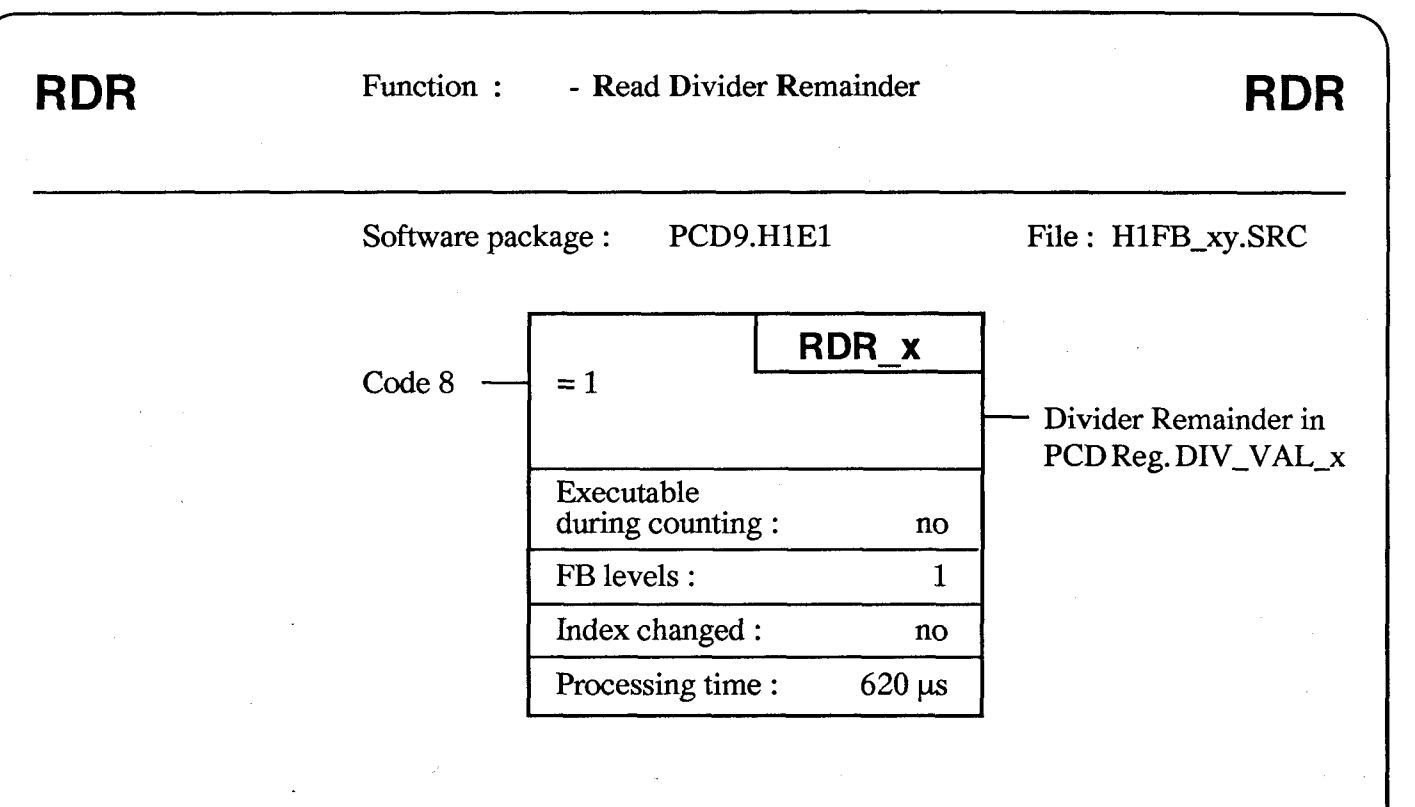

This FB reads the value of the divider remainder from the H120 module into a PCD register. This FB can only be called when counting is inactive.

When calling the FB, indicate which system (1, 2...) the FB is to address.

| e.g.: | CFB   | RDR_3<br>8          | ; Read Divider Remainder                      |
|-------|-------|---------------------|-----------------------------------------------|
|       | CMP   | DIV_VAL_3<br>RESULT | ; Compare divider remainder<br>; with a value |
|       | CPB Z | RES_OK              |                                               |

**SAIA<sup>®</sup>PLC Programmable controllers** 

# 7.3 Write commands

As the commands listed on the preceding pages show, the H120 module's command set consistst of mostly "write" commands, and two "read" commands: "Read Counter and Flags" and "Read Divider Remainder".

The "write" commands can be further sub-divided into groups:

a) Commands for writing 6 digit values

- Write to Counter, pos/neg
- Write to Preset, pos/neg
- Write Register 1/2, pos/neg

This group uses the "WCR\_x" function

b) Commands for writing 4 digit values

- Write to Divider

- Write to Divider Remainder

This group uses the "WD\_x" function

c) Commands for writing individual functions. This group can be further divided into sub-groups:

| - Input filter commands                      | (7.3.1) |
|----------------------------------------------|---------|
| - Commands for signal selection (count mode) | (7.3.2) |
| - Commands for output function               | (7.3.3) |
| - Commands for counting direction            | (7.3.4) |
| - Commands for the frequency divider         | (7.3.5) |
| - Enable count commands                      | (7.3.6) |
| - Preset register commands                   | (7.3.7) |
| - Reset                                      | (7.3.7) |

This group uses the "WF\_x" function

# 7.3.1 Input filter commands

Commands of the type "Input Filter: 166Hz - 3mS" set the clock frequency of the IP1 and IP2 filters. (IP1 and IP2 are the ASIC inputs of the corresponding IN-A and IN-B module inputs). Filter outputs only switch over if a high/low signal is present at the inputs for at least 3 consecutive internal clock cycles.

If the command "Input Filter: 333kHz -  $0.1\mu$ S" (internal clock frequency = 10MHz) is entered, the input filters are bypassed.

Input filter command limiting times and frequencies are given in the following table.

|                                                                                                    |                                                         | Limit at :                                          |                                                             |  |
|----------------------------------------------------------------------------------------------------|---------------------------------------------------------|-----------------------------------------------------|-------------------------------------------------------------|--|
| Command                                                                                                    | Internal<br>Clock<br>Frequency                          | Minimum<br>Level<br>Period                          | Maximum<br>Frequency                                        |  |
| Input Filter : 16 Hz<br>Input Filter : 166 Hz<br>Input Filter : 1.6 kHz<br>Input Filter : 16 kHz<br>Input Filter : 166 kHz<br>Input Filter : 333 kHz | 100 Hz<br>1 kHz<br>10 kHz<br>100 kHz<br>1 MHz<br>10 MHz | 30 ms<br>3 ms<br>300 μs<br>30 μs<br>3 μs<br>0,1 μs* | 16 Hz<br>166 Hz<br>1,6 kHz<br>16 kHz<br>166 kHz<br>333 kHz* |  |

\* The frequency limit derives from the interference suppression filters at inputs IN-A and IN-B.

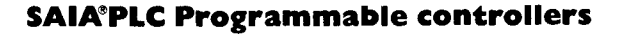

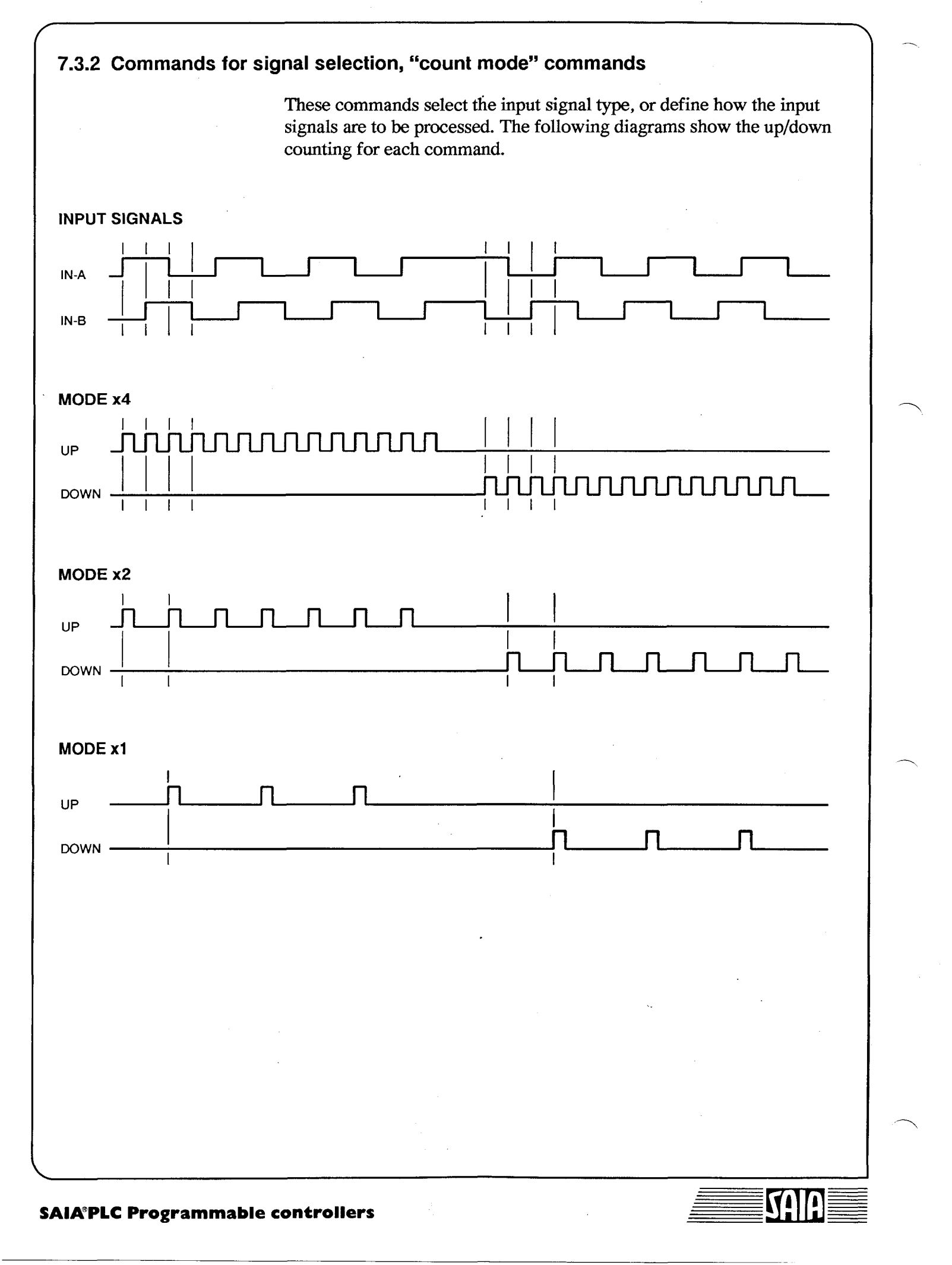

Commands

Issue 10.91

## 7-15

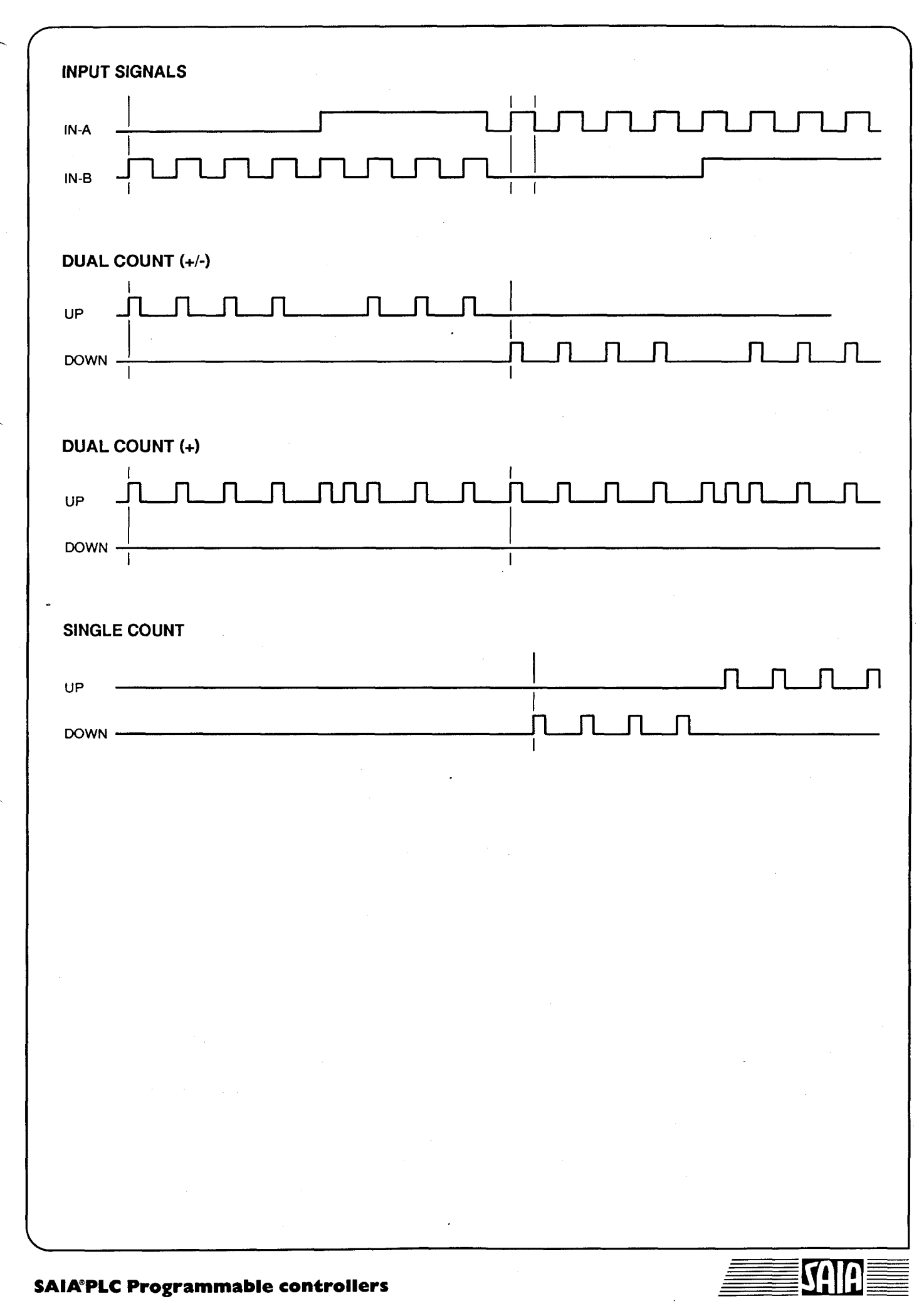

Commands

| IN-B                                      |          |
|-------------------------------------------|----------|
|                                           |          |
| ENABLED COUNT IN-B BETWEEN POSITIVE EDGES |          |
|                                           | <b>_</b> |
|                                           |          |
|                                           |          |
|                                           |          |
| ENABLED COUNT IN-B HIGH                   |          |
|                                           | L        |
|                                           |          |
|                                           |          |
|                                           |          |
| ENABLED COUNT IN-B BETWEEN NEGATIVE EDGES |          |
|                                           |          |
|                                           |          |
| DOWN                                      |          |
|                                           |          |
| ENABLED COUNT IN-B LOW                    |          |
|                                           |          |
|                                           |          |
|                                           |          |
|                                           |          |
|                                           |          |
| •                                         |          |
|                                           |          |
|                                           |          |
|                                           |          |
| IA®PLC Programmable controllers           | SAIA     |

Issue 06.92

#### Summary :

for 2-phase shaft encoder signals:

Mode x4 : One count on every IN-A and IN-B edge Mode x2 : One count on every IN-A edge Mode x1: One count on every negative direction IN-A edge

for general signals:

| Dual Count (+/-) | : | IN-A counts down, IN-B counts up | (pos. edges) |
|------------------|---|----------------------------------|--------------|
| Dual Count (+)   | : | IN-A and IN-B count up           | (pos. edges) |
| Single Count     | : | IN-A counts up if $IN-B = H$     |              |
|                  |   | and down if $IN-B = L$           | (neg. edges) |

for enabled signals:

Enable Count: IN-A counts ...

- when output CCO = H
- when output R1CO = H
- when output R2CO = H
- between positive edges on IN-B
- when IN-B = H
- between negative edges on IN-B
- when IN-B = L

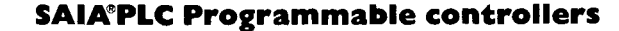

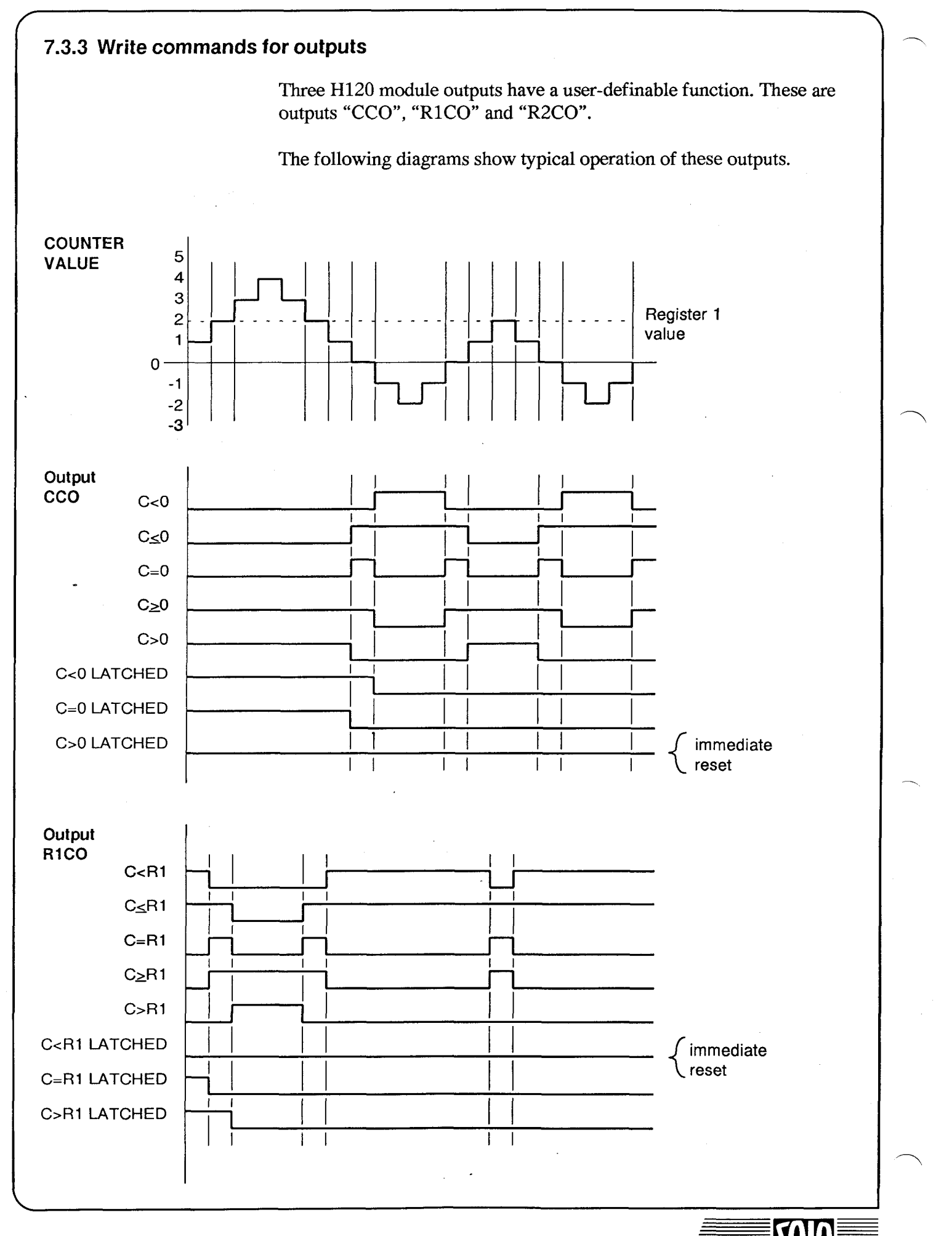

SAIA<sup>®</sup>PLC Programmable controllers

After power up, outputs "CCO", "R1CO" and "R2CO" are inactive, i.e. all these outputs are low. After defining individual output functions, output flags are set accordingly. The outputs remain low. Only when the "Enable Output" command is executed are the output flags switched to the outputs, as the diagram shows, using the three (virtual) switches. The "Disable Outputs" command opens the switches again. The logical state of output flags is unchanged.

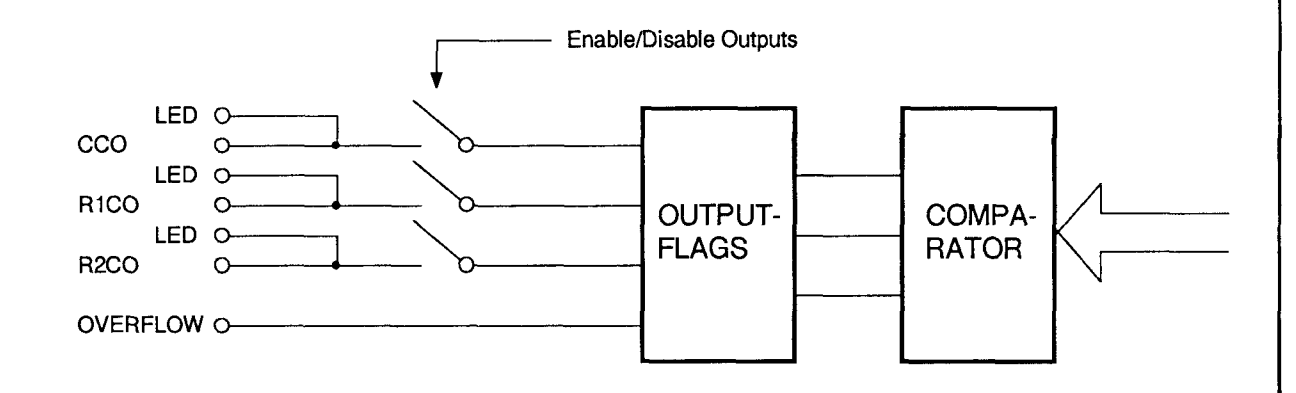

Outputs defined as unlatched remain valid until there is a (hardware) reset or until they are redefined. For example, if the definition is "Output R1CO: C > R1", the output flag will be high whenever the counter value exceeds the value in register 1.

This is not the same for latched outputs: if a function is defined, e.g. "Output R2CO: C = R2 latched", output flag R2CO immediately becomes high (unless C is equal to R2). If the condition C = R2 is met, output flag R2CO is low and remains low. To repeat the function, it is necessary to execute definition "Output R2CO: C = R2 latched" once again.

N.B.: If definition "Output R2CO: C = R2 latched" is executed and, for whatever reason, the condition C = R2 is not reached, output flag R2CO remains high and, following an "Enable Output" command, this output flag is switched through to the output.

There is no unlatched command for resetting output flags. If a latched output flag has to be reset, the condition for switching off must be forced, for this example load R2 equal to C (easiest if C = 0), or a new definition should be made which is certain not to be met.

The Overflow Flag (OF\_F) is set whenever the counter value is greater than +999'999 or less than -999'999. There are 3 ways to reset OF\_F: using the command "Reset Overflow Flag"; loading a new value directly into the counter; or executing the command "Preset if Overflow".

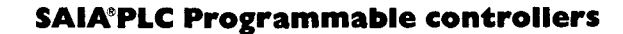

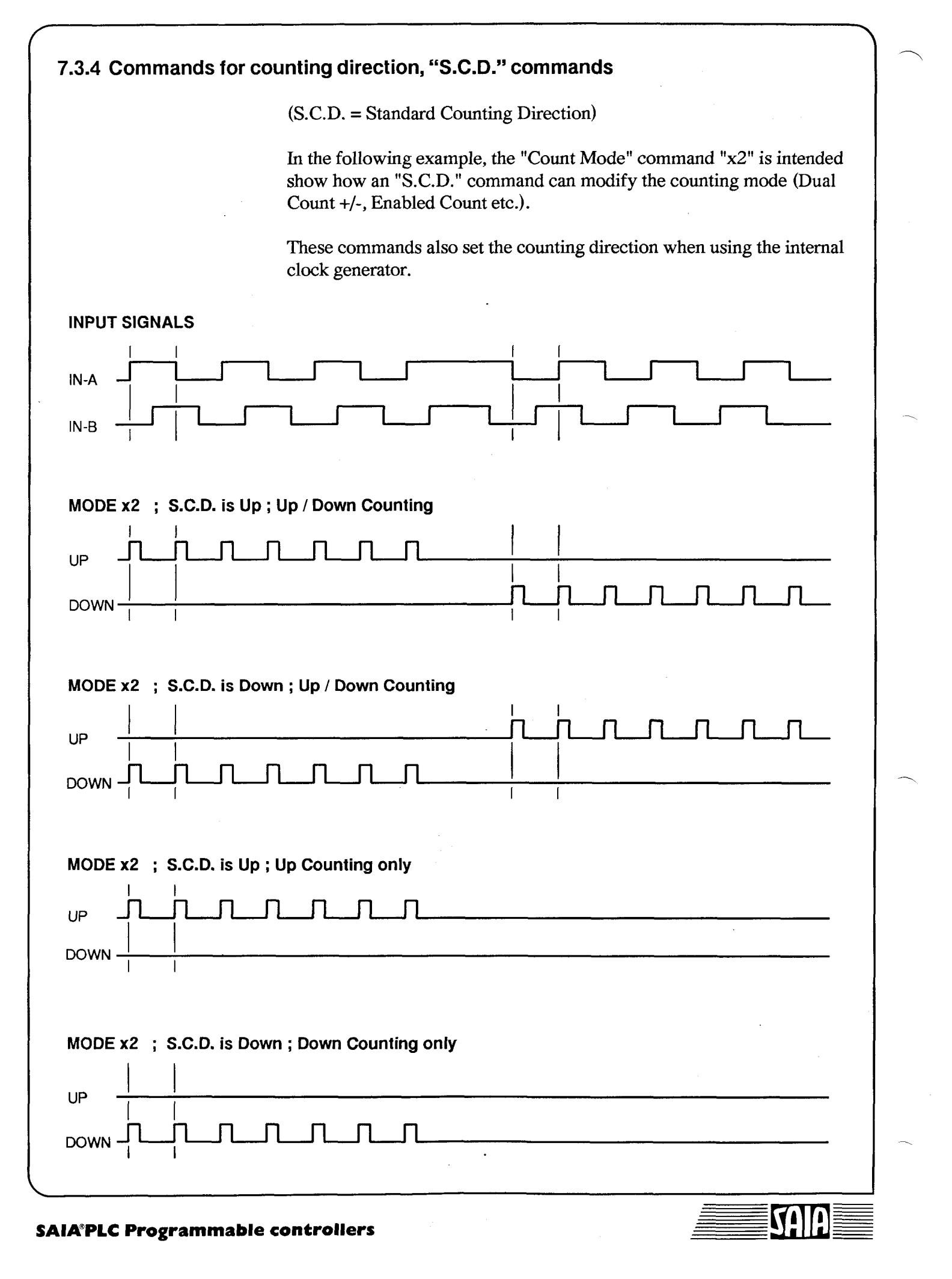
### 7.3.5 Commands for the divider

Three different types of command are used in connection with the divider:

1. Read or Write Divider value

- Write To Divider
- Write To Divider Remainder
- Read Divider Remainder

2. Divider control

- Bypass Divider

- Divide IN-A
- Divide IN-B
- Divide IN-A and IN-B

3. Divider input control

- Divider IN-A; Single Shot; 10 MHz
- Divider IN-B; Single Shot; 10 kHz
- Divider IN-A; Continuous; 100 Hz
- Re 1. On power-up, the divider value is 0. This means that count pulses pass straight through the divider. If a value of 1 is loaded into the divider using the "Write To Divider" command, the first pulse received is stored (divider remainder becomes 1) before a pulse is output from the divider. This means that for 2 input pulses, only 1 is output, corresponding to a +2 function. Whatever divider value is entered, the divider uses it as "divider value + 1". For example, if the value 1249 is loaded, the 1250th pulse will be output, i.e. division by 1250. The highest value which can be entered is 9999, corresponding to +10'000.

If the divider has a value of 49 (+50) and 120 pulses have been entered, 2 pulses will have been output to the counter and the remaining 20 pulses are stored in the divider remainder as a value of 20. This value can be read using the "Read Divider Remainder" function, but only when counting has been stopped.

It is also possible to write a "start-up" value to the divider. For example, to divide input pulses by 100 (divider value = 99) but

Issue 06.92

with the first output pulse going to the counter after the 70th input pulse, this can be achieved by using a "Write To Divider Remainder" command with a value of 30.

Further information regarding type 1 commands:

The "Write to Divider" command works two different ways. If count mode is inactive, or if it has not yet been selected, or following "Disable Count", the "Write to Divider" command is executed immediately.

If a count mode is active, "Write to Divider" is only executed when the divider remainder is 0. It is important to be aware of this when the internal clock is run to the divider to generate a pulse sequence and when, during pulse output, frequency has to be changed to produce ramps, for example. Only the divider value is changed in the user program for this. The fact that the new value is only adopted once the divider remainder is 0 ensures that the transition from old to new output frequency cannot take place until the end of a complete period.

During the time when a new divider value is required and is being loaded, the internal busy flag is high. This busy flag is taken into account by the standard "Write Divider" routine. (The user does not need to concern himself with it).

Re 2. To reduce the number of commands needed to control the counter ASIC, the divider control commands have been combined with the output commands. This means that if outputs are to be enabled without activating the divider, the "Bypass Divider" option must be used. The ASIC is always powered up in "Bypass Divider" mode.

The "Divide IN-A" option directs all UP count pulses through the divider while letting all DOWN count pulses bypass the divider. This option is used in timing applications.

The "Divide IN-B" option directs all DOWN count pulses through the divider while letting all UP count pulses bypass the divider. This option is used in frequency measurement applications.

The "Divide IN-A AND IN-B" option can be used for scaling the counting operation or increasing the effective counting range of the system. The effect of this command is to feed both UP and DOWN count pulses through the divider. If this option is used with a divider value of of 9999, the counting range is -9'999'990'999 to +9'999'999'999.

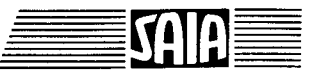

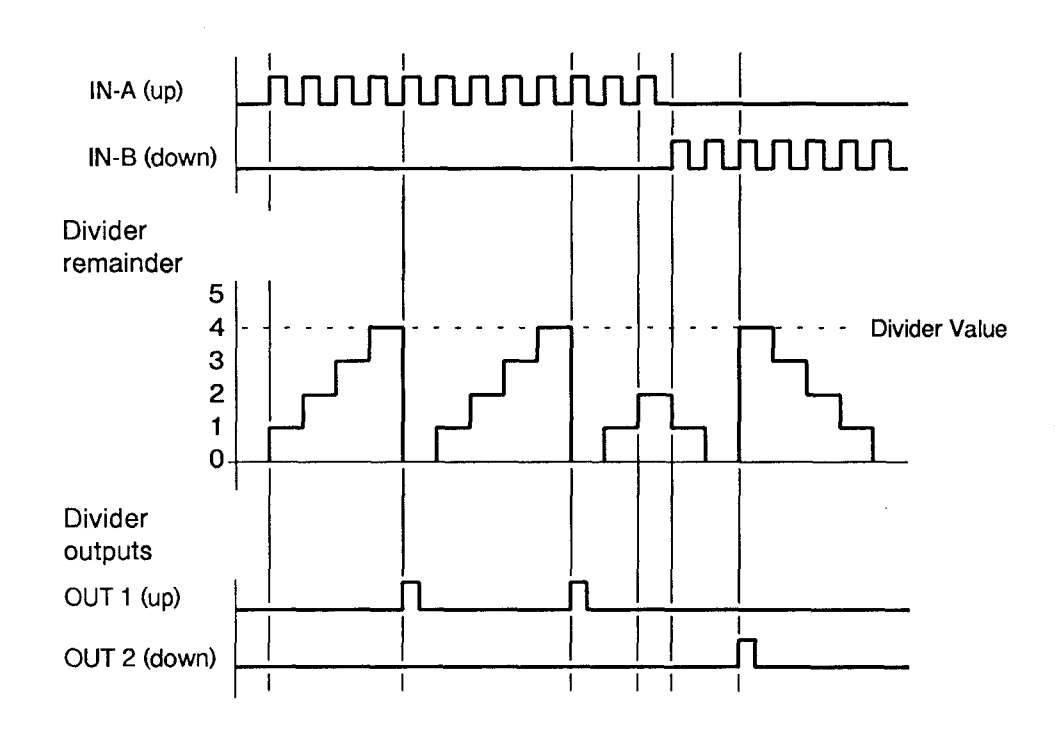

Re 3. A selected frequency from the internal clock generator can be fed into the divider, providing one of the "Divide IN-A", "Divide IN-B" or "Divide IN-A and IN-B" commands has already been executed.

> For example, if "Divide IN-A" is entered and followed by "Divider IN-A; Single Shot; 10 MHz", a 10 MHz signal will be connected to the divider's UP input. The "Single Shot" part of the command activates the single shot part of the enable circuitry, so that a single time measurement can be made, initiated by this command.

Frequency measurement can be achieved by using the command "Divider IN-B; Single Shot; 10 kHz". The appropriate "Divide" command must be issued first.

An output pulse or frequency can be generated with a command like "Divider IN-A; Continuous; 100 Hz". In this case, 100 Hz would be the primary frequency, and would then be divided to produce the desired output frequency.

See also section 8.3: Generator

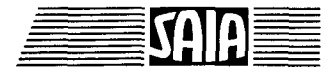

### 7.3.6 Enable count commands

The "enable count" commands are a subset of the signal selection and count mode commands. A graphical representation of their operation is shown in section 7.3.2. The "enable count" commands are listed below:

Enabled count - Signals at input "IN-A" count up... (negative edges)

- when output CCO = H
- when output R1CO = H
- when output R2CO = H
- between positive edges at IN-B
- when IN-B = H
- between negative edges at IN-B
- when IN-B = L

For the first 3 "Enable Count" modes, counting runs precisely parallel with the logical state of outputs "CCO", "R1CO" and "R2CO".

The reaction of the 4 other "Enable Count" modes is shown in the following diagram, using the example "Enable Count if IN-B = H".

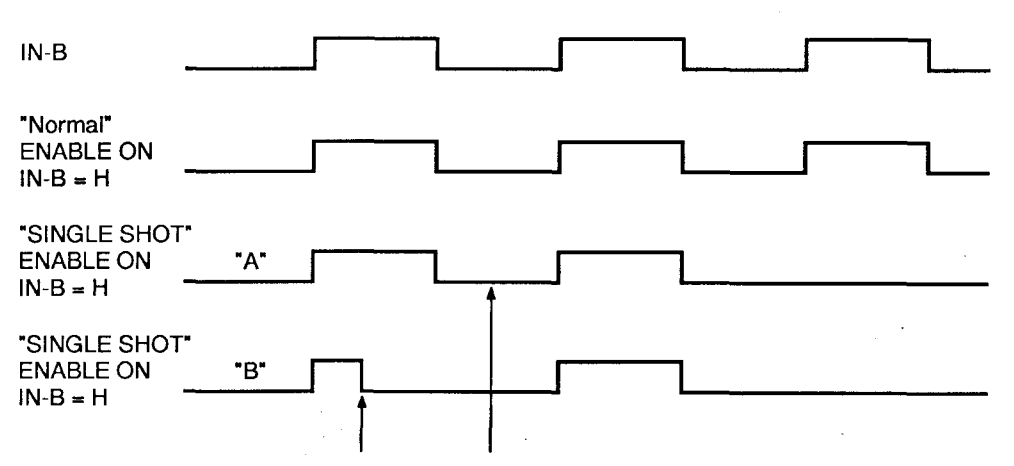

Points at which the "Single Shot" command is written.

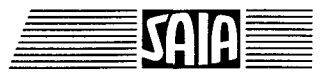

SAIA®PLC Programmable controllers

"Enable" activates counting, i.e. the enable circuit serves as a gating circuit for incoming signals to be counted. If the enable is high, signals are counted, if the enable is low, signals are not counted. (See also logic diagram in Section 4.2). The logical state of the enable circuit can be polled in the program, in order for example to allow the program to run on only after a completed count or measurement. (See Section 7.4).

With a "Single Shot" command, e.g. "Divider IN-A; Single Shot; 100Hz", it is possible to influence enable circuit function. After a command of this kind only 1 enable cycle is executed. The next cycle will only be executed after a new single shot command. (See diagram, cases "A" and "B").

#### Important:

Since the enable condition has to be written before any single shot command, (see Section 7.6), enable may already be high when the single shot command is given. In this case the enable immediately becomes low and only reverts to high while the enable condition is met, which can lead to polling errors, e.g. to recognize the conclusion of a measurement. (Case "B" in diagram). Care should therefore be taken to ensure that, when executing the single shot command, the enable is low. (Case "A" in diagram).

If this is not possible within the context of a particular task, dynamic polling of the edges of the IN-B signal should be used to ensure that the correct enable signal is evaluated and that the program continues to run correctly.

In retrospect, it is evident that the single shot FUNCTION works correctly, but that the enable enable flag switches through as if the single shot command had not been given at all. This makes polling of the enable flag practically impossible in fast applications.

For the measurement of frequency and period length, combinations of divider and single shot commands are used. It would be excessive to describe all these applications in detail: the examples of typical applications in section 8 should be consulted instead.

### 7.3.7 Preset register commands

Similar to registers 1 and 2 and the counter, the preset register can be loaded with max.  $\pm$  999'999. (Write to Preset pos/neg)

Under certain conditions, the contents of the preset register can be loaded directly into the counter.

These conditions may be the following:

- Preset if Overflow
- Preset if C = R1
- Preset if C = 0
- Preset if Preset-IN = H
- Preset on Preset-IN, Positive Edge (\*)
- No Preset, Preset disabled

Preset functions are combined with counting direction data (codes 192 - 223).

If a +24V signal is present at the preset input and the command "Preset if Preset-IN = H" is entered, the preset is executed continuously, thus preventing counting.

\*) This dynamic preset command is only available from revision C onwards (revised ASIC circuit).

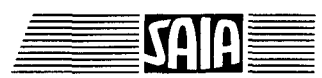

SAIA<sup>®</sup>PLC Programmable controllers

## 7.3.8 Reset

Although "Reset" is not actually a command, it is appropriate to mention it here.

When the PCD is powered up, both of the H120 module's systems are reset. This clears the counter, register and divider values, and resets the counting mode, status flags and outputs.

If jumper "RES/PRE" is in the default position "Q" (source operation) a +24V signal must always be connected to the reset input to allow the H120 module to operate. This means that the reset LED on the front panel will always be on.

If this +24V signal is removed and reapplied, everything is reset as for power-up of the unit, and the module must be re-configured.

NOTE: If the program is restarted with a "Restart Cold", the H120 is NOT reset.

An output should be used to reset the H120, which can be switched by code in the start-up XOB 16.

| XOB 16          |                    |
|-----------------|--------------------|
| <b>RES O 47</b> | ; Reset the H120   |
| NOP             | ; Short delay      |
| NOP             | •                  |
| NOP             |                    |
| NOP             |                    |
| NOP             |                    |
| SET O 47        | ; Remove the reset |
|                 |                    |
|                 |                    |

#### **ECOB**

e.g.:

In this example, output 47 is connected to the reset input of the H120 module, the +24V signal can then be used to reset it from the program.

A reset can be issued by the application program at any time.

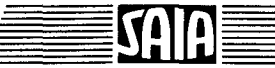

7-27

## 7.4 Read commands (RCF and RDR)

The "write" commands define the operating mode, counter and register values etc. Once these are defined, the H120 module then operates independantly, with immediate switching of outputs according to the mode, register and counter values. The outputs are available on the terminal connectors, and their states are indicated by the LEDs on the front panel. Without the "read" commands, the program could be controlled only by wiring these outputs to PCD inputs, where they could be polled in the usual way.

However, use of the H120 module is simplified by using "read" commands in the user program. These commands copy counter values into PCD registers, and copy the operating status (e.g. "R1 < C", "C < 0" etc.) into PCD flags, which can then be interrogated directly by the user program.

The "write" commands are normally only processed once per program cycle, but the "read" commands must be executed continuously to ensure the PCD flags and registers always contain the latest values. This requires management by the user program. Sections 6 and 8 show program structures which allow the "read" commands to be used correctly.

Internally, the module handles output flags and status flags in different ways. The former are updated in real time, the latter must be latched before reading. Values are read into registers by reading individual bytes from the module. Since these elements are all handled in different ways, a general-purpose "RCF" (Read Counter and Flags) function was developed. When the user program calls this function, the current counter value is copied to a PCD register (CT\_VAL), and the status flags are copied to 16 PCD flags. The flags can then be polled by the user program, and the counter value can be accessed.

# After processing the "RCF" function, the following information is available in register "CT\_VAL", in addition to the counter value:

| PCD flag | 24   | 25                                                                                                    | 26   | 27                                                                       | 28  | 29  | 30    | 31     |
|----------|------|----------------------------------------------------------------------------------------------------|------|--------------------------------------------------------------------------|-----|-----|-------|--------|
| H1 flag  | R1F  | R1 <c< th=""><th>R2F</th><th>R2<c< th=""><th>CF</th><th>C&lt;0</th><th>OF_F</th><th>ENABLE</th></c<></th></c<> | R2F  | R2 <c< th=""><th>CF</th><th>C&lt;0</th><th>OF_F</th><th>ENABLE</th></c<> | CF  | C<0 | OF_F  | ENABLE |
| Symbol   | R1CO |                                                                                                    | R2CO | <del>-</del>                                                             | CCO |     | OVFLF | ENAB   |

| PCD flag | 32   | 33   | 34  | 35                                                                       | 36 | 37  | 38   | 39     |
|----------|------|------|-----|--------------------------------------------------------------------------|----|-----|------|--------|
| H1 flag  | IN-B | IN-A | R2F | R2 <c< th=""><th>CF</th><th>C&lt;0</th><th>OF_F</th><th>PRESET</th></c<> | CF | C<0 | OF_F | PRESET |
| Symbol   | INB  | INA  |     |                                                                          |    |     |      | PRES   |

The flag in the "Symbol" row of the above table can be examined by the user program.

e.g. STH R2CO or ANL INB

The definition file "H1DEF\_12" must contain the definition of the base address "BF\_12" of an array of 100 flags. In the above table, flags 24..39 in the "PCD flag" row are offsets into this array of flags. For example, if the base address was defined as 500, the "C < 0" status flags would be located at address 529. (The same status is also in flag 537, some values are present at two addresses due to the ASIC circuit's configuration.)

When testing a program, it is useful to write flags 24..31 to an output module after each "RCF" command, using the BITO instruction, so that the status can be viewed. The same data can also be viewed using the "Debugger" or the PCD8.P100 service unit. However, the status is only updated when the "RCF" function is executed.

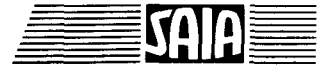

Counting, and its control over the 3 outputs "CCO", "RCO" and "R2CO", is done by the counting/measuring module independantly, without being influenced by the user program. These 3 outputs control the user program. The cycle time of the user program influences when these outputs or flags can be processed. This doesn't effect the counting task, which is hardware controlled.

An additional read function is "RDR" (Read Divider Remainder). This transfers the 4-digit value into the PCD register "DIV\_VAL".

Register 1, register 2 and the divider value CANNOT be read by the user program. These values are not changed by the module, and the loaded value can also be stored in a PCD register for later reference, if required.

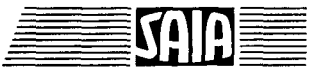

## 7.5 External display using the PCA2.D14 display module

The PCD4.H120 module has 4 additional outputs for connection to two PCA2.D14 display modules. Each display module can show two 6-digit decimal values. The user can define which data is displayed. Displaying the current counter value and the preset register value is recommended.

Function blocks to control the display module are contained in file "H1FB\_12". The instruction "CFB D14\_xy" is used by the user program to conditionally or unconditionally call the display function, supplying three variables as parameters. Parameters 1 and 2 are the PCD registers to be shown on the upper and lower displays. The 3rd parameter selects display module 1 or 2 (ENABLE\_1 or ENABLE\_2). Different formats can be displayed, such as with sign bits or spaces, refer to the PCD2.D14 description. This requires some routines to be programmed outside the "H1DEF" file.

Display modules are connected in accordance with the diagram in section 5.1.

If not using a display module, and the outputs are used as general purpose controls, it should be note that the outputs "ENABLE\_1" and "ENABLE\_2" are logically inverted ("SET" switches the output off and "RES" switches it on). These outputs can carry only up to 100mA.

#### Note on FB D14\_xy

Executing the D14 routine once takes about 10ms, which is rather a long time. The user program should therefore be designed to call this routine only as often as is really necessary. It is not necessary to refresh the display constantly, because the eye can't follow the display, and the user program is slowed down considerably. It is better to update the display every 0.5 second, every second, or at even longer intervals, or even not cyclically at all.

While the display routine is being processed, the user program can't do anything else. Of course, this doesn't affect the H120 module, as it runs independently. However, other parts of the program may be adversely affected. A display routine which runs in small stages, each handling a separate section of the display function is possible, but it would complicate the user program.

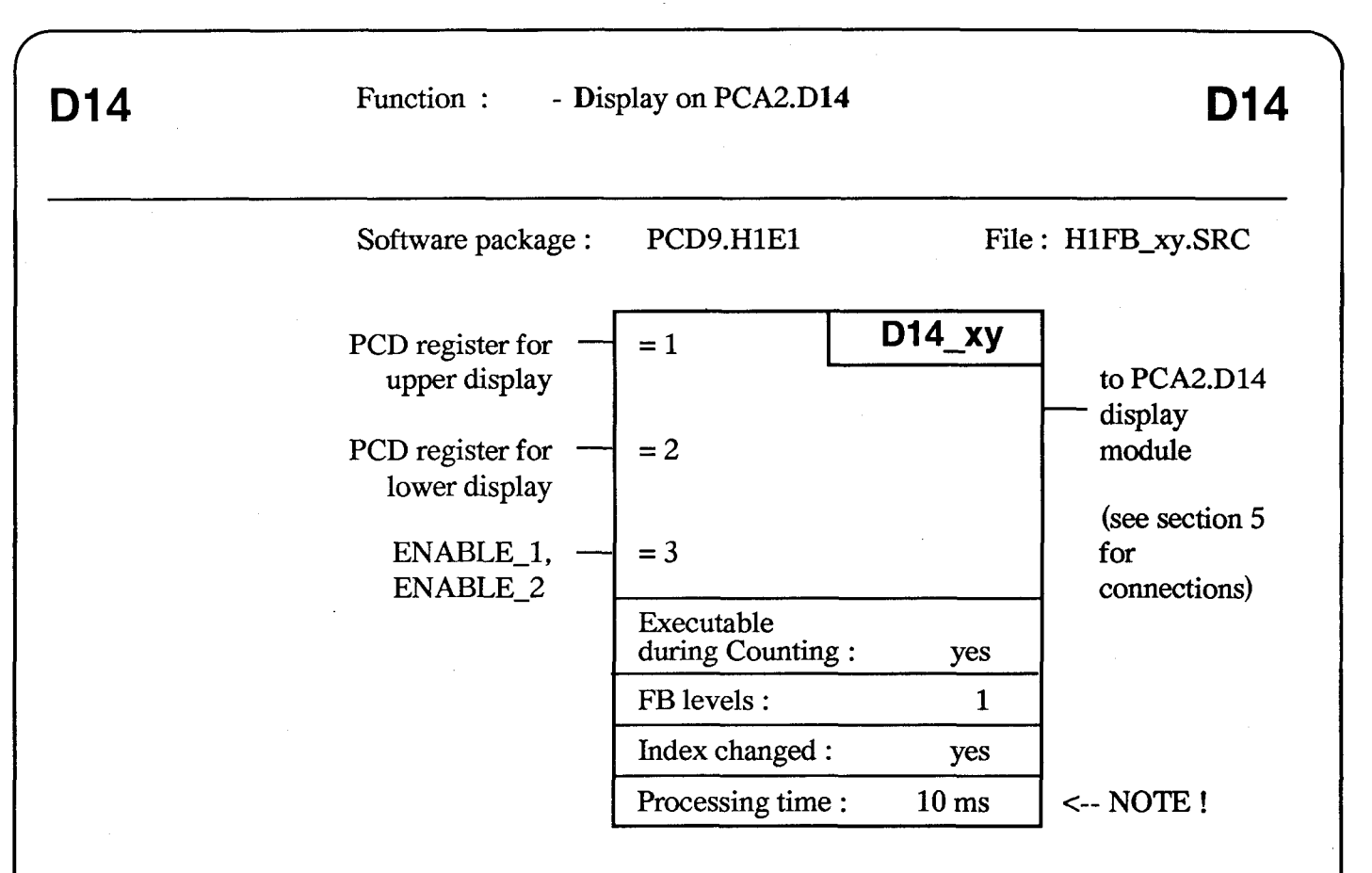

This FB can be used, for example, to write the current counter value obtained with function "RCF" (Read Counter and Flags) to the PCA2.D14 display module.

Since this routine can delay the user program, it should not be called constantly, limit it to every 0.5 second or only call it when required (e.g. when a display value has changed).

| e.g.: | STL<br>LDL | T<br>T | 0<br>0<br>5                                | ; 0,5 sec                                                                |
|-------|------------|--------|--------------------------------------------|--------------------------------------------------------------------------|
|       | CFB        | Η      | D14_12<br>CT_VAL_1<br>LD_VAL_1<br>ENABLE_1 | ; Call every 0.5 sec<br>; upper display<br>; lower display<br>; System 1 |

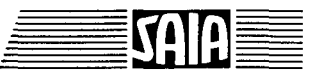

## 7.6 Command entry order

The following rules concerning the order of commands must be followed when a sequence of commands is written to the H120 module, otherwise the system may not operate as desired.

- 1. A "Write to Counter" command must stand before any command which concerns the outputs and output flags CCO, R1CO and R2CO.
- 2. "Write To Preset" must precede any "Preset if ..." command.
- 3. "Write To Register 1" must precede "Preset if C=R1".
- 4. "Write To Divider" must precede "Set Count Mode", unless a new divider value will be written while counting.
- 5. "Write To Divider Remainder" must be done before "Write To Divider".
- 6. "Enabled Count" must precede any "Single Shot" command.

The best way to create a successful user program for the counting and measuring module is to follow the programming examples in Chapter 8.

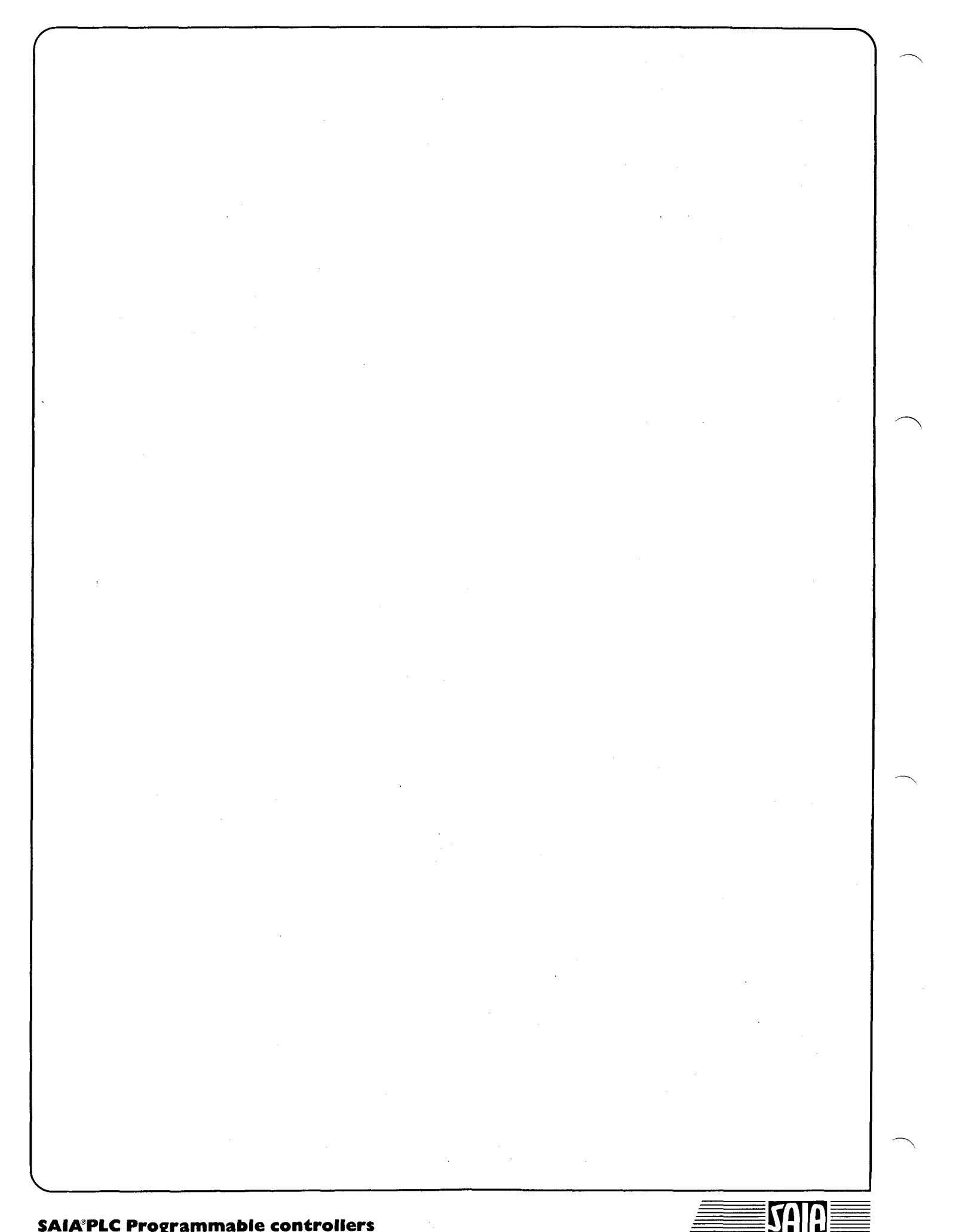

SAIA®PLC Programmable controllers

## 8. User program

## 8.1 Fundamental principles

The preceding chapters outline the versatility of the PCD4.H120 counting and measuring module. The aim of this chapter is to demonstrate how some typical applications can be programmed using its wide range of features.

The function blocks, described in section 7, will be used. These are available on diskette as software package "PCD9.H1E1".

For counting module no. 1, with systems 1 and 2, the following files are used:

- EXTN.TXT - H1DEF\_12.SRC - H1FB\_12.SRC

The diagram below shows the standard structure of user programs for the PCD4.H120 counting module.

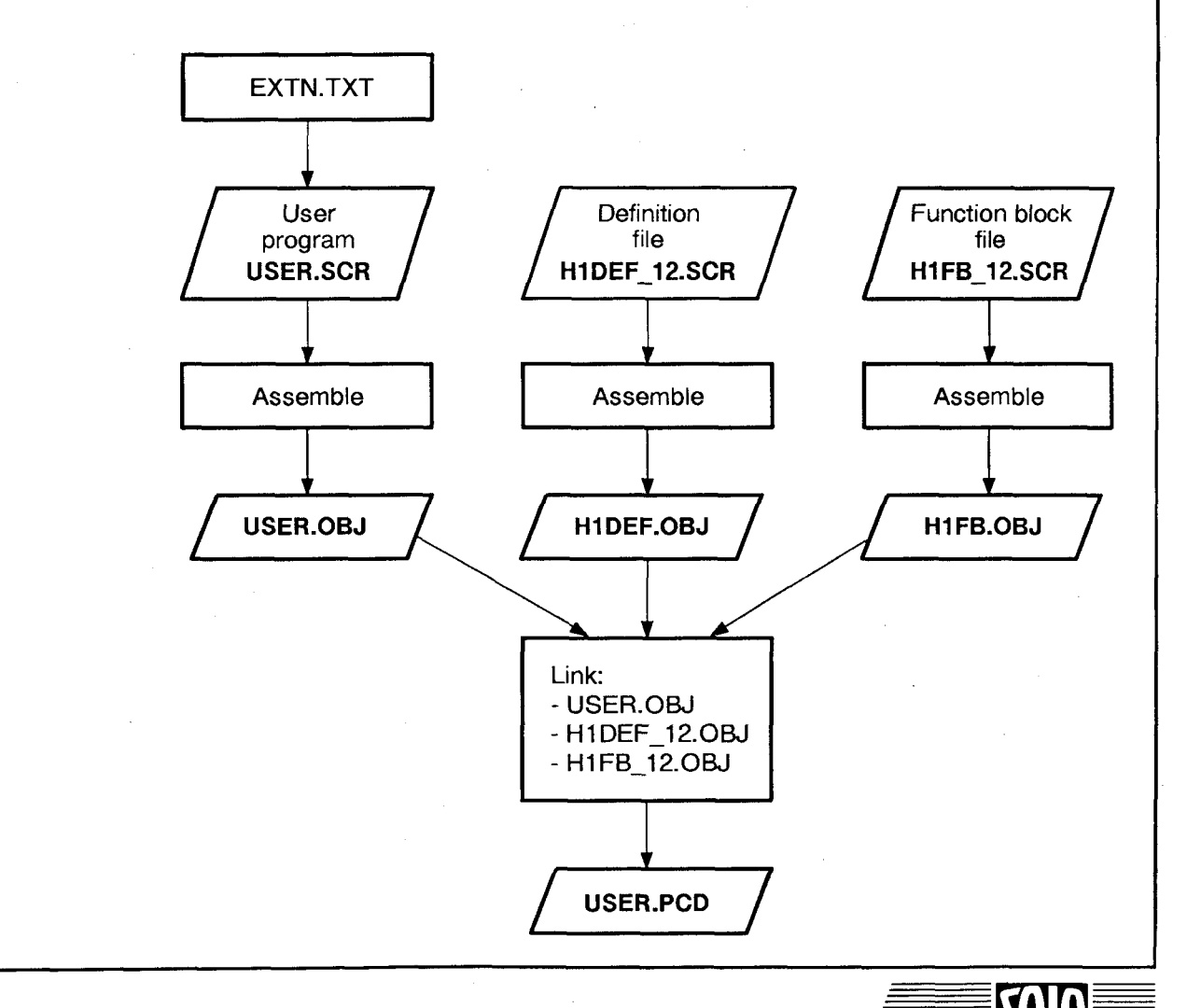

User programs for the PCD4.H120 counting and measuring module CANNOT be programmed with SAIA's "SEDIT" editor. An ordinary ASCII text editor must be used, e.g. IBM's PE or PE2.

**EXTN.TXT** contains the list of externally defined symbols. This list should be copied or \$included at the start of every user program.

| ; For sys                                               | stems                                                                                                    | 1 ar        | nd 2:                    |                      |                                                                                                    |                                                                     |  |
|---------------------------------------------------------|----------------------------------------------------------------------------------------------------|-------------|--------------------------|----------------------|----------------------------------------------------------------------------------------------------|---------------------------------------------------------------------|--|
| extn<br>extn<br>extn                                    | wf_1,wd_1,wcr_1,rdr_1,rcf_1<br>ld_val_1,ct_val_1,div_val_1,f_reg_1,s_reg_1<br>r1co_1,r2co_1,cco_1,ovflf_1,enab_1,inb_1,ina_1,pres_1               |             |                          |                      |                                                                                                    |                                                                     |  |
| extn<br>extn<br>extn                                    | <pre>tn wf_2,wd_2,wcr_2,rdr_2,rcf_2 tn ld_val_2,ct_val_2,div_val_2,f_reg_2,s_reg_2 tn r1co_2,r2co_2,cco_2,ovflf_2,enab_2,inb_2,ina_2,pres_2</pre> |             |                          |                      |                                                                                                    |                                                                     |  |
| extn                                                    | d14_1                                                                                                    | 2,e         | nable                    | _1,                  | enable_2                                                                                                    |                                                                     |  |
| ,                                                       | • H1                                                                                                    | DEF         | 5_12.5                   | SRC                  | contains definitions of all symbols us<br>base addresses of the H120 module, or<br>registers, flags and the FBs. These for<br>data MUST be defined, unless the de<br>are to be used.<br>If the use of a "PCA2.D14" display m<br>planned, this must also be defined. | sed and the<br>of a few<br>ur items of<br>fault values<br>nodule is |  |
| ***************************************                 |                                                                                                    |             |                          |                      |                                                                                                    |                                                                     |  |
| ba_12                                                   | equ                                                                                                    | 0           | 48                       | ;;                   | Base address of the H120 module                                                                                                    |                                                                     |  |
| bflag_12                                                | equ                                                                                                    | f           | 500                      | ;;                   | Base address of 100 flags (F500-                                                                                                    | 599)                                                                |  |
| br_12                                                   | equ                                                                                                    | r           | 500                      | ;;                   | Base register of 20 regist.(R500                                                                                                    | -519)                                                               |  |
| bfb_12                                                  | equ                                                                                                    |             | 800                      | ;;                   | Base function block of 20 FBs (F                                                                                                    | B800-819)                                                           |  |
| d14_12<br>f_d14_12<br>c_d14_12<br>r_d14_12<br>********* | equ<br>equ<br>equ<br>equ                                                                                                    | f<br>c<br>r | 999<br>400<br>999<br>999 | ;;<br>;;<br>;;<br>;; | <pre>FB for display module PCA2.D14   Base address of 48 flags 1 scratch counter 1 scratch register ************************************</pre>                                                                                                    | optional<br>for D14                                                 |  |
|                                                         |                                                                                                    |             |                          |                      |                                                                                                    |                                                                     |  |

Issue 10.91

۰

The definitions in the above table result in the following assignments:

- Base address of module: 48 (addresses 48 - 63, 16 addresses)

- 100 flags, addresses 500 - 599

- 20 registers, addresses 500 - 519

- 20 function blocks (FB), addresses 800 - 819

One or two PCA2.D14 display modules use FB 999, flags F 400 - 447, PCD counter C 999 and one PCD register R 999.

The programmer is responsible for avoiding clashes in the allocation of addresses between his program and SAIA's function blocks.

H1FB\_12.SRC contains all the FBs for execution of commands in the counting and measuring module.

This file must not be changed !

All user program commands with format "abc\_1" e.g. CFB WF\_1, refer to system 1, whereas all "abc\_2" commands e.g. STH R1CO\_2, refer to system 2 in the PCD4.H120 module.

If more than one H120 module is used in the same application, the first module with systems 1 and 2 uses files "xxx\_12", the second module uses files "xxx\_34", the third module uses files "xxx\_56", etc. The commands in the user program will then be, for example, CFB WF\_4 for system 4 in module no. 2 or CFB WF\_5 for system 5 in module no. 3.

These files for modules 1 to 4 are contained in software package PCD9.H1E1.

Each one of the H120 modules can have any base addresses, both for the hardware and for the PCD flags, registers and FBs. Every module is handled independently, i.e. for each individual module the "H1DEF\_xy" files should be provided with unique base addresses, and the corresponding "H1FB\_xy" files should be assembled and linked.

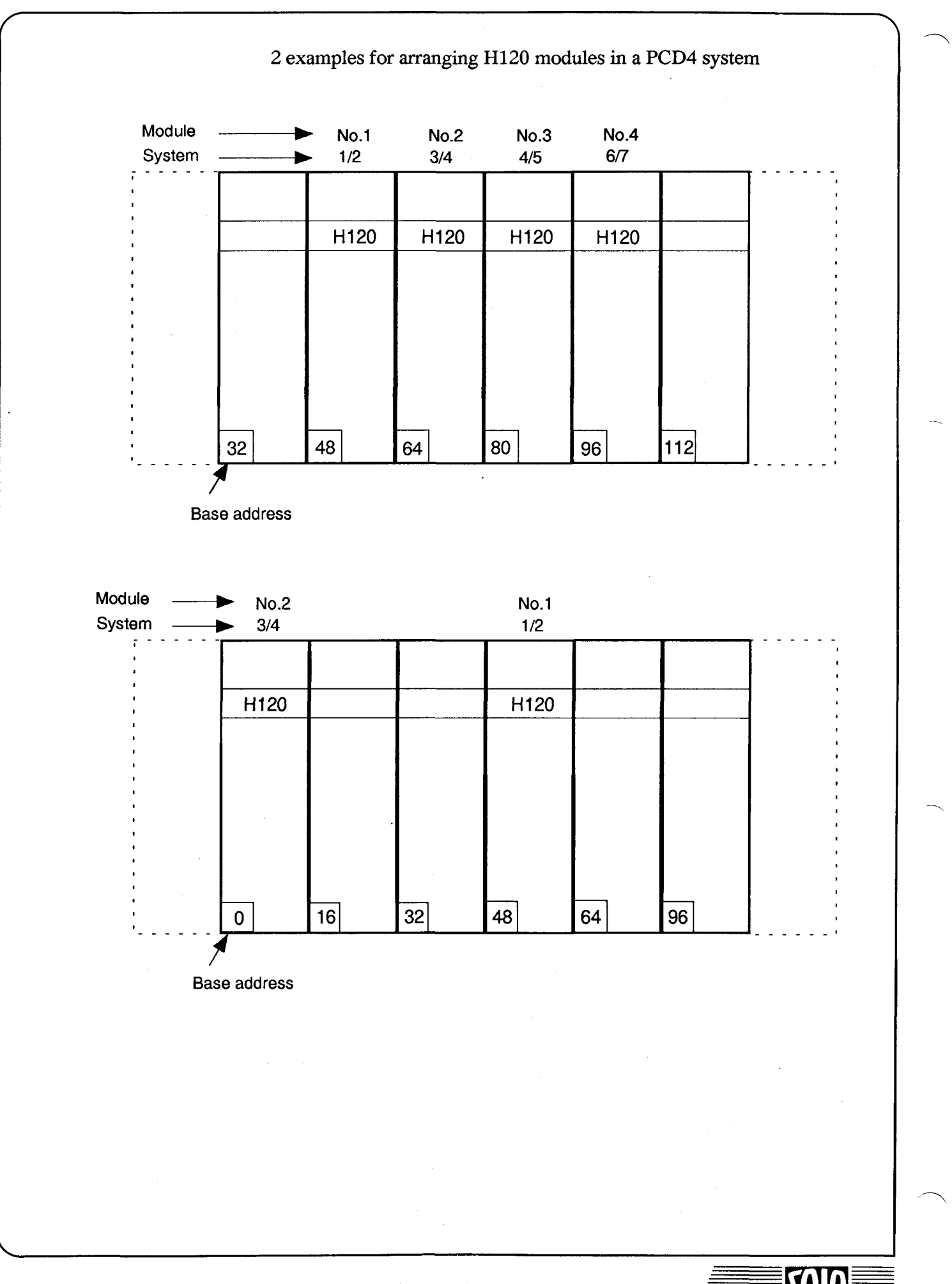

#### SAIA®PLC Programmable controllers

8-4

User program

Issue 06.92

The following summary shows the significance of individual registers and flags relative to defined base addresses.

The symbol names assigned to registers and flags are all pre-defined and can be used in user programs. (See examples)

The present version of the debugger does not allow the use of symbolic names for elements. The table below provides an overall view of the absolute addresses of individual elements.

For example, if the divider value of system 2 is to be viewed with the debugger and the register base address (BR\_12) is 500, this produces "DIV\_VAL\_2" = BR\_12+12 = R 512.

|        |           |                             | Element add | resses      |
|--------|-----------|-----------------------------|-------------|-------------|
|        | Symbol    | Function                    | System 1    | System 2    |
| •<br>* | CT_VAL_x  | Register for counter value  | BR_12+1     | BR_12+11    |
| *      | DIV_VAL_x | Register for divider value  | BR_12+2     | BR_12+12    |
| *      | F_REG_x   | Register for output flags   | BR_12+3     | BR_12+13    |
| *      | S_REG_x   | Register für status flags   | BR_12+4     | BR_12+14    |
|        | LD_VAL_x  | "Transport" register        |             |             |
|        |           | for values to be loaded     | BR_12+5     | BR_12+15    |
| *      | O_FLAG_x  | Output Flags to 8 PCD flags | BFLAG_12+24 | BFLAG_12+74 |
| *      | S_FLAG_x  | Status Flags to 8 PCD flags | BFLAG_12+32 | BFLAG_12+82 |
| **     | R1CO_x    | Register 1 output           | BFLAG_12+24 | BFLAG_12+74 |
| **     | R2CO_x    | Register 2 output           | BFLAG_12+26 | BFLAG_12+76 |
| **     | CCO_x     | Counter output              | BFLAG_12+28 | BFLAG_12+78 |
| **     | OVFLF_x   | Overflow flag               | BFLAG_12+30 | BFLAG_12+80 |
| **     | ENAB_x    | Enable flag                 | BFLAG_12+31 | BFLAG_12+81 |
| **     | INB_x     | Input IN-B                  | BFLAG_12+32 | BFLAG_12+82 |
| **     | INA_x     | Input IN-A                  | BFLAG_12+33 | BFLAG_12+83 |
| **     | PRES_x    | Preset flag                 | BFLAG_12+39 | BFLAG_12+89 |
|        | WF_x      | FB Write Function           | BFB_12      | BFB_12+10   |
|        | WD_x      | FB Write Divider            | BFB_12+1    | BFB_12+11   |
|        | WCR_x     | FB Write Counter/Register   | BFB_12+2    | BFB_12+12   |
|        | RDR_x     | FB Read Divider Remainder   | BFB_12+3    | BFB_12+13   |
|        | RCF_x     | FB Read Counter and Flags   | BFB_12+4    | BFB_12+14   |
|        |           |                             |             |             |

\_x: signifies System\_1 or System\_2 (also System\_3, \_4 etc.)

- \* These registers and flags can be viewed using the debugger. It is recommended that the CT\_VAL is output to a PCA2.D14 display module and the O\_FLAGS to outputs during testing.
- \*\* The "RCF" (Read Counter and Flags) function block has been structured so that elements designated with \*\* can be polled directly by the user program using this symbol, e.g. STH CCO\_2.

SAIA®PLC Programmable controllers

The following sections deal with practical examples from the various fields of application for the PCD4.H120 counting and measuring module. In each case, the structure of the application (counter, generator, interval measurement, frequency measurement) is explained. Various examples are then briefly described and discussed. A proven solution for each example is included as source program ".SRC" on the "PCD9.H1E1" software package diskette.

All programming examples are based on the PCD4 workshop models, V-PCX20, equipped with:

| - Supply         | N                          |
|------------------|----------------------------|
| - Processor      | M                          |
| - Input module   | E100, addresses 0 - 15     |
| - Input module   | E100, addresses 15 - 31    |
| - Output module  | A400, addresses 32 - 47    |
| - Counting modul | le H120, addresses 48 - 63 |
|                  |                            |

In addition, one or two PCA2.D14 display modules and a basic oscilloscope are required, with perhaps a laboratory pulse generator.

#### Some details on the "PCD9.H1E1" software package

Each "H1FB..." module uses fewer than 400 program lines in the PCD.

The file "H1DEF..." and list "EXTN.TXT" do not take up any memory space in the PCD.

Only a single FB level is used.

Indexing is used only in the routine for the PCA2.D14.

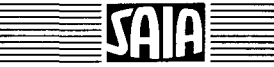

## 8.2 User programs for counting tasks (\*)

A typical user program for a counting task can be separated into three fundamental parts.

- One-time definitions fixed for the whole duration of the application (initialization).

- Input filter
- Counting mode
- Constant output definitions (non-latched)
- if appropriate, define divider value
- if appropriate, define preset value

- Definitions for the immediate counting task.

- Reset/load counter
- Load registers
- Define outputs (latched)
- Activate outputs

From here counting runs automatically on the H120 module, i.e. the module is ready to receive external signals and to process them in the defined manner.

- Evaluation of the counting task within the user program.

- Read counters and flags
- Poll flags and outputs (inputs)
- Display counter value
- if appropriate, stop the counter

As the previous diagram of typical program structure shows, counting tasks almost exclusively entail a sequential process.

Apart from the one-time definitions executed during controller powerup, the procedure is to define the counting task, then run the counting task to count the externally derived signals over which the user program has no direct influence. After the completion of the counting task, the user program continues. The end of count procedure must always be programmed, even if it only prepares for a new count. The sequence is the same in every case.

\*) All the following examples are capable of running and their titles refer to the relevant chapter number. "EX\_825.SRC" indicates that this example (EX = example) is dealt with in section 8.2.5. The source code for all these examples is included on the "PCD9.H1E1" software package diskettes.

 GRAFTEC produces the best structure for this type of task:

 COB
 0
 initial step

 CSB
 5
 step

 ECOB
 +
 transition

For details about GRAFTEC, please consult Chapter 6 of the PCD user manual.

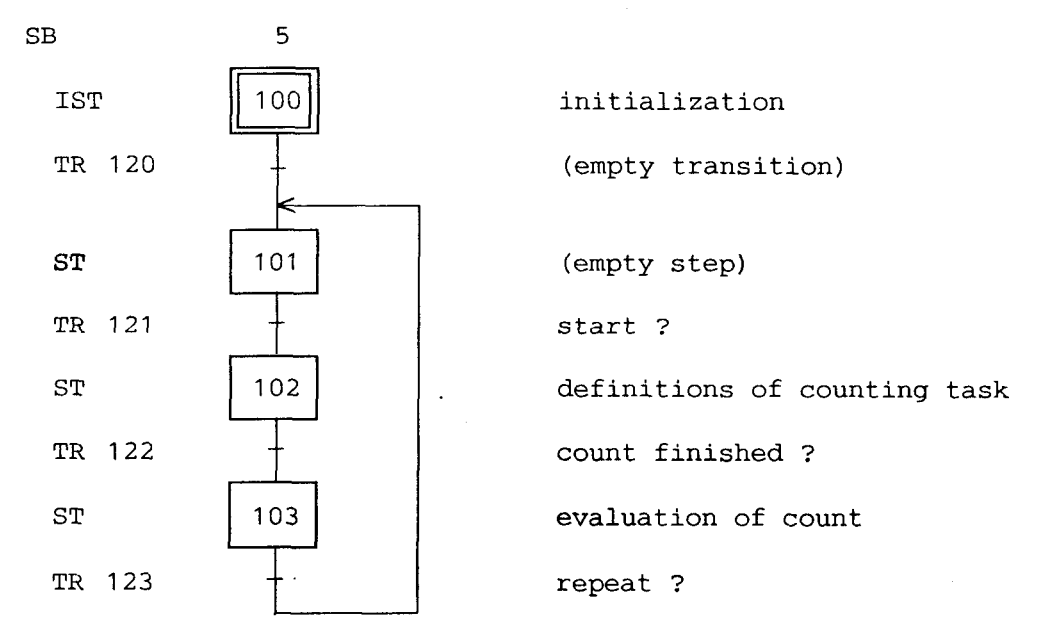

ESB

After every false transition, the program returns to the calling block (COB 0) and continues from there. All additional COBs are executed (if present). After returning to COB 0, CSB 5 (call sequential block) causes the program to re-execute all the code in the transition which was false during the previous cycle.

(EX 821.SRC)

## 8.2.1 Basic example for very simple "Up/Down" counters

The purpose is to count the pulses at input IN-A. Maximum counting frequency is 16 kHz. If +24V is present at IN-B, the counter should count upwards. If 0V is present, it should count downwards. Counting system 1 is used.

The counter status and output flags should be viewed using the debugger.

Base addresses in the "H1DEF" file are as follows:

BA\_12 = 48, BFLAG\_12 = 500, BR\_12 = 500, BFB\_12 = 800

Counter status can be read from register "CT\_VAL\_1" (R 501) and output flags read from flags 524 - 531.

Filename for this example: EX 821.SRC

| :    |             | -                         |
|------|-------------|---------------------------|
| xob  | 16          |                           |
| cfb  | wf_1<br>163 | ;input filters: 16kHz     |
| cfb  | wf_1<br>234 | ;count mode: single count |
| exob |             | -                         |
| ,    |             |                           |
| cob  | 0<br>0      |                           |
| cfb  | rcf_1<br>0  | ;read counter and flags   |
| ecob |             |                           |

Initialization must at the very least include definitions for the input filter and count mode. If either of these definitions is omitted, the counter will not work.

In this most simple of cases, the user program consists only of reading the counter and flags. The GRAFTEC structure is not used because the program would only contain a single transition.

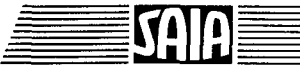

|            | To me<br>status<br>transf<br>COB<br>transf | odify the task show<br>continuously ever<br>er the output flags<br>a call to FB "D14_<br>er the output flags | In on the preceding page to display the counter<br>y 0.5 sec. on a PCA2.D14 display, and to<br>to PCD outputs 32 - 39, incorporate in the<br>12" for the display, and a BITO instruction to<br>from register "F_REG_1" to the outputs. |
|------------|--------------------------------------------|----------------------------------------------------------------------------------------------------|----------------------------------------------------------------------------------------------------|
|            | Filena                                     | ame for this examp                                                                                           | le: EX_822.SRC                                                                                                    |
| ;<br>xob   |                                            | 16                                                                                                    |                                                                                                    |
| cfb        |                                            | wf_1<br>163                                                                                                  | ;input filters: 16kHz                                                                                                    |
| cfb        |                                            | wf_1<br>234                                                                                                  | ;count mode: single count                                                                                                    |
| exob<br>;  |                                            |                                                                                                    |                                                                                                    |
| cob        |                                            | 0<br>0                                                                                                    |                                                                                                    |
| cfb        |                                            | rcf_1<br>0                                                                                                   | ;read counter and output flags                                                                                                    |
| stl<br>ldl | t<br>t                                     | 0<br>0<br>5                                                                                                  | ;0,5sec                                                                                                    |
| cfb        | h                                          | d14_12<br>ct_val_1<br>ld_val_1<br>enable_1                                                                   | ;upper display<br>;lower display<br>;system 1                                                                                                    |
| bito       | 0                                          | 8<br>f_reg_1<br>32                                                                                           | ;outputs 32-39                                                                                                    |
| ecob       |                                            |                                                                                                    | ,                                                                                                    |
| ;          | If the<br>be cal                           | display routine is to<br>led unconditionally                                                                 | b be called continuously, FB "D14_12" should<br>The T 0 can then be dispensed with.                                                                                                    |
|            |                                            |                                                                                                    |                                                                                                    |

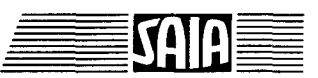

## SAIA®PLC Programmable controllers

### 8.2.3 Counting with 1 preset

(EX\_823.SRC)

Same example as "QUICK2" in section 6.

After switching on digital PCD input 0, counting of pulses reaching input IN-A of the H120 module will start, and output "R1CO" will be set = H. Once a preset number of pulses has been counted, output "R1CO" will be reset = L.

The number of pulses to be counted is set by the two BCD switches, which are wired to inputs 16 - 23. (The diagram below shows a setting of 10).

For extra control, the "CCO" (counter output) should be defined such that it is = H whenever the counter is  $\leq 0$  (less than or equal to zero). The maximum counting frequency should be 100 Hz.

The upper screen of the D14 display module should show counter value (CT\_VAL\_1) while the lower screen should give the last BCD value loaded (LD\_VAL\_1). The display should be refreshed every 0.5 sec.

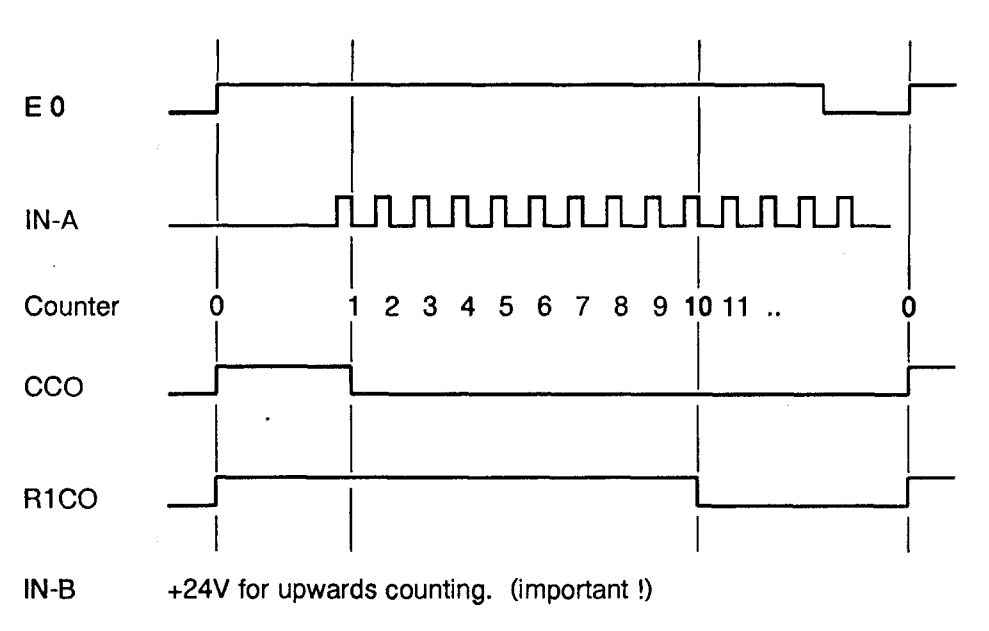

Timing diagram:

Filename for this example : **EX\_823.SRC** (same as QUICK2.SRC)

A detailed description of this program can be found in section 6.2.

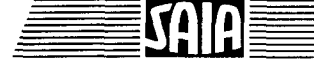

#### Structure and notes on example "EX 823"

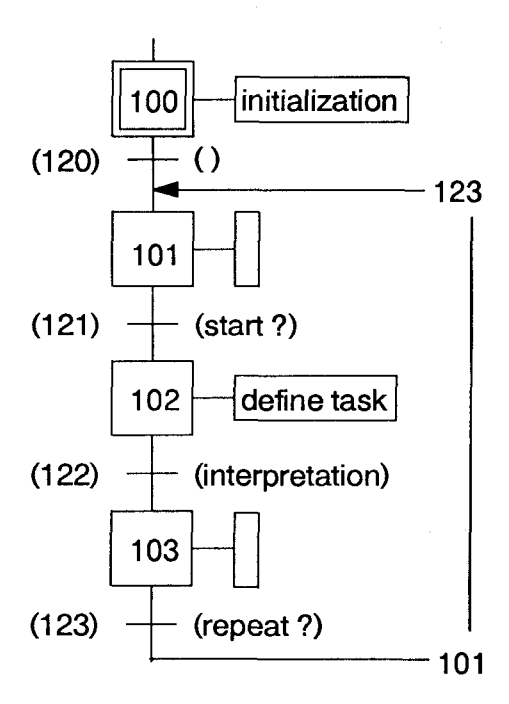

#### EXTN- and EQU list:

The "EXTN" list is taken from the file "EXTN.TXT" (include it in the source module).

SB

5 : Sequential Block The SB forms GRAFTEC's "shell". Every individual GRAFTEC structure is enclosed in an SB.

- IST 100 : Initializes the H120 module. As XOB 16, the IST is only executed the first time the SB is called. It is logical to initialize the H120 module in the IST, so that all the code is contained in the same SB. It is recommended that only those initializations which are global to all PCD tasks should be executed in XOB 16.
- TR 120 and ST 101: These are empty and are used only to satisfy the GRAFTEC structure rules. (An empty transition is treated as successful).
- TR 121\* : This transition can only be exited to the next step if the ACCU is = H at the end of the transition, i.e. if PCD input "I 0" is switched on.

\*) See footnote on following page.

SAIA

8-12

ST 102 : This step comprises loading the counter (with zero) and register 1 with the preset value, including definition of the "R1CO" and its activation. A step is only processed once, after the preceding transition becomes true. At the start of each transition and each step, the ACCU is set = H. (Not significant for this example).

TR 122 : This transition is the heart of the program and requires some clarification.

Programmers who are new to GRAFTEC rightly expect a GRAFTEC loop for the continuous processing of function block "Read Counter and Flags", which would continue to run until the preset value had been reached. Full use is made here of the fact that a transition can only be exited for the next step if the ACCU is = H at the end of the transition, and if not then the ENTIRE transition is executed again on the next pass. The function block "Read Counter and Flags" is executed at every pass and the transition's state is determined by polling "R1CO".

- ST 103 : This step is empty and is for GRAFTEC structuring only.
- TR 123\* : Checks that input "I 0" is = L. Step 103 and transition 123 could be left out by using "AND" to link the "I 0" = L condition in TR 122 with the "R1CO" poll, but are included for the sake of clarity.
- COB 0 : Every PCD user program must have at least one COB. In the above example, SB 5 is called unconditionally from COB 0. The SB returns after EVERY false transition and EVERY step. Therefore, in our example the program returns to COB 0 after every transition, executes the rest of the COB, then calls the SB again.

Apart from calling the SB, the COB also calls FB "D14\_12", which has 3 parameters, to activate the display. If this display routine were called unconditionally, the display would be refreshed on every pass, which would be undesirable for two reasons. First, changes of this speed are too fast for the eye and, secondly, the display routine take about 10ms to execute, which would slow down the user program considerably.

\*) To fulfil the task, function block "Read Counter and Flags" only has to be called from TR 122. However, to enable the continuous viewing of counter and flag values, this routine is called wherever the program might linger at a TR. This example shows how the program can be designed to call the display routine only every 0.5 sec.

If the program "EX\_823.PCD" is loaded and running in the PCD, the course of the program can be viewed online from the GRAFTEC editor.

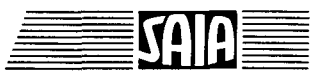

## 8.2.4 Counting with 2 presets

## (EX\_824.SRC)

For this task, turning on digital PCD input 0 should start the counting of pulses reaching input IN-A of the H120 module.

When the number of pulses at input IN-A reaches that defined in preset 1 (in the diagram = 5), "R1CO" should be set = H. If the second preset value is reached (in the diagram = 9), "R2CO" should be set = H.

If both register outputs (R1CO and R2CO) are = H, output "OK" should be set. As long as input "Start" is = H, counting and display should remain active.

If input "Start" is set = L, counting should stop, and outputs "R1CO" and "R2CO" should be reset. If input "Start" is set = H again, the whole sequence starts again from the beginning.

The preset value for register 1 is the BCD value at PCD inputs 16 -23, the preset value for register 2 is the BCD value at PCD inputs 24 - 31.

For checking purposes, the "CCO" (counter output) should be defined such that it is = H when the counter is  $\leq 0$  (less than or equal to zero).

Maximum counting frequency should be 100 Hz.

Current counter value should be shown in the upper display, with the lower display showing the last preset value loaded for register 2.

System No. 1 is being used for this task.

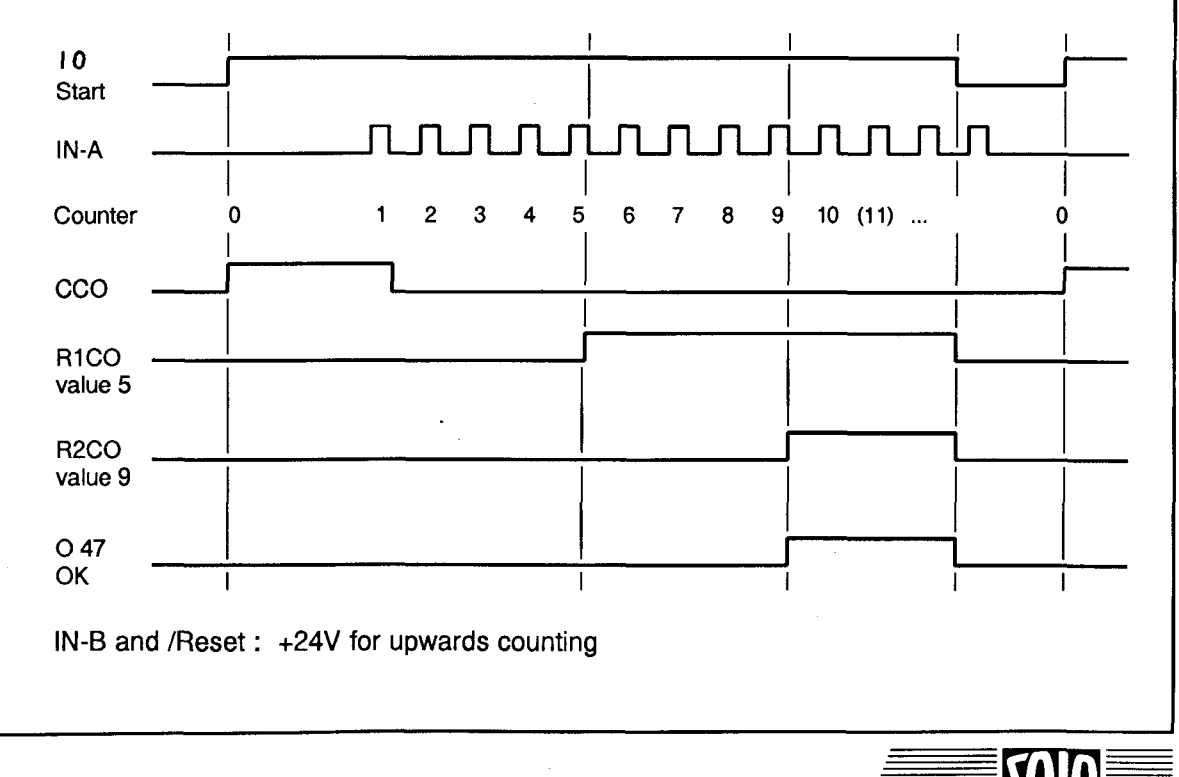

SAIA<sup>®</sup>PLC Programmable controllers

Structure and notes on example "EX\_824"

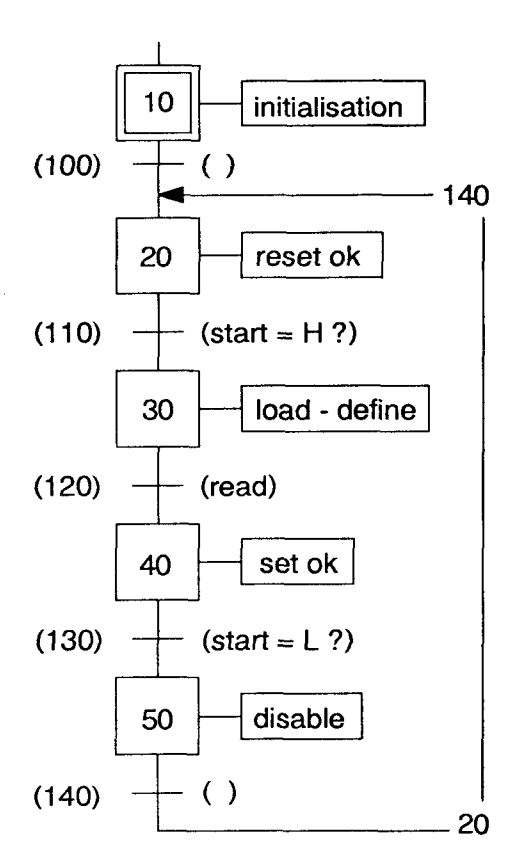

The SB is called from COB 0 by the user program. Each time the program returns to COB 0 the display and output flags are refreshed every 0.5 sec.

SB

0 : Main Sequential Block

IST 10 : Defines values which are valid for the entire duration of the program: input filter value, behaviour of outputs "CCO", "R1CO" and "R2CO". This only defines the counting behaviour, the enabling is done in ST 30 (Enable Outputs).

Count mode is not defined here in this example, as it will change during the course of the program. Count mode must be defined at a point where it will be taken into account at each pass (ST 30).

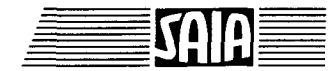

SAIA®PLC Programmable controllers

- **TR** 100 : Empty, for structural purposes only.
- ST 20 : Reset output "OK"
- **TR** 110 : Poll start condition
- ST 30 : Defines the counting mode, resets the counter to zero, reads the preset values from the BCD switches and loads them into the registers 1 and 2. Outputs and flags are also enabled. The module is now ready for counting and works independently of the user program, i.e. outputs "CCO", "R1CO" and "R2CO" are set or reset by the counter module itself.
- TR 120 : For further operation of the SB, polling clarifies whether both outputs "R1CO" and R2CO" are = H, or whether the start condition is = L. Prior to this linkage, counter status and all flags are polled. Since all false TRs are reexecuted in full when the program returns to the SB, upto-date counter and flag status is always ensured. On exit of a false TR, the program leaves the SB and returns to the point from which the SB was called, i.e. COB 0 in the present example, execting from there to call the display or other routines.
- **ST** 40 : Output "OK" is set.
- TR 130 : The start condition is polled. As in TR 120, the counter status and all flags are polled and sent to the display and/ or to the outputs.
- **ST** 50 : Counting is halted and output function disabled.
- **TR** 140 : Empty, for structural purposes only. Returns to ST 20.

## 8.2.5 Position control with incremental shaft encoder, 1 axis, positive values

(EX\_825.SRC)

The task is to move the slider of the motion demo unit (DC motor, spindle, slide, incremental shaft encoder and the appropriate control electronics) from a starting position to another position, then to return to the starting position after a pause. Full acceleration should be used to reach a preset speed, then the velocity slowly reduced until the target position is reached.

Some technical details of the motion demo unit (V-PCX 10) :

DC motor with gearing

Incremental shaft encoder

48 pulses/rev., two-phase,

Spindle gradient

Electronic inputs (V-PCX 11)

1.0 mm

forwards/backwards (F/B): H = forwards; L = backwards

approx. 1200 rpm at 24V=

slow/quick (S/Q): L = slow; H = quick

on/off (E/A) L = motor off, short out H = motor on for forwards/backwards, slow/quick

Electronic outputs

Supply for electronics

24V = smoothed

motor (note polarity)

Wiring for this example :

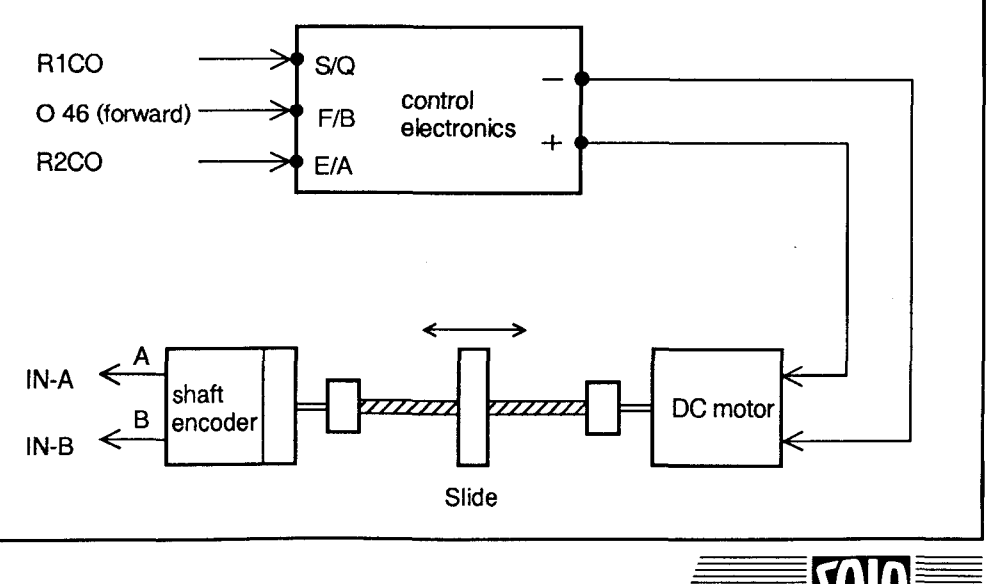

#### **SAIA<sup>®</sup>PLC** Programmable controllers

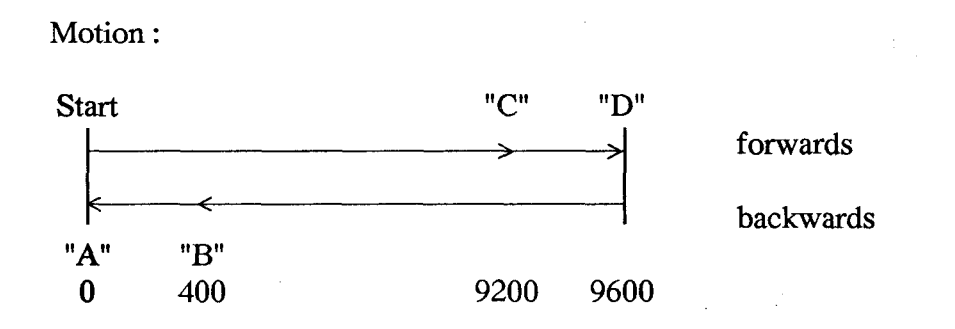

Explanation of structure:

Register 1 is loaded with the changeover value and register 2 with the end stop value. Both register outputs R1CO and R2CO are set as latched H. R1CO switches "quick/slow", R2CO switches the motor "on/off".

If count = R1, R1CO switches off internally within the module, resulting in "slow" mode. If count = R2, R2CO switches off, stopping the motor. The return journey follows the same pattern.

The counter is set to zero only when the controller is powered up. The counter is therefore a precise representation of slide position, even if there are slight inaccuracies (exceeding the limit position) or if the spindle is turned by hand.

Diagram to show states while running:

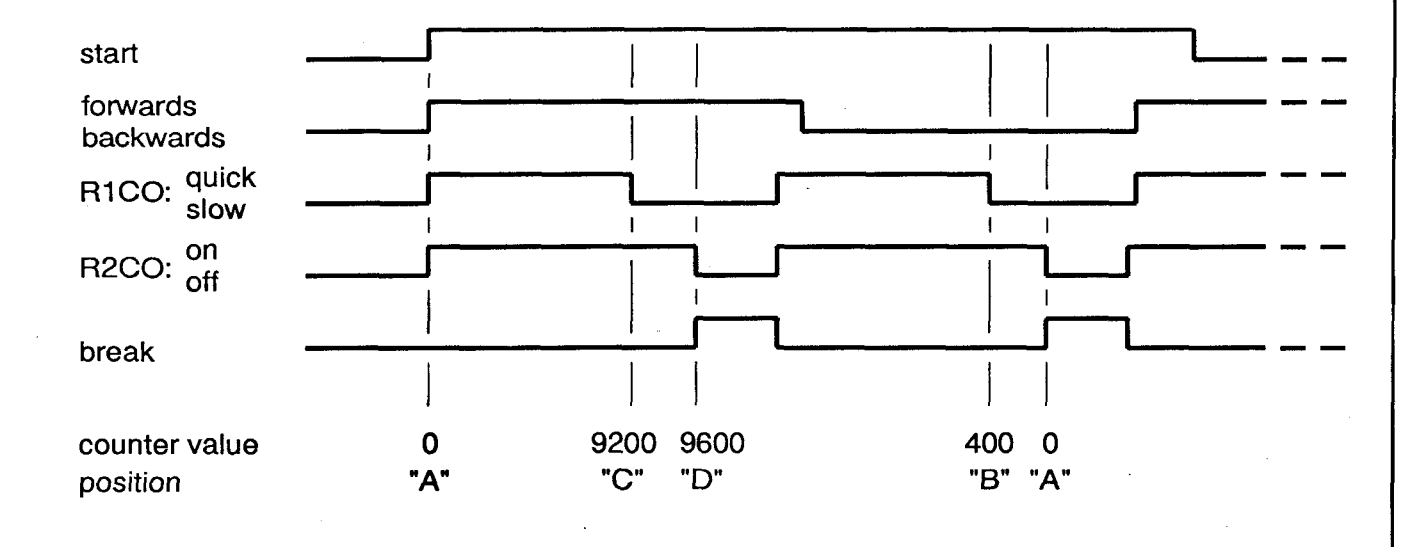

#### SAIA<sup>®</sup>PLC Programmable controllers

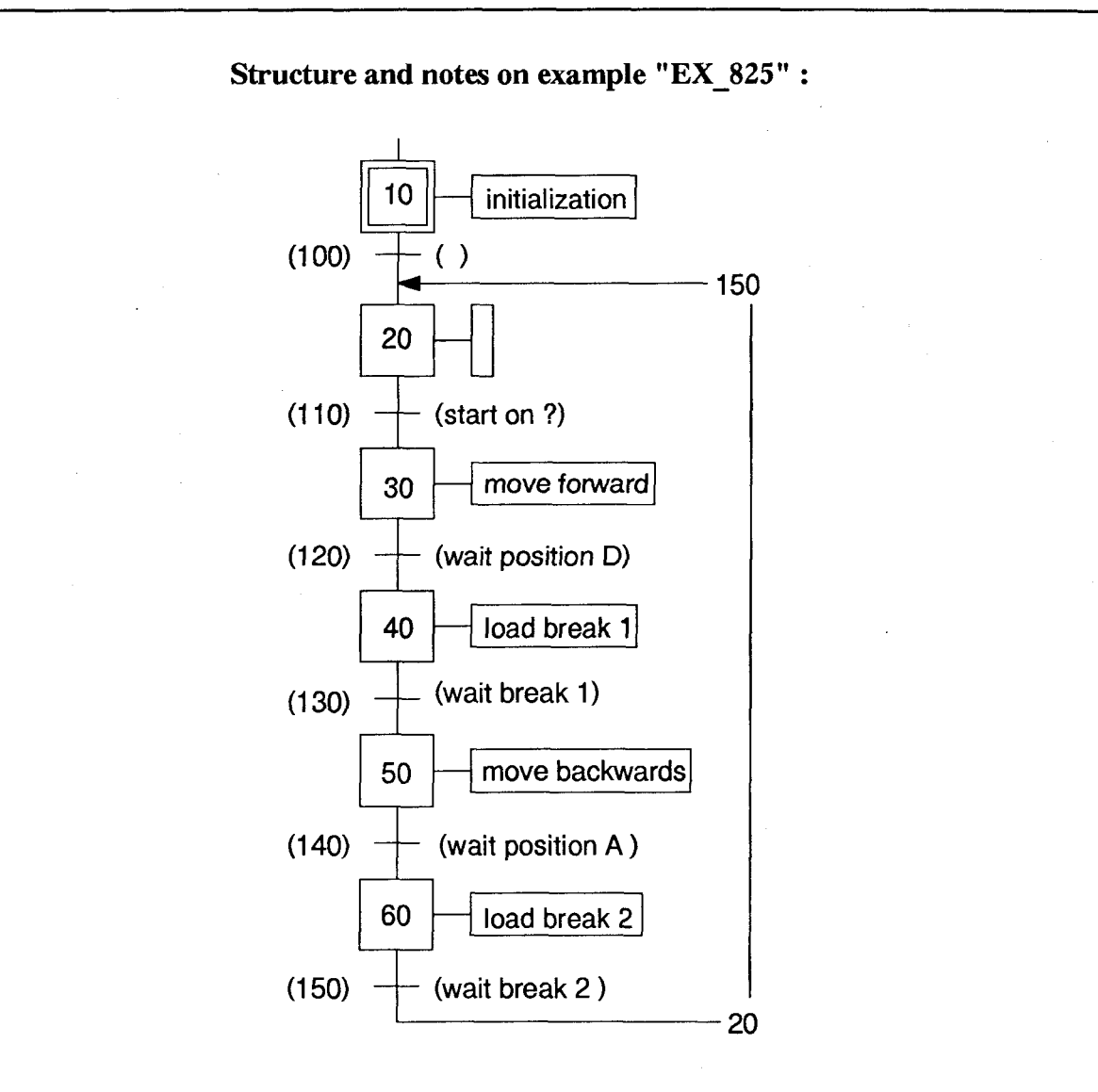

The SB is called in the usual way from COB 0. Each time the program returns to COB 0, the display and output flags are refreshed every 0.5 sec.

SB 0 : Sequential block

- IST 10 : Initialization of system 1. Input filters are defined for the pulse sequence of the incremental shaft encoder. The count mode is defined, for our example "x 2" (can be changed to "x 4"). The counter is set to zero only here. In a practical application, it would also be possible to load the previous position from before the installation was last switched off, which had been stored in a non-volatile PCD register.
- TR 100 : Empty, for GRAFTEC structural purposes only.
- ST 20 : Empty, for GRAFTEC structural purposes only.

- TR 110 : Awaits start condition. Each time this TR is false, the counter status and all flags are read, the TR is exits for COB 0 and the display routine is called to display the counter status and output flags.
- ST 30 : Both registers are loaded with position values. Register 1 holds the changeover value and register 2 the end stop value.

Since there will always be some overrun of the end position in this configuration, the value can be corrected by the number of pulses, i.e. 9595 instead of 9600. In addition, the function of both register outputs is defined, the control electronics switched to "forwards" and the outputs then enabled. The motor runs and the user program goes to TR 120.

TR 120 : The motor turns, pulses from the shaft encoder clock the the counter. If the changeover value in register 1 is reached, R1CO switches off and the motor is switched to "slow" by the hardware. This is NOT done by the user program. Switching off the motor once the value in register 2 is reached is also done by the hardware.

This TR polls R2CO to determine the transition state for control of the SB. Prior to this, the counter and output flags are read in the usual way.

- **ST** 40 : Break 1 is loaded here.
- **TR** 130 : Here the program awaits stop position 1, while reading the counter and output flags, so that any overrun of the destination position can be seen from the display.
- **ST** 50 : As ST 30, with other register values, backwards.
- **TR** 140 : As TR 120.
- ST 60 : As ST 40, but loads break 2.
- TR 150 : As TR 130. Then return to ST 20 for another pass.

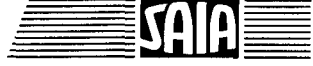

# 8.2.6 Position control with incremental shaft encoder, 1 axis, positive and negative values

(EX\_826.SRC)

Task and program structure are the same as for the preceding example 8.2.5, except the axis should have its zero point approximately in the middle, so that slider motion occurs both in the negative and positive counting ranges.

Motion :

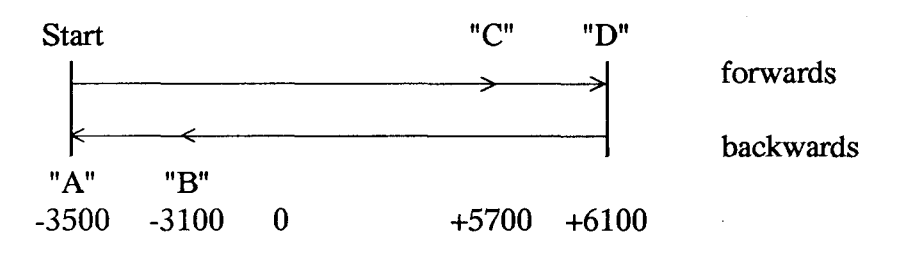

If the slide is at position "A" during power-up, the counter should be loaded with -3500 when it is switched on.

Negative values are written to the counter and registers with the command "Write to Counter, Negative" or "Write to Register 1 or 2, Negative". Only UNSIGNED (positive) values are loaded.

The display of the counter contents via the debugger or on the D14 display module always shows absolute positive values, i.e. without a minus sign. Output flag "C < 0" or the correspondingly defined output "CCO" shows whether the value displayed is positive or negative.

To display a SIGNED count value with the debugger, the user program can negate the count (2's complement).

User program "EX\_826.SRC" provides for +/- display when viewing the counter with the debugger. Counter flag "C < 0" (see section 7.4) is polled from COB 0, after the program has returned from SB 0. If the counter value is negative, PB 10 is called, if it is positive, PB 11 is called. In PB 11 the value is converted for negative display. The displayable value is in PCD register R 1000.

A special routine is required for +/- display on the D14, which will not be described here.

The source program for this example can be found under filename "EX\_826.SRC" in software package "PCD9.H1E1".

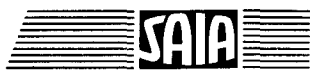

SAIA®PLC Programmable controllers
(EX\_827.SRC)

## 8.2.7 Position control with multiple axes (multiple systems)

Based on the preceding examples in sections 8.2.5 and 8.2.6, the task is to create a user program for 4 similar axes with two PCD4.H120 modules. Each individual axis should be driven independently of the others. Counter values and the last loaded register values are to be output to 4 display modules. Output flags will not be shown.

System configuration :

| Input module     | PCD4.E100 addresses 0 - 15                    |
|------------------|-----------------------------------------------|
| Comb. I/O module | PCD4.B900 addresses 16 - 31                   |
| Counter module 2 | PCD4.H120 addresses 32 - 47 (systems 3 and 4) |
| Counter module 1 | PCD4.H120 addresses 48 - 63 (systems 1 and 2) |

Various program structures are possible:

- a) Derived from the preceding example "EX\_825", an SB is created to correspond to each axis and each of the 4 SBs is called from its own COB.
- b) Four SBs are created in the same way, but they are all called from the same COB.
- c) All 4 axes are programmed in a single SB. This method should normally only be used when the axes are dependent on each other. Apart from the ease of synchronization, it also has the advantage that the state of all the axes can be viewed together on the same screen, e.g. using the Graftec editor on-line.

For our example "EX\_827" we will use (b).

The EXTN declarations for modules 1 and 2, i.e. for systems 1, 2, 3 and 4 must be copied in from the "EXTN.TXT" file.

All commands for module 1 (systems 1 and 2) are of the type "\_12", while those for module 2 (systems 3 and 4) are of the type "\_34".

All commands which refer to the individual systems are of the type "\_1", "\_2", "\_3" or "\_4".

Base addresses for the different modules must be correctly defined in files "H1DEF\_12" and "H1DEF\_34". Files "H1FB\_12" and H1FB\_34" should be left unchanged.

SAIA<sup>®</sup>PLC Programmable controllers

After assembling the user program, the four "H1..." files and any others, they are linked together.

# e.g.: EX\_827.OBJ + H1DEF\_12.OBJ + H1DEF\_34.OBJ + H1FB\_12.OBJ + H1FB\_34.OBJ

The loadable file EX\_827.PCD is produced.

The source program for this example is in file "EX\_827.SRC" in software package "PCD9.H1E1".

The header from the "MAP" file shows the linked modules and their sizes:

\*\*\* SAIA PCD LINKER V1.5 \*\*\* FILE: EX\_827.PCD <<<< PRE-RELEASE VERSIONS FOR SAIA INTERNAL USE ONLY >>>

| SOURCE FILE  | ASSEMBLY | DATE  | CODE START<br>LINE | CODE SIZE<br>IN LINES | TEXT SIZE<br>IN BYTES |
|--------------|----------|-------|--------------------|-----------------------|-----------------------|
|              |          |       |                    |                       |                       |
| EX 827.SRC   | 14.06.91 | 14.10 | 000000             | 000492                | 000000                |
| H1DEF_12.SRC | 11.12.90 | 11.16 | 000492             | 000000                | 000000                |
| H1DEF_34.SRC | 14.06.91 | 14.11 | 000492             | 000000                | 000000                |
| H1FB 12.SRC  | 5.02.91  | 16.45 | 000492             | 000352                | 000000                |
| H1FB_34.SRC  | 14.06.91 | 14.12 | 000844             | 000352                | 000000                |
|              |          |       |                    |                       |                       |

| TOTAL CODE SIZE: | 001196 LINES |
|------------------|--------------|
| TOTAL TEXT SIZE: | 000000 BYTES |
| GLOBAL SYMBOLS:  | 112          |

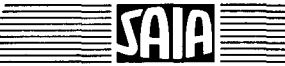

## 8.2.8 Count scaling (use of divider)

Using as a starting point the example in section 8.2.5 "Position control with incremental shaft encoder, 1 axis, positive values", this example demonstrates the scaling features.

The motion demo unit (V-PCX10) has an incremental shaft encoder which yields 48 pulses per revolution. Operation is in "x 2" mode, so that 96 signals per revolution are output. The spindle gradient is 1 mm, resulting in 96 pulses for 1 mm.

The aim of this examples (EX\_828) is to divide by 96 the signals arriving at the counter module, in order to carry out position control or counting directly in millimetres.

The divider as described in section 7.3.5 is used here. During the initialization, the divider is loaded with a value of 95, and using the command "Divide IN-A and IN-B" it is instructed to direct signals from both count module inputs via the divider.

During upward counting, the first 95 pulses go into the divider remainder register. The 96th pulse then goes to the counter and the remainder becomes 0. The next 95 pulses again go into the remainder register, and so on. In this way only every 96th signal reaches the counter. Remainder values are stored in the divider remainder register, where they can also be read (Read Divider Remainder).

This scaling is realised in example "EX\_828.SRC". All values are given in millimetres. The D14 display module shows the counter value in the upper display, and the divider remainder in the lower. By slowly turning the spindle manually, it is possible to view counting with the divider. Using the debugger, the counter value can be seen in base register + 1 and remainder value in base register + 2.

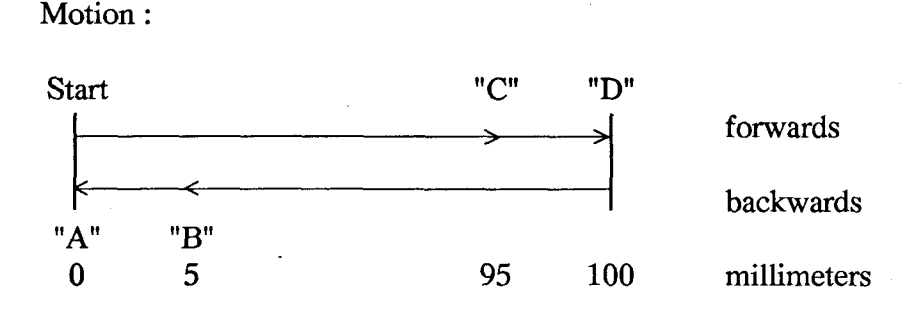

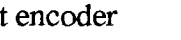

(EX 828.SRC)

8-25

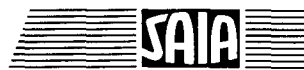

### User program

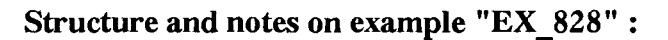

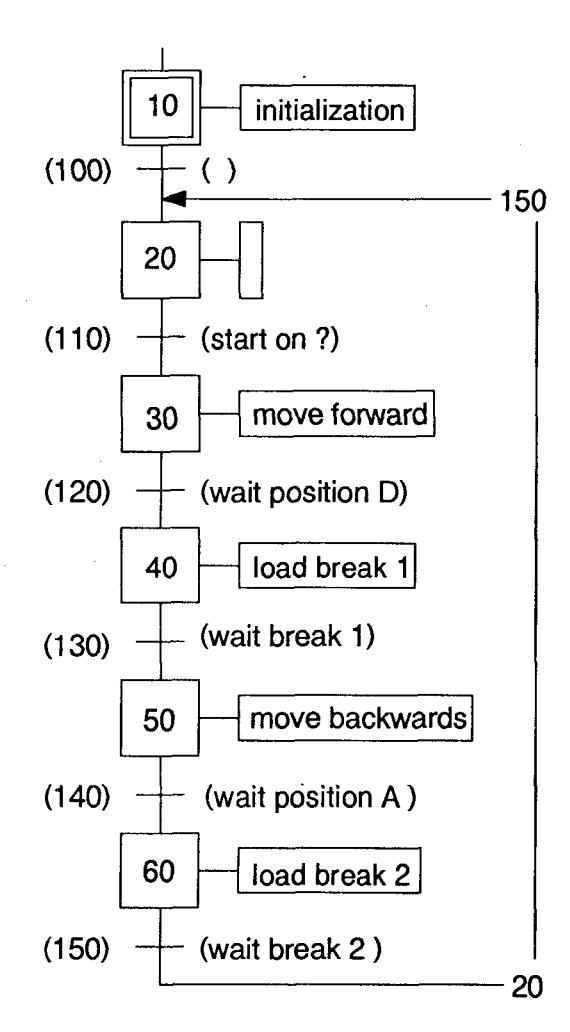

The SB is called in the usual way from COB 0. Each time the program returns to COB 0 the display is refreshed.

- SB
  - 0 : Sequential block
- IST 10 : Initialization of system 1. Defines the input filters, count mode and CCO output, and loads a divider of 95. The counter is also reset to 0. For effective counting and CCO output reaction even before motion starts, the divider and CCO outputs are enabled with "Divide IN-A and IN-B; Enable Outputs".
- TR 100 : Empty, for GRAFTEC structural purposes only.
- **ST** 20 : Empty, for GRAFTEC structural purposes only.

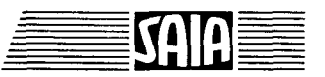

8-26

- TR 110 : Await start condition. Each time this TR is false, the counter status, all flags and the divider remainder are read. The TR is then exited for COB 0 and the display routine is called to display the counter status, divider remainder and output flags.
- ST 30 : Both registers are loaded with position values in mm. Register 1 holds the changeover position and register 2 the end stop position. In addition, the functions of both register outputs are defined and the control electronics switched to "forwards", after which the outputs and divider are enabled with "Divide IN-A and IN-B; Enable Outputs". The motor runs and execution moves to TR 120.
- TR 120 : The motor turns, pulses from the shaft encoder clock the counter. If the changeover value in register 1 is reached, R1CO switches off and the motor is switched to "slow" by the hardware. This is NOT done by the user program. Switching off the motor once the value in register 2 is reached is also done by the hardware.

This TR polls R2CO to determine the transition state for control of the SB. Prior to this, the counter, divider remainder and output flags are read in the usual way.

- **ST** 40 : Break 1 is loaded here.
- TR 130 : Stop position 1 is awaited here, while the counter, divider remainder and output flags are read.
- **ST** 50 : As ST 30, with other register values, backwards.
- TR 140 : As TR 120
- ST 60 : As ST 40, but break 2.
- TR 150 : As TR 130, then returns to ST 20 for a new pass.

## 8.2.9 The use of counting for measurement

## (EX\_829.SRC)

Summary of task:

Whenever a photoelectric beam is broken, pulses with a frequency of 10 kHz (for example) are counted as they reach the counter. When the photoelectric beam is restored, counting should stop, the counter value transferred to a PCD register and the counter reset to 0. If the photoelectric beam is again broken, the 10 kHz pulses are counted again in the same way, when the beam is restored, the count value is stored in the next consecutive PCD register, and so on.

This kind of device is often used in practice, for example, to measure items passing on a conveyer belt or lengths of paper or material running through a photoelectric barrier. It entails the generation of count pulse frequency by the device itself, in proportion to belt velocity and feed rate of the lengths being measured.

It is therefore a question of counting measurement signals for the duration of a particular situation, e.g. while the photoelectric cell is covered, during which counting is controlled directly by the photoelectric barrier, i.e. by an input on the counting module, and NOT via a digital PCD input.

Count mode command no. 254 "Count enabled if IN-B = L" provides an elegant solution to this task, as counting is only enabled if IN-B = L.

If our photoelectric barrier is connected to input "IN-B" and the 10 kHz signals to input "IN-A", the task is already solved as far as counting is concerned.

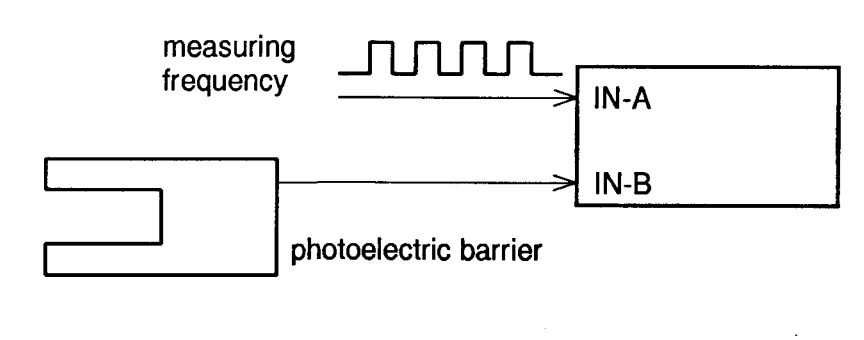

#### SAIA®PLC Programmable controllers

This kind of arrangement forms the basis of example "EX\_829.SRC", in which system 2 of the counting module is set up as a 10 kHz generator, so that the example can be demonstrated without needing additional devices. (The generator is discussed later in section 8.3)

Instead of a photoelectric barrier, a debounced switch will be used.

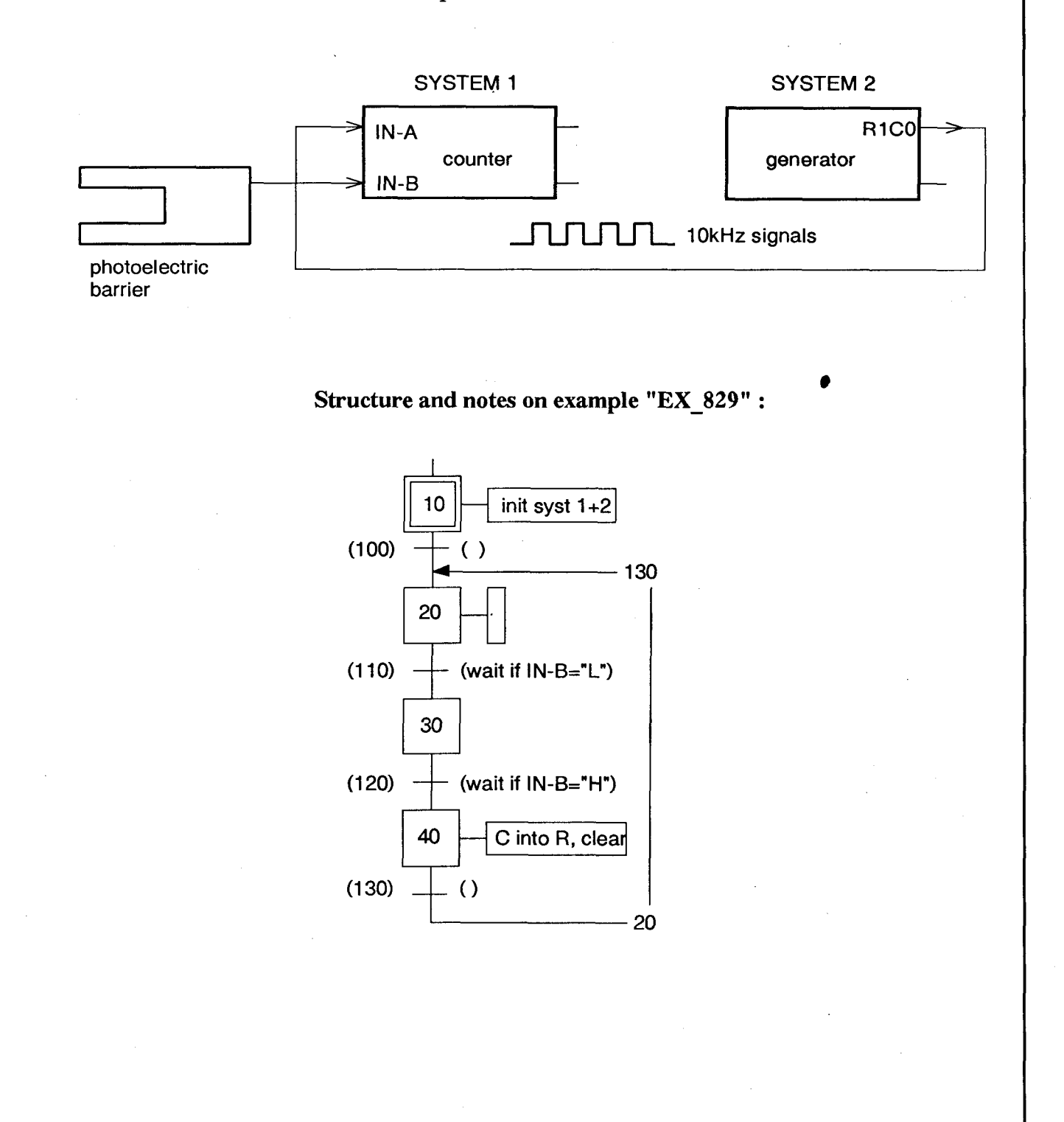

The SB is called from COB 0. If PCD input I 0 is switched on, the current counter value and the last count are displayed on the D14 display module. PCD input I 1 deletes registers 1000 - 1100, and the results are stored again from register 1000 onward.

SB 0 : Main Sequential block

IST 10 : Initializes the application:

Generator for 10 kHz on system 2. (More details on this can be found in section 8.3). The generator is defined and started up. The generator runs independently on the counting module, it will continue to run even if the CPU is stopped.

Input filters, output CCO, count mode: "Enabled Count if IN-B = L" and CCO output enabling are defined and executed for the counting task (system 1).

- TR 100 : Empty, for structural purposes only.
- ST 20 : Empty, for structural purposes only.
- TR 110 : The counter contents and all counter and status flags are polled and refreshed. Input IN-B of system 1 (photoelectric barrier) is then checked for "L". This polling only serves to keep the rest of the user program running.

Counting itself is controlled (started) within the module itself, according to the definition "Enabled Count if IN-B = L" and is not influenced at all by the user program.

- ST 30 : Empty, for structural purposes only.
- TR 120 : The counter contents and all counter and status flags are polled and refreshed. Input IN-B of system 1 (photoelectric barrier) is then checked for "H". This polling only serves to keep the rest of the user program running.

Counting itself is controlled (stopped) within the module itself, according to the definition "Enabled Count if IN-B = L" and is not influenced at all by the user program.

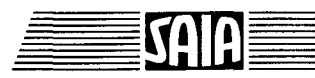

SAIA<sup>®</sup>PLC Programmable controllers

ST 40 : After counting has definitely ended, the counter contents are read and stored in the next PCD register, starting from R 1000. Afterwards the counter is reset to 0. After the empty transition TR 130 and empty step ST 20 have been processed, the program goes back to TR 130, which awaits the start of the next count.

TR 130 : Empty, for structural purposes only.

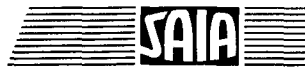

## 8.2.10 Example for general use of divider and divider remainder

Task:

**Display:** 

This example is primarily intended to demonstrate principles for handling the divider remainder, particularly the command sequence for writing and resetting the divider remainder.

Section 7.6 Command sequence, point 5., states that:

"Write To Divider Remainder" must be followed by "Write To Divider".

If any application requires the divider remainder to be set to a new value (usually zero), both the divider remainder and the divider must be reloaded.

The following example "EX\_8210" shows the command sequence in a working program.

After turning on the PCD "Start" input, the counter and the divider remainder should be reset.

Counting is enabled and incoming signals are counted.

After counting, if the PCD "Start" input is switched off, counting should be disabled and both the counter and divider remainder should be reset to zero.

Count mode: \*) Count Mode: Dual Count (+/-) Signals at input "A" count "down", Signals at input "B" count "up".

Divider: Every tenth signal should be transmitted to the counter. —> Divider value = 9.

Using a PCA2.D14 display module, the upper display should show the counter status and the lower display should show the divider remainder.

Neg. values: If the counter contains a negative value, output "CCO" should be enabled.

\*) Any count mode desired can be selected.

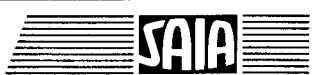

SAIA®PLC Programmable controllers

User program

Issue 06.92

# Example "EX\_8210" program structure

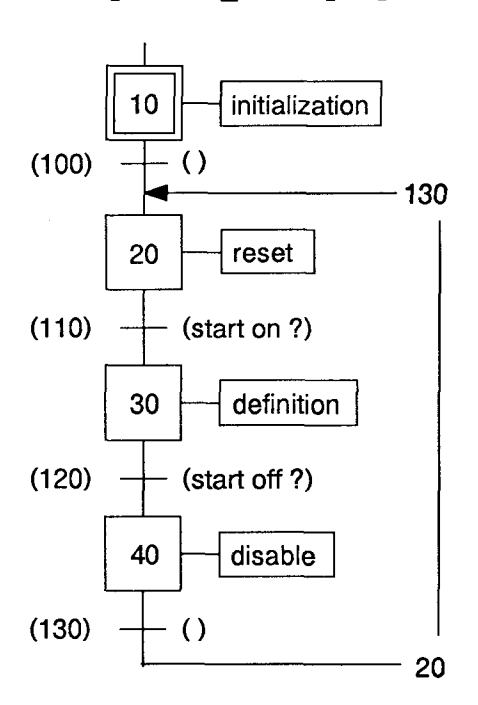

The SB containing the actual user program for the H120 module is called from COB 0 in the usual way. The display is also continuously refreshed each time the program returns to COB 0.

- SB 0 : Sequential Block
- IST 10 : Initialization of system 1. Input filters and CCO output function are defined.
- TR 100 : Empty, for GRAFTEC structural purposes only.
- ST 20 : Reset counter, Reset divider remainder, Load divider.

Important: "Write To Divider Remainder" must be followed by "Write To Divider".

- TR 110 : Await start condition. Before the actual start condition "STH Start", both the counter with output flags and the divider remainder are read (refreshed).
- ST 30 : Count mode is defined and outputs enabled.
- TR 120 : As TR 110. Termination of counting is awaited.
- ST 40 : Counting is disabled.
- TR 130 : Empty, for GRAFTEC structural purposes only.

SAIA®PLC Programmable controllers

# 8.3 User programs for pulse outputs

There are no commands to directly select an output frequency and start a pulse generator. However, by skilful combination of various commands and counting module elements, it is possible to produce several types of pulse generator.

It is ultimately a question of generating a chain of pulses at the module output, e.g. at R1CO, which is accessible to the user, and whose frequency is defined by the user program.

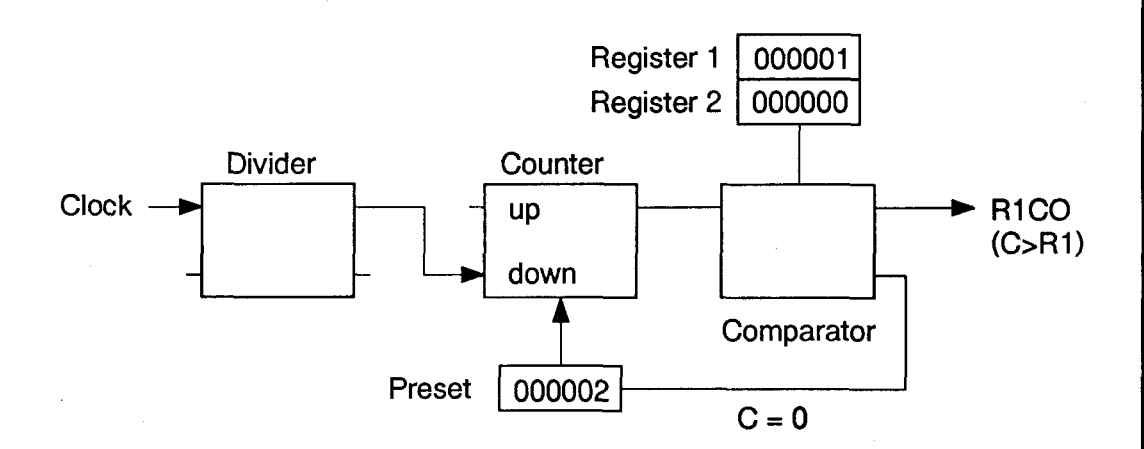

The description of this circuit is given later.

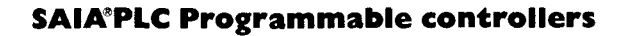

# 8.3.1 Generating pulse chains, pulse generators

## **Example standard generator:**

Create a generator to produce a symmetrical square wave signal with a frequency of 1000Hz using output R1CO.

The following commands should be written in sequence:

| Command No. 140 | : Output R1CO: C > R1               |
|-----------------|-------------------------------------|
| Command No. 40  | : Write to Register 1, pos. value 1 |
| Command No. 36  | : Write to Preset, pos. value 2     |
| Command No. 219 | : S.C.D. is Down; Preset if $C = 0$ |
| Command No. 64  | : Write to Divider, value 499       |
| Command No. 188 | : Divider IN-A: Continuous 1 MHz    |
| Command No. 106 | : Divide IN-A; Enable Outputs       |

Once this command sequence has been processed, symmetrical square wave signals with a frequency of 1000Hz can be measured at output R1CO. The counting module is now working as a generator in an absolutely autonomous fashion. Even if the CPU is stopped or completely removed, as long as supply is present at the module, square-wave signals with a frequency of 1000 Hz will be produced at output R1CO.

An explanation is first given of how to handle this generator, together with an example. Generator function is described at the end of the section.

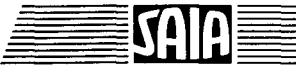

SAIA®PLC Programmable controllers

## Example "EX\_831":

For as long as PCD4 input "Start" is switched on, symmetrical pulses with a frequency of 1000 Hz should be produced at output R1CO of counting module system 2.

| Start | <br>- |
|-------|-------|
| R1CO  | -     |

The command sequence shown at the beginning of this section is placed in the user program. Once this command sequence is executed, the counting module works independently as a pulse generator, with the values given. This was already done in example "EX\_829".

For this example, we will divide the command sequence into an initialization section and a parameter section.

Structure of example "EX\_831":

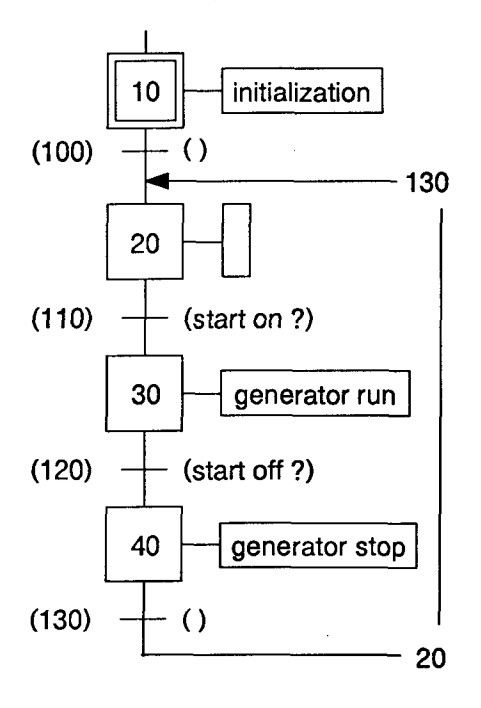

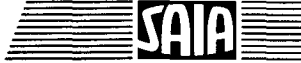

#### SAIA®PLC Programmable controllers

The SB containing the actual user program for the H120 module is called from COB 0 in the usual way.

- SB 0 : Sequential Block
- IST 10 : Initialization of system 2 as a generator. The precise function of this part of the program is described later.
- TR 100 : Empty, for structural purposes only.
- ST 20 : Empty, for structural purposes only.
- TR 110 : Await start condition.
- ST 30 : After generator function has been defined in IST 10, divider value is entered here which, together with base frequency, determines the output frequency. Base frequency is then defined and the generator is finally started with "Enable Outputs".
  From this point onward, the generator runs independently, i.e. without receiving any further commands from the user program.
- TR 120 : Await stop condition.
- ST 40 : Generator stop. "Disable Outputs" on its own will also stop the generator, however a subsequent restart cannot be easily done.

TR 130 : Empty, for structural purposes only.

For testing, the divider value at address 32 and/or the base frequency at address 37 can be changed using the debugger. The new values take effect after switching PCD input I 0 off and on again, and the output frequency adjusted correspondingly.

It is useful to connect an oscilloscope at output R1CO to examine the output signals. Since the module's output is "Open Collector", a load resistor for 0V must be incorporated. For test purposes, connection of the output to a PCD input (2,2k Ohms) is sufficient. For higher frequencies (>20kHz) an increased load should be selected to achieve steeper edges. (max. 500mA —> 48 Ohms at 24V).

Any generator output should always be run with +24V. (Supply terminal "+")

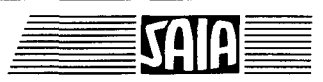

#### Function of the standard generator

(c.f. circuit at beginning of this section)

Signals from the internal clock generator are sent via the divider to the counter, which is then decremented. Register 1 has been loaded with the value 1 and the preset register with the value 2. The preset is activated when C is equal to 0. Output R1CO is defined to be high when C is greater than R1. A value 0...9999 is written to the divider.

The command sequence is shown again here:

Command No. 140 : Output R1CO: C > R1Command No. 40 : Write to Register 1, pos. value 1 Command No. 36 : Write to Preset, pos. value 2 Command No. 219 : S.C.D. is Down; Preset if C = 0

Command No. 64 : Write to Divider, value 499 Command No. 188 : Divider IN-A: Continuous 1 MHz Command No. 106 : Divide IN-A; Enable Outputs

When the controller is powered up, the counter is at zero and the preset value of 2 is thus loaded into the counter. R1CO will be high, since C is greater than R1 (C = 2, R = 1).

Signals are continually going from the internal clock generator to the divider and then to the counter, which is decremented. (S.C.D. is Down). After the first decrementing signal, the counter = 1 and R1CO goes low, since the condition C > R1 is no longer fulfilled. After the next decrementing signal, the counter = 0 and thus meets the preset condition again; the counter is once more loaded with 2 and output R1CO thus becomes high again, and so forth.

This circuit is a free-running system which, once started, runs independently and supplies symmetrical output signals without further intervention and without any influence from the CPU or the user program.

The generator is stopped essentially by disabling output R1CO with "Disable Outputs" and/or by stopping the counter with "Disable Count".

Frequency is changed by adjusting the internal clock generator frequency for wider or narrower steps by adjusting the divider value. These changes can be made while the generator is running. The user program should be designed accordingly, as illustrated by the following examples.

Important: The maximum count frequency of the counter is 166kHz. This limit should be taken into account when selecting the base frequency and divider value, otherwise the calculated and actual frequencies will not agree.

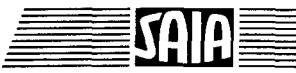

# 8.3.2 Output of a selectable number of pulses with selectable frequency

Produce a generator whose frequency can be varied using two BCD switches (on inputs 16 - 23), between 50 Hz (BCD input = 99) and 5000 Hz (BCD input = 00). The number of pulses output can be set by two BCD switches (on inputs 24 - 31), multiplied by a factor of 100.

Pulse output is started by the PCD "Start" input.

The upper display of a PCA2.D14 display module should continuously show the current counter status of the number of output pulses while the lower display shows the preset value for the number of pulses to be output.

Pulses should be generated by system 2 and counted by system 1.

Structure:

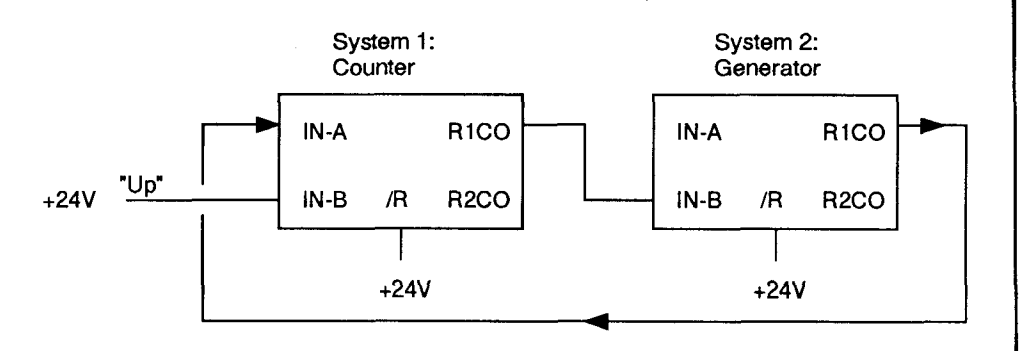

Command 250 "Count Mode: Enabled Count if IN-B = H" ensures that the generator only outputs pulses if IN-B on the generator is high. Since  $IN-B_2$  is connected with R1CO\_1, care must be taken that R1CO\_1 remains high until the number of pulses indicated has been reached.

The generator uses the principle of the preceding example "EX\_831": Generating pulse chains, while the counter uses that of the example "EX\_823": Counting with 1 preset.

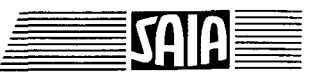

Issue 06.92

#### 8-41

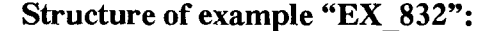

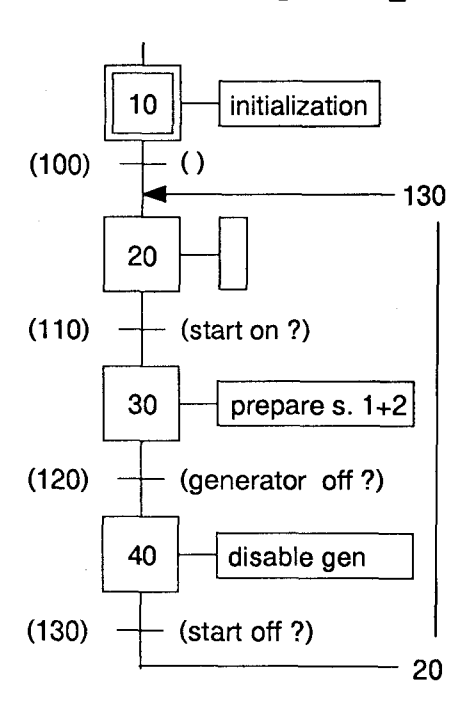

The SB containing the actual user program for the H120 module is called from COB 0 in the usual way. In addition, each time the program returns to COB 0 the display and flags are refreshed.

- SB 0: (Sequential Block)
- IST 10: Initialization of both systems according to the examples given.
- TR 100: Empty, for structural purposes only.
- ST 20: Set counter (system 1) to zero.
- TR 110: Await start condition. Whenever the TR is not fulfilled, counter status and flags are read and, after leaving the TR, the display routine is called in COB 0 and counter status and output flags are displayed.
- ST 30: When the start condition is fulfilled, both counter (system 1) and generator (system 2) are loaded with the appropriate values and conditions in this ST and then enabled. If this ST is processed, pulses are output at R1CO\_2 and sent to the counter via the connection with IN-A\_1. When the given number of pulses has been reached, the hardware connection R1CO\_1 IN-B\_2 blocks the generator. After processing, this ST is left for the next TR and the counting module then functions completely autonomously.

- TR 120: For continued running of the SB, the program waits here until all pulses are output. The switching condition is  $R1CO_1 = L$ . Whenever the TR is not fulfilled, counter status and flags are read and, after leaving the TR, the display routine is called in COB 0 and counter status and output flags are displayed.
- ST 40: In ST 30 the generator was only blocked, not disabled. To guarantee a correct restart in the next pass, the generator is switched off correctly in this ST.
- TR 130: Wait until start condition is removed. Then return to ST 20 and zero the counter.

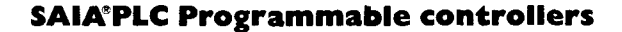

# 8.3.3 Generation of ramps

Changing frequency during pulse output is permissible (\*). If a symmetrical square pulse generator is present, according to the two preceding sections, frequency can be changed by simply altering the divider value. The frequency is only changed after the current period has completed. This is the basis for the generation of proper graduated ramps, e.g. for accelerating and braking stepper motors.

However, for the control of stepper motors with continuous linear ramps, the PCD4.H200 module offers the best solution.

Manufacturers of stepper motors advise that a graduated ramp consisting of at least 10 positions gives almost the same result as a continuously rising or falling ramp.

## Principle of a graduated frequency ramp:

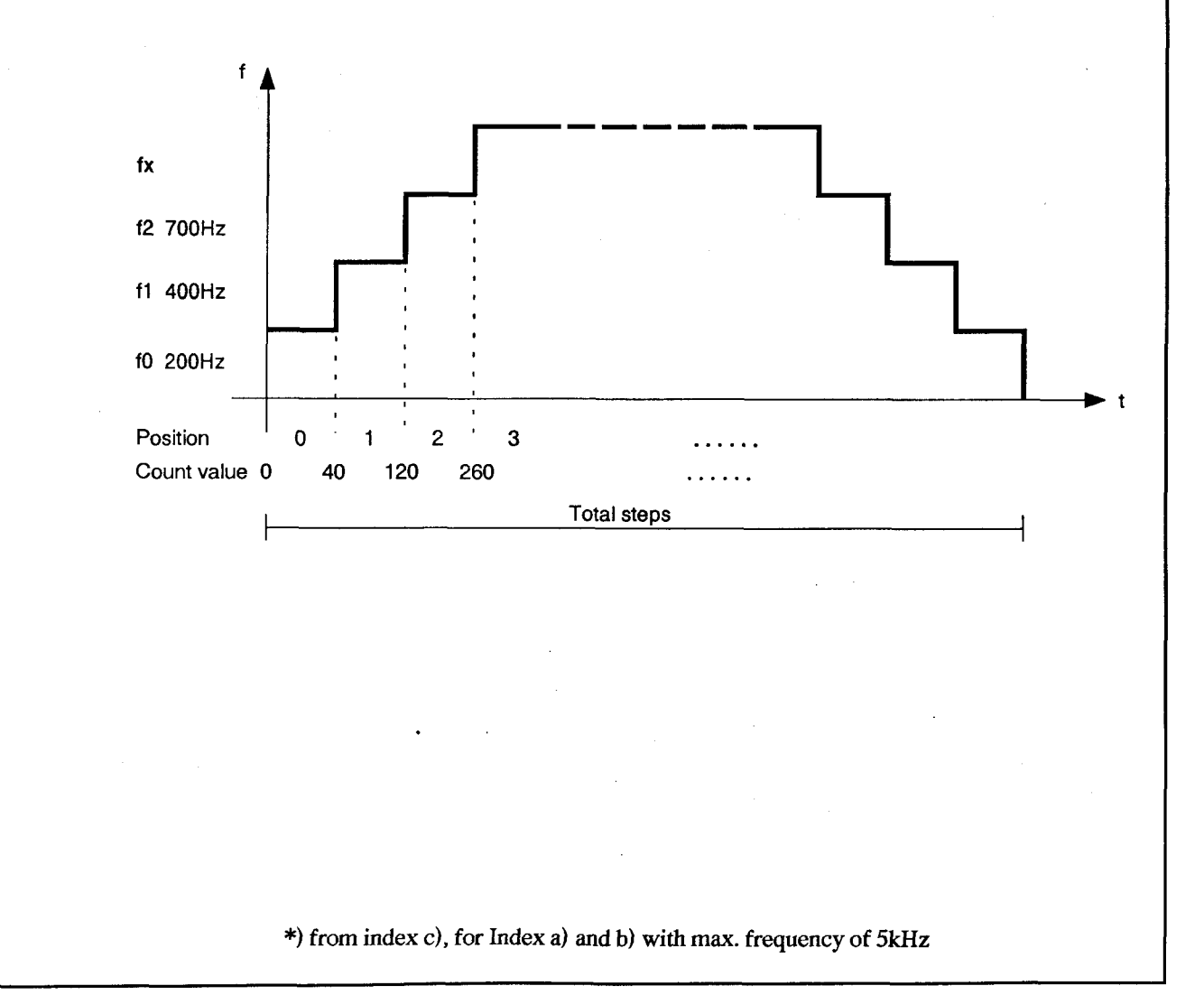

Simple example of a time linear ramp

SAIA®PLC Programmable controllers

1

PCD4.H120 arrangement for realization of a ramp generator.

Both systems of a module are used, with one system working as the generator and the other as the counter.

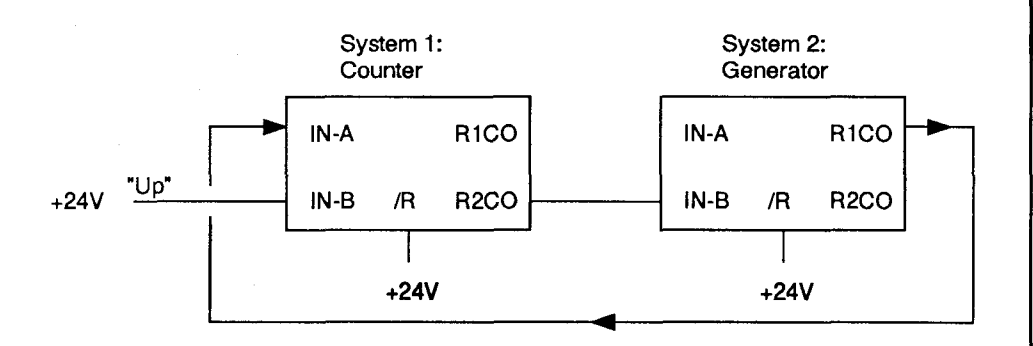

A frequency change takes place at fixed intervals of, for example, 200ms. The ramp begins at position 0. Count value is 0. Once the generator has been started, pulses with a frequency of 200Hz are output for a period of 200ms. This results in 40 pulses with a frequency of f0 for position 0.

After the first 40 pulses have been output and counted, frequency is immediately raised to f1 = 400Hz. For the next 200ms, pulses with a frequency of f1 are output, i.e. 80 pulses. The counter counts up to 40 + 80 = 120.

Frequency is then raised to f2, e.g. 700Hz. Over the next 200ms 140 pulses are output. the counter counts up to 120 + 140 = 260.

And so forth ...

1

Each position has its own frequency and count value. The entire pulse train can be summarized in a table: (Duration of each position = 200ms)

| Start    |            | Count value : |       |       | 0   |
|----------|------------|---------------|-------|-------|-----|
| Pos. 0 : | f = 200Hz  | Count value : | 0 +   | 40 =  | 40  |
| Pos. 1:  | f = 400Hz  | Count value : | 40 +  | 80 =  | 120 |
| Pos. 2 : | f = 700Hz  | Count value : | 120 + | 140 = | 260 |
| Pos. 3 : | f = 1000Hz | Count value : | 260 + | 200 = | 460 |
| Pos. 4 : | f = 1200Hz |               |       |       |     |
|          | •          |               |       |       |     |

I

If the values for a complete pulse train are known, calculated in the PCD or arrived at empirically, a user program is created according to the following principle:

ł

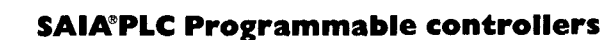

Issue 06,92

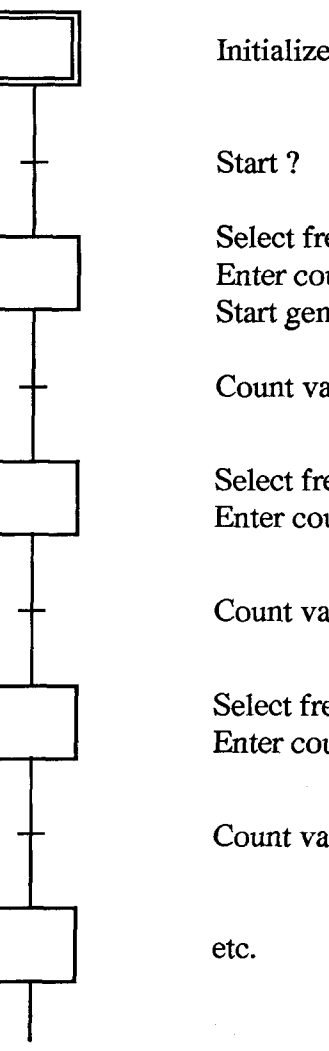

Initialize both systems

Select frequency f0 Enter count value for pos. 0 in R Start generator

Count value for pos. 0 reached ?

Select frequency f1 Enter count value for pos. 1 in R

Count value for pos. 1 reached ?

Select frequency f2 Enter count value for pos. 2 in R

Count value for pos. 2 reached ?

The principle of time controlled positions is also conceivable. However, this is less precise but uses only one system in the counting module. It would thus be possible to control 2 axes with one module.

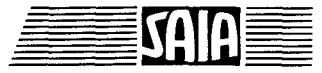

## Example EX\_833

A stepper motor should accelerate in 5 positions and, at the end, decelerate in 5 positions. Acceleration and deceleration ramps should be symmetrical. 7200 steps should be taken forwards and, after a pause of 2 sec, 7200 steps should be taken backwards again.

The example can be realized using the V-PCX 10/11 workshop model.

To avoid overloading the user program, values for the individual positions are given and not calculated by the user program.

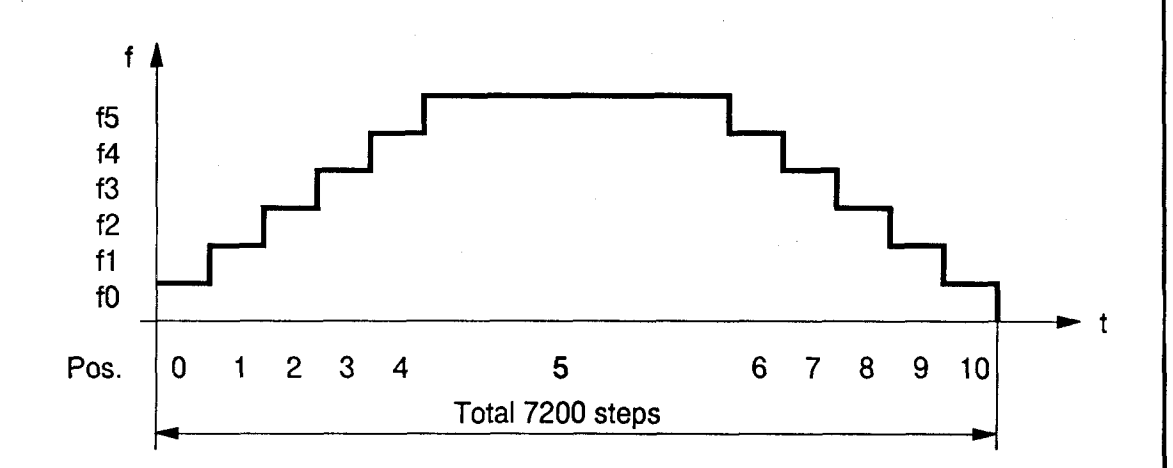

So that the ramp can be easily viewed using an oscilloscope or the model, duration of the individual positions has been set at 500 ms. In practice, this value would be substantially shorter.

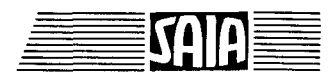

#### SAIA<sup>®</sup>PLC Programmable controllers

| Pos.  | Frequency<br>f [Hz] | Divider Value<br>DV | Count Value<br>CV       |
|-------|---------------------|---------------------|-------------------------|
| Start |                     |                     | 0                       |
| 0     | 100                 | 4999                | 0 + 50 = 50             |
| 1     | 200                 | 2499                | 50 + 100 = 150          |
| 2     | 400                 | 1249                | 150 + 200 = 350         |
| 3     | 800                 | 624                 | 350 + 400 = 750         |
| 4     | 1200                | 416                 | 750 + 600 = 1350        |
| 5     | 1500                | 332                 | 7200 - 1350 = 5850      |
| 6     | 1200                | 416                 | 7200 - 750 = 6450       |
| 7     | 800                 | 624                 | 7200 - 350 = 6850       |
| 8     | 400                 | 1249                | 7200 - 150 = 7050       |
| 9     | 200                 | 2499                | <b>7200</b> - 50 = 7150 |
| 10    | 100                 | 4999                | 7200                    |

An internal base frequency of 1MHz is selected for the generator. Divider values are calculated according to the formula in section 8.3.1.

Motion control using a stepper motor is primarily concerned with the destination, which must be reached with absolute precision. This destination is therefore dealt with separately in the user program. Destination is loaded into one register (R 2) and then continuously revised intermediate positions are loaded into another register (R 1) in the counting module.

Intermediate positions are only noted by the software, which means that, as a result of program waits, small displacements may result which are of no consequence. Destination is handled directly, with the generator being stopped when the end value in register 2 is reached. The generator only runs if IN-B\_2 is high, i.e. if R2CO\_1 (latched) has not yet been switched back.

The GRAFTEC structure shown on the following page has been designed for optimum clarity. For this reason, two practically identical step sequences are represented, the left sequence for forwards and the right for reverse. When the program is running, its progress can be viewed on line using the Graftec editor.

#### SAIA<sup>®</sup>PLC Programmable controllers

## User program

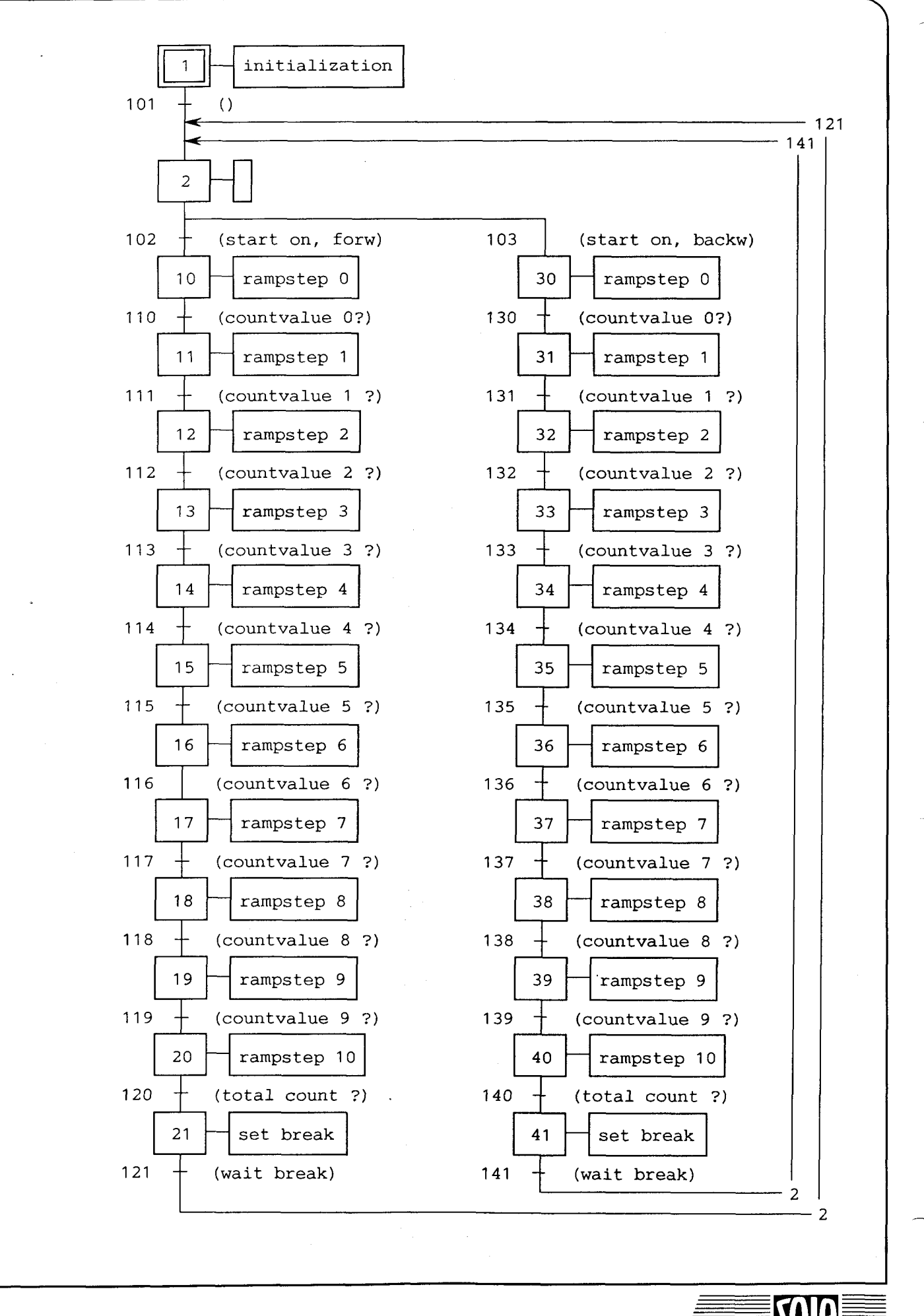

#### SAIA®PLC Programmable controllers

## Comments on example EX 833

In addition to the "EXTN list" and definitions (EQU) of individual resources, counter and divider values (CV and DV) for this example are defined in two EQU tables.

The SB containing the actual user program for the H120 module is called from COB 0 in the usual way. In addition, each time the program returns to COB 0 the display is refreshed.

## SB 0 : Sequential Block

## IST 1 : Initialization for System 1: Counter Definition of input filters Count Mode: Single Count

Initialization for System 2: Generator as in preceding examples

- TR 101 : Empty, for GRAFTEC structural purposes only.
- ST 2: Empty, for GRAFTEC structural purposes only.
- TR 102 : Start condition, forwards.
- TR 103 : Start condition, backwards
- ST 10/30 : System 1:
  - reset counter
  - load reg. 2 with max. no. of steps (CV\_10)
  - load reg. 1 with no. steps to 1st position (CV\_0)
  - define R2CO: C = R2 latched
  - define R1CO: C < R1
  - enable outputs
  - switch on stepper motor driver

System 2:

- load divider with value for 1st position (DV\_0)
- generator runs if IN-B = H
  - (runs until max. no. of steps has been reached)
- define internal clock frequency at 1 MHz
- start generator
- TR 110/119: Refresh counter contents and output status.
  - 130/139 Test whether no. of steps reached for position concerned: STL R1CO\_1
- ST 11/19: System 1: Load next no. of steps in reg. 1
  31/39 System 2: Enter next divider value for new frequency

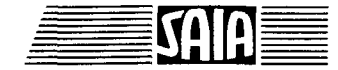

ST 20/40: Only enter divider value for last frequency position (the next no. of steps is end value in reg. 2)

- TR 120/140: Refresh counter contents and output status. Test whether total no. of steps reached: STL R2CO\_1
- ST 21: Load delay, switch on to run backwards, switch off stepper motor driver.
- ST 41: Load delay, switch on to run forwards (switch off backwards), switch off stepper motor driver.

TR 121/141: Refresh counter contents and output status. Await delay.

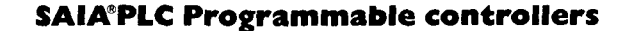

# 8.4 User programs for period measurement

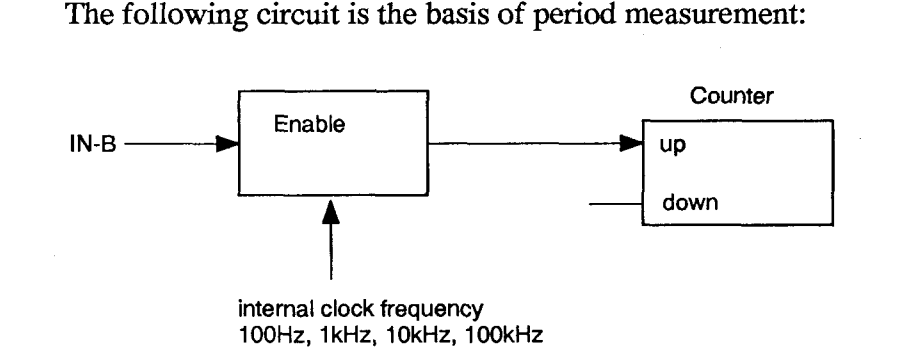

If count mode is for example "Enabled if IN-B = H", for as long as IN-B is high, the previously defined internal clock frequency is routed to the counter via the enable circuit.

If a high signal is present at IN-B for 7.5 sec and clock frequency is 10kHz, during this period a previously reset counter will measure

 $7.5 \sec * 10'000 \text{ pulses/sec} = 750'000.$ 

The result of this measurement is in ten-thousandths of a second and can be further processed by the user program.

Internal clock frequency and measuring time must be selected not to exceed the counter value of 999'999, otherwise an overflow wil occur.

Equally, consideration must be given to the fact that the counter's max. counting frequency is 333kHz; in this case therefore a max. clock frequency of 100kHz can be applied.

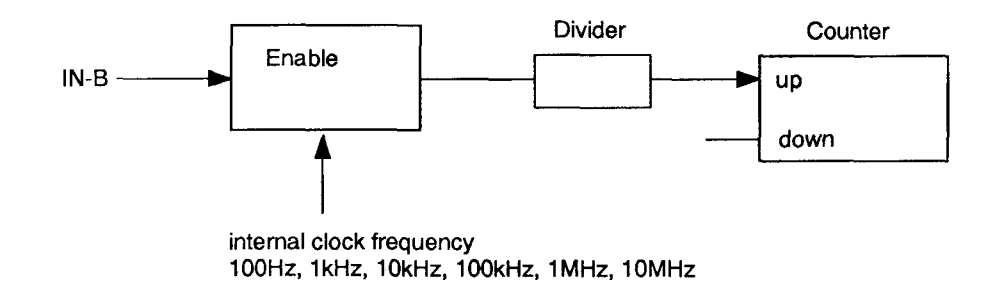

However, insertion of the divider enables clock frequencies up to 10 MHz to be used, in which case the measurement result is located partly in the counter and partly in the divider remainder.

If 10 MHz is used and divided by 1000 in the divider, the last 3 figures of the measurement result are located in the divider remainder.

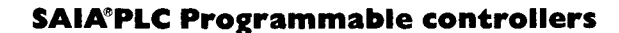

# 8.4.1 Program structure

The structure of a user program for period measurement is as follows:

| Start                                                                                           | Command    | l no.    |
|-------------------------------------------------------------------------------------------------|------------|----------|
| Input filter definition                                                                         | 160 - 165  | 5        |
| Load divider (if used)                                                                          | 64         | ←        |
| Define count mode:<br>- Enabled Count between pos. edges on IN-B                                | 248        |          |
| <ul> <li>Enabled Count if IN-B = H</li> <li>Enabled Count between neg. edges on IN-B</li> </ul> | 250<br>252 |          |
| - Enabled Count if $IN-B = L$                                                                   | 254        |          |
| Enable divider IN-A: *)<br>- Divider IN-A                                                       | 104        |          |
| Select clock frequency:                                                                         |            | < _      |
| - Divider IN-A: Single Shot; 100 Hz                                                             | 168        |          |
| - Divider IN-A: Single Shot; 1 kHz                                                              | 169        |          |
| - Divider IN-A: Single Shot; 10 kHz                                                             | 170        |          |
| - Divider IN-A: Single Shot; 100 kHz                                                            | 171        |          |
| - Divider IN-A: Single Shot; 1 MHz                                                              | 172        |          |
| - Divider IN-A: Single Shot; 10 MHz                                                             | 173        |          |
| Ready for measurement                                                                           |            |          |
| Evaluate measurement:                                                                           | ) 0        |          |
| - Read Counter value and outputs (CFB RCF_                                                      | X) U       |          |
| - Read divider remainder (CFB RDR_X)<br>Poll "Enable" (STL ENAB x)                              | 8          |          |
| - Poll "IN-B" (STL INB_x)                                                                       |            |          |
| For new measurement:                                                                            |            |          |
| - Zero counter (load 0)                                                                         |            |          |
| If divider used:                                                                                |            |          |
| - Disable count                                                                                 | 236        |          |
| - Zero divider remainder (load 0)                                                               | 65         |          |
| End of measurement                                                                              |            | <b>~</b> |
|                                                                                                 |            |          |
| •                                                                                               |            | •        |
|                                                                                                 |            |          |
|                                                                                                 |            |          |

\*) Divider "A" must always be enabled. If the divider is not used, it is bypassed with this command.

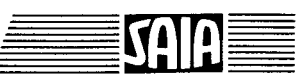

## 8.4.2 Period measurement without divider

## Task:

When the "Start" input is powered up, the counting and measuring module should be ready to measure a pulse at IN-B of system 1. Measurement should be to a resolution of 10 uS, i.e. a measuring frequency of 100 kHz should be used. When the "Start" input is powered off, the counter should be reset.

Measuring time should be shown continuously on a PCA2.D14 display.

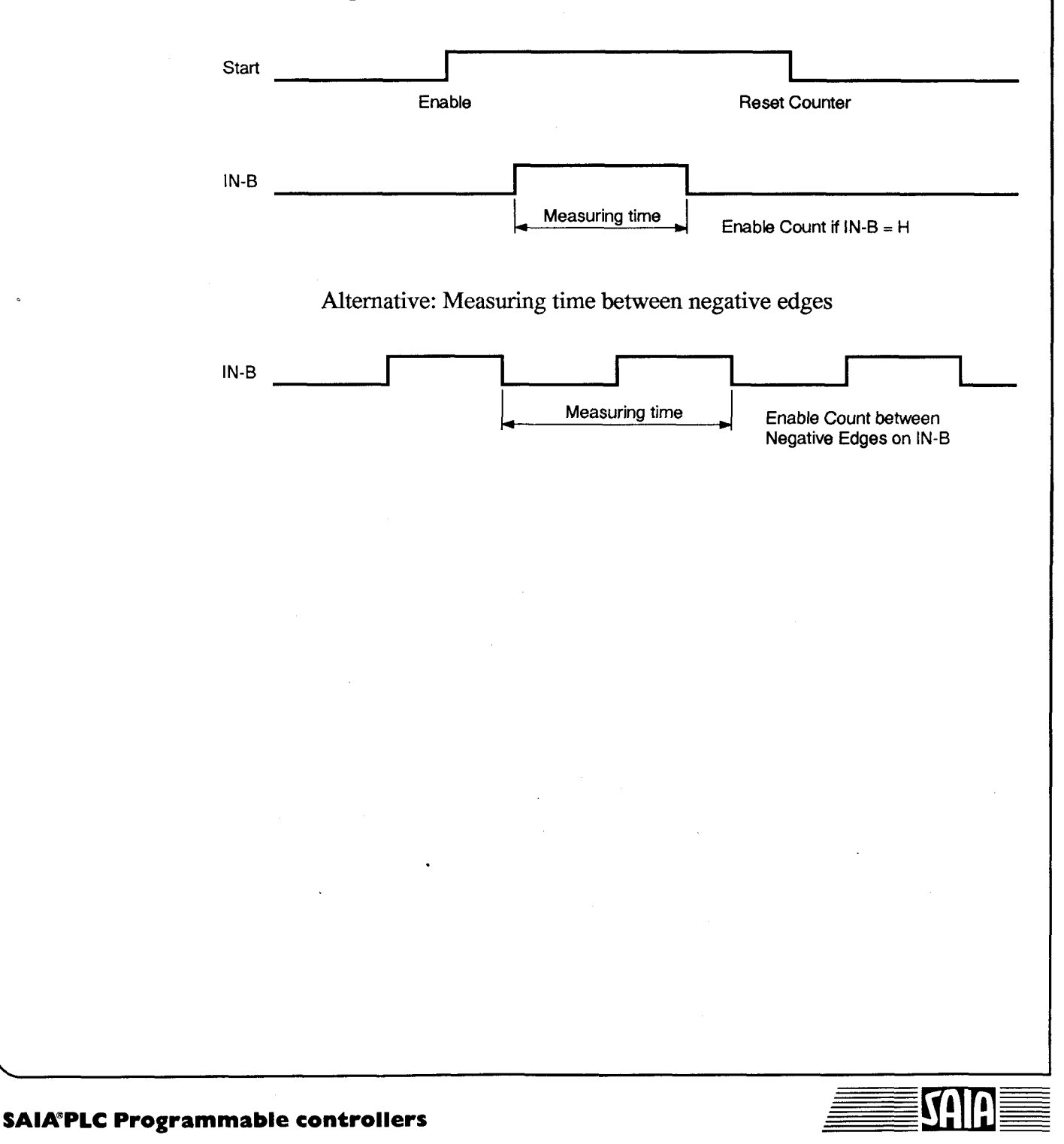

Structure of example "EX 842"

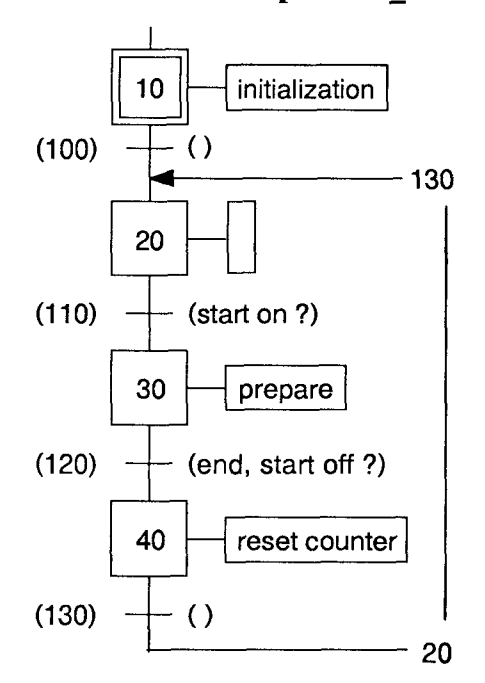

The SB containing the actual user program for the H120 module is called from COB 0 in the usual way. In addition, each time the program returns to COB 0 the display and flags are refreshed.

- SB 0 : Sequential Block.
- IST 10 : Initialization consists of:
  - defining input filters
  - defining count modes
  - enabling divider "A"

TR 100 : Empty, for GRAFTEC structural purposes only.

- ST 20: Empty, for GRAFTEC structural purposes only.
- TR 110 : Refresh counter contents and output status. Test whether input "Start" is on.
- ST 30: Determine clock frequency, enable measurement.
- TR 120 : Refresh counter contents and output status. End measurement: - Enable = L AND - Input "Start" = L
- ST 40 : Reset counter (load zero).

TR 130 : Empty, for GRAFTEC structural purposes only.

SAIA®PLC Programmable controllers

SAIA

## 8.4.3 Period measurement with divider

Task: (same as previous example, but with different values)

When the "Start" input is powered up, the counting and measuring module should be ready to measure a pulse at IN-B of system 1. Measurement should be to a resolution of 0.1 uS, i.e. a measuring frequency of 10 MHz should be used.

Counting takes place with an intermediate divider. The divider is loaded with 999, i.e. every 1000th signal is transmitted to the counter with the rest going to the divider remainder. The last 3 figures are therefore always located in the divider remainder.

When the "Start" input is powered off, counter and divider remainder should be reset.

Measuring time should be shown continuously on a PCA2.D14 display, with the counter value above and divider remainder value below.

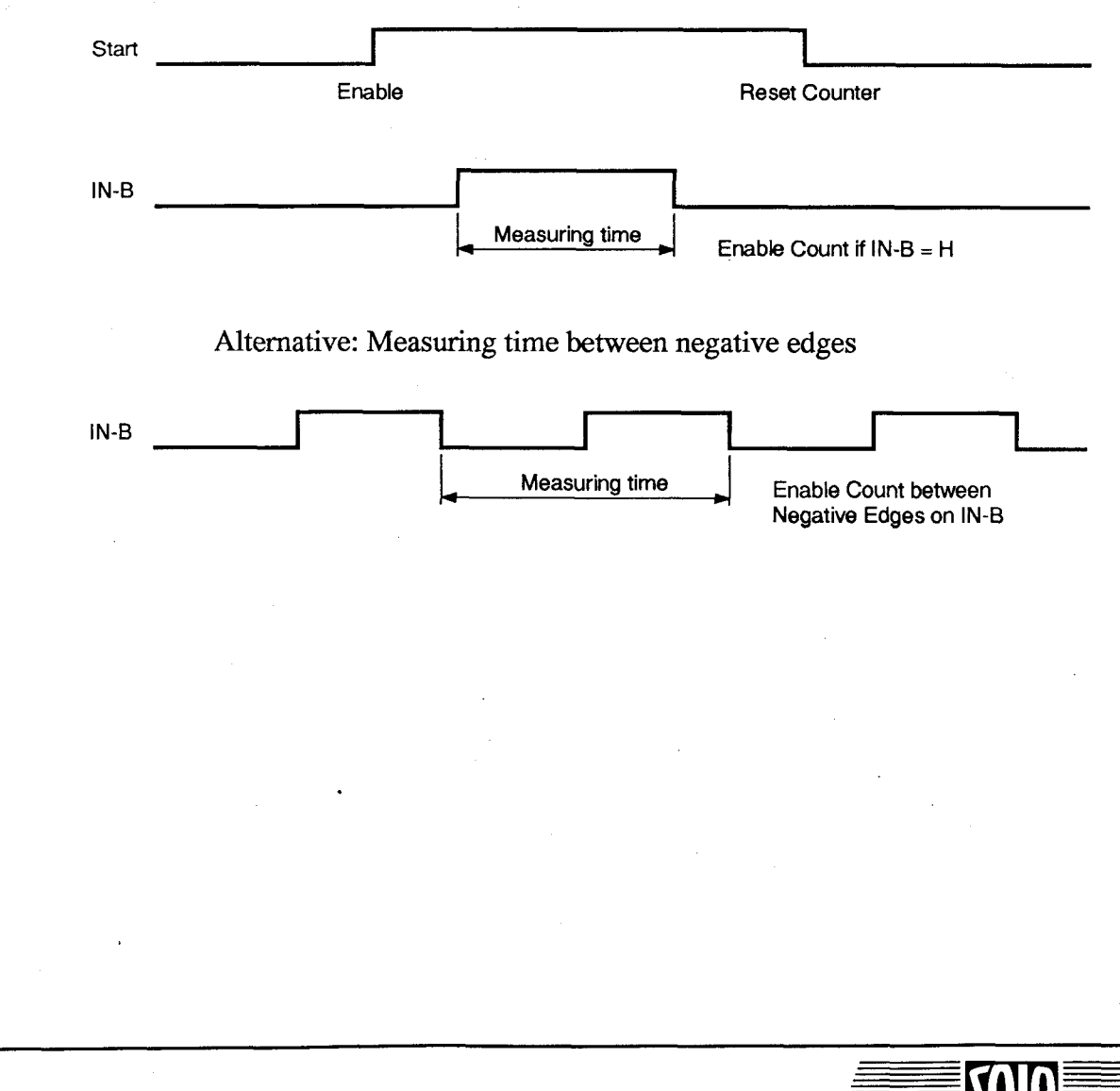

SAIA<sup>®</sup>PLC Programmable controllers

Structure of example "EX\_843"

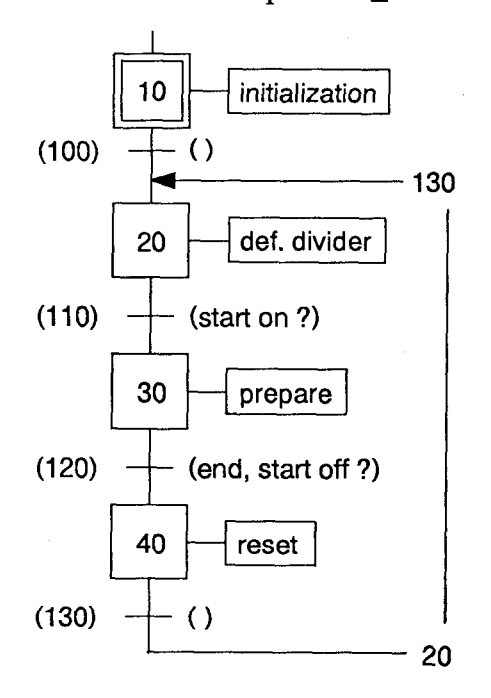

The SB containing the actual user program for the H120 module is called from COB 0 in the usual way. In addition, each time the program returns to COB 0 the display and flags are refreshed.

- **SB** 0 : Sequential Block
- IST 10 : Initialization consists of: - defining input filters

TR 100 : Empty, for GRAFTEC structural purposes only

ST 20 : Definitions:

- load divider

- count mode
- enable divider "A"
- TR 110 : Refresh counter contents and output status. Read divider remainder. Test whether "Start" input powered up.
- ST 30: Determine clock frequency, enable measurement.
- TR 120: Refresh counter contents and output status. Read divider remainder. End measurement: - Enable = L AND
  - Input "Start" = L

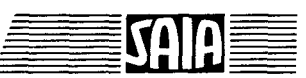

Issue 06.92

ST 40 : Reset counter. Disable count. Reset divider remainder.

TR 130 : Empty, for GRAFTEC structural purposes only.

# 8.4.4 Period measurement throughout more than one period

This example illustrates how two counting systems can be combined, and also shows a more complex user program, which handles both counting systems in the same execution cycle.

If a task requires period measurement throughout more than one period, the two counting systems of a PCD4.H120 module must be combined. One system carries out the actual period measurement, while the other counts the periods.

## Task:

Signals with a frequency of 1 - 100 Hz should be measured with a resolution of 0,1  $\mu$ S. Each measuring cycle should consist of 100 periods.

If the PCD "Start" input is switched on and off again, a single measurement is executed. If the PCD "Start" input remains switched on, the measurement is executed, the result is stored in 2 registers (R 1000 and R 1001) and there is a 5 second delay until the next measurement is started. The result is stored in the next 2 registers. If 1000 measurements are recorded, PCD output 46 becomes active.

PCD input 2 clears registers 1000 - 2999.

If PCD input 1 is high, two D14 display modules are active. One display should show counter status above and content of divider remainder below, while the other should show the number of periods above and the delay below.

For example, if the display shows the following measurement result

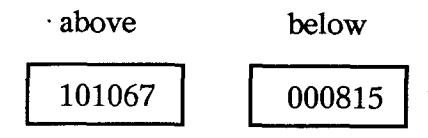

this should be interpreted as

10.1067815 S or 10106.7815 mS or 10106781.5 µS

**SAIA<sup>®</sup>PLC** Programmable controllers

The principle of measuring throughout more than one period is demonstrated by the following diagram:

(Measurement is over 4 periods)

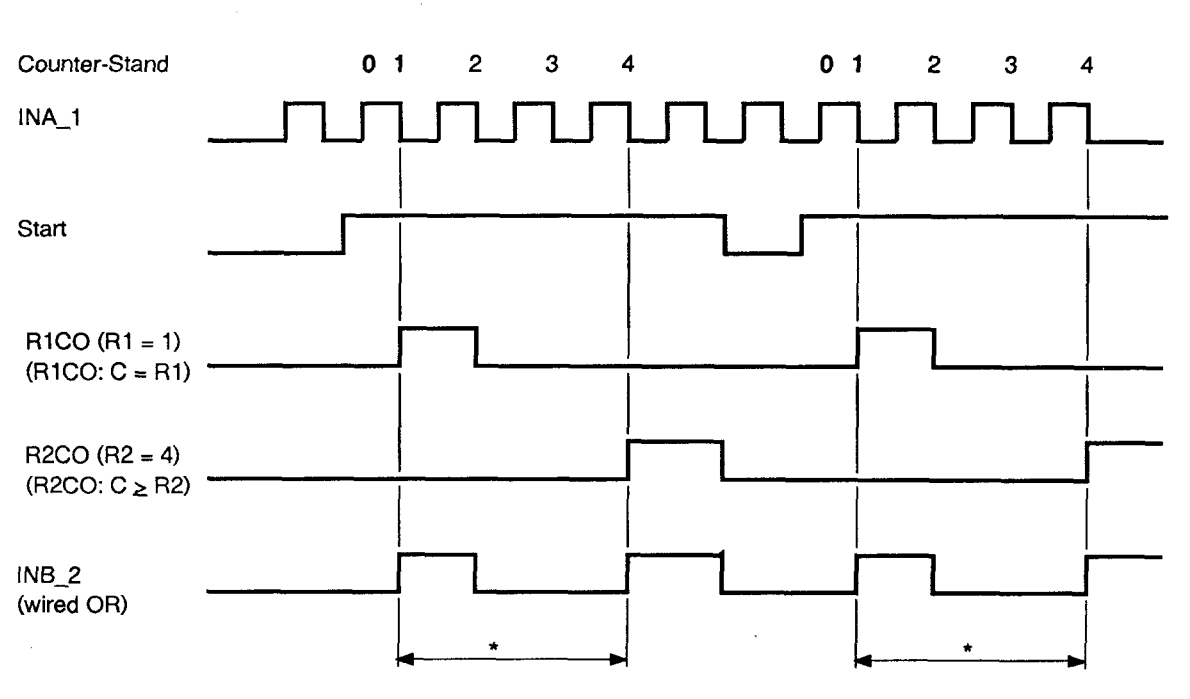

\* Enable Count between positive Edges on INB\_2

Structure:

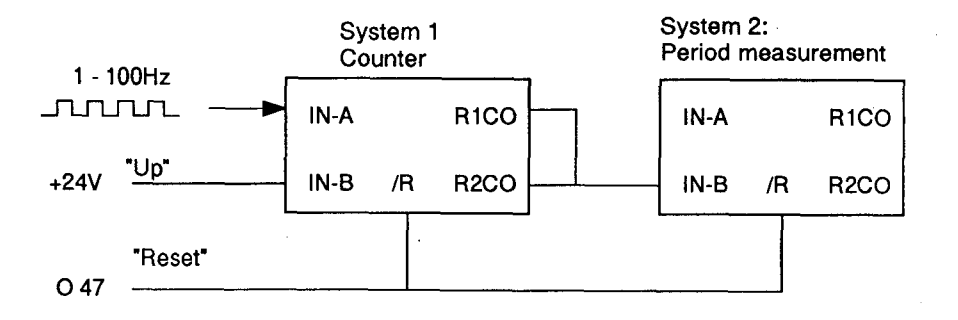

Module outputs R1CO\_1 and R2CO\_1 (open collector) are wired directly to module input INB\_2.

For a "Restart Cold" to execute an automatic hardware reset of the H120 module, both /RESET inputs on PCD output 47 should be wired. At the start of the program this output is kept low for a short time, to force a hardware reset.

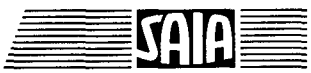

The following GRAFTEC structure forms the basis of example "EX\_844":

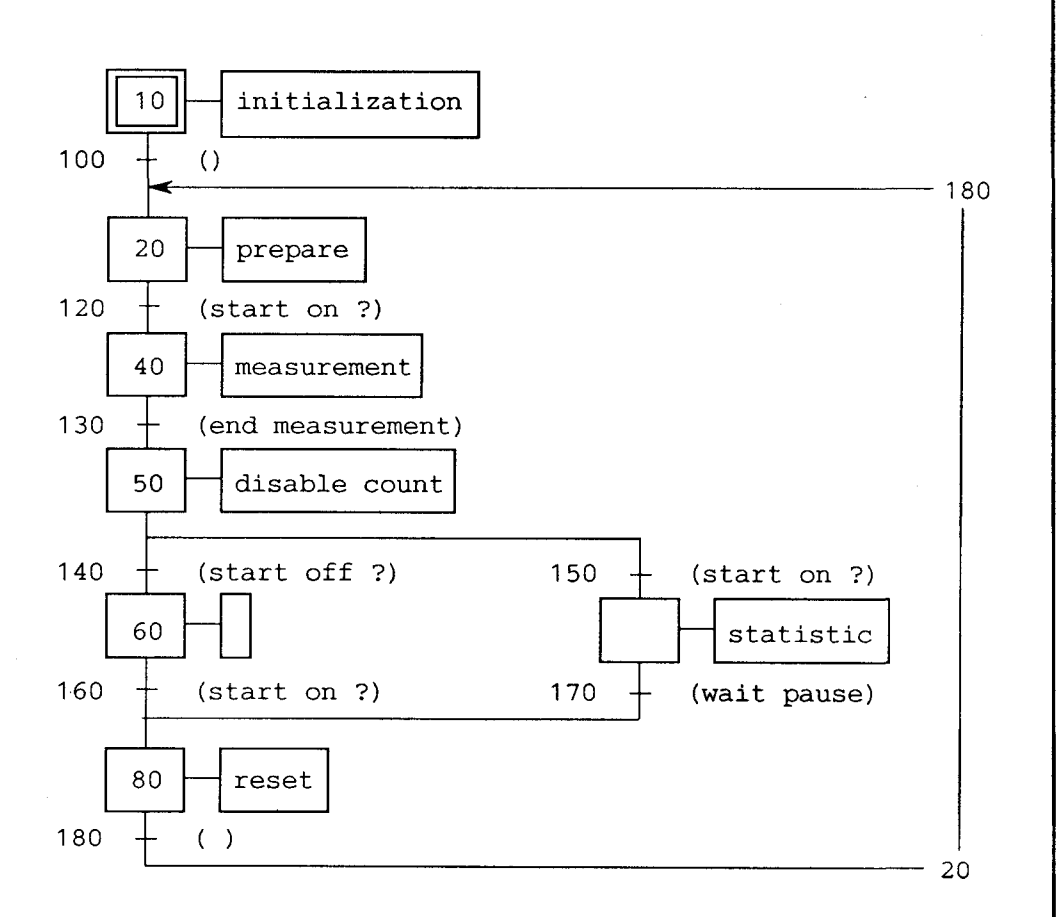

This program will run for demonstration purposes. However, in practice the D14 display modules ought not to be updated continuously. For a practical application, the read routines for counters and the divider remainder would also have to be processed in a single place and once only to read the measurement results and to transfer them to the result registers. For higher frequencies the "Read Counter and Flag" routine (mainly in TR 130) ought to be replaced by an improved routine, which would only poll specific output flags.

For any practical case, it would be useful to check whether a direct program structure with wait loop would not be more suitable. Practice shows that a controlled program structure with

measurement - await end of measurement - evaluate measurement - react to evaluation - enable new measurement - etc.

gives the best results, since no synchronisation can arise between the measurement and the course of the program. However, such a structure requires this part of the program to run in its own CPU.

Issue 06.92

**SAIA<sup>®</sup>PLC** Programmable controllers
#### Comments on example "EX 844"

A hardware reset is executed in XOB 16 so that the H120 module is also reset when a "Restart Cold" is done. (See also section 7.3.8 Reset).

The SB containing the actual user program for the H120 module is called from COB 0 in the usual way. In addition, each time the program returns to COB 0 the displays and flags are refreshed, if the "Display" input is high.

- SB 0 : Sequential Block.
- IST 10: Both systems are initialized:
  - for system 1 all outputs and the input filter
  - for system 2 the input filter only, i.e. the input filter is bypassed for period measurement
- TR 100: Empty, for GRAFTEC structural purposes only.

## ST 20: Preparation for measurement:

- Load divider. This should not be done in IST, since at the end of the program the divider remainder is loaded with 0, after which a "Write to Divider" must follow.
- "Count Mode" for the measurement is defined: "Enabled Count between pos. edges on IN-B"
- The divider is enabled, so that signals from the internal clock generator are transmitted to the counter.
- The number of periods +1 is indicated, throughout which measurement will take place. This could also happen in IST. However, the value could not then be changed online.

TR 120 : Start of measurement is awaited.

ST 40 : Measurement is activated, whereby for system 2 - 1 measuring cycle is enabled (single shot)

and for system 1

- count mode is defined and

- outputs are enabled.

With the next rising edge at IN-B (2) measurement starts, stopping with the next-but-one rising edge. (See diagram).

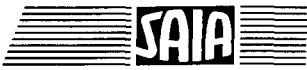

Issue 06.92

#### 8-61

TR 130 : The program must ascertain the end of measurement, in order to continue in its course. There are various ways of determining the end of measurement.

The enable flag is disregarded for reasons explained in section 7.3.6.

According to the diagram, measurement is certainly over when output R2CO\_1 is high. This output and its flag are polled, after all flags have previously been refreshed.

The best designed program would only refresh the output flags in this TR and poll the R2CO\_1 flag. For demonstration purposes, however, both counters and the divider remainder of period measurement are also refreshed and, if the "Display" input is on, all values are displayed.

However, in a concrete application the results are only of interest after measurement is concluded. These results would be obtained in the next STEP and then either evaluated directly or stored in PCD registers.

ST

50 : After measurement is completed, counting is disabled for both systems. This is not absolutely necessary, but conditions are more closely defined this way.

In practice, the measurement results should be processed here in ST 50, as described for TR 130, and evaluated or stored.

#### TR 150/150: Is "Start" input powered on or off?

- "On": Continuous measurements with statistics- "Off": Individual measurements

ST 60 : Empty, no action. Continue from TR 160.

ST 70 : Start 5 sec. delay

Statistics of measurement results (optional). Note that indexing has been used in the D14 routines, ensure that no conficts arise if the index register is used again. The relevant index register value should be stored in a PCD register and reloaded on each measuring cycle.

**S**A 

| TR | 160 : For operation of individual measurements, check whether input "Start" is "On". |
|----|--------------------------------------------------------------------------------------|
| TR | 170 : Await delay.                                                                   |
| ST | 80 : Reset both counters and divider remainders, load with zero.                     |
| TR | 190 : Empty, for GRAFTEC structural purposes only.                                   |

SAIA®PLC Programmable controllers

8.5

# User programs for frequency measurement

IN-A Enable Up down Divider IP1 IP2 Clock (internal)

The following circuit is the basis of frequency measurement:

The internal clock generator, through the divider, controls the enable circuit. The enable circuit opens the time window for the duration of measurement as defined by the user program, and directs the signals arriving at input IN-A to the counter. If the time window is defined as 1 sec., after one measuring period the counter value corresponds to the frequency in Hertz.

To obtain a time window of 1 sec., the internal clock generator should be set to 1 kHz with a divider of 1000.

The following standard program for continuous frequency measurement opens the time window after measurement is started for the defined time, normally 1 sec. Thereafter the time window remains closed for the same amount of time and is then opened again for the defined timespan, etc.

To influence the course of the program, the "Enable" element can be polled under "ENAB" (such as "R1CO" or "CCO").

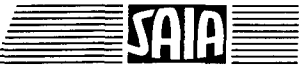

# User program

SAA

| 8.5.1 Program structure |                                                                  |                     |
|-------------------------|------------------------------------------------------------------|---------------------|
|                         | The structure of a user program for continuous frais as follows: | equency measurement |
|                         |                                                                  |                     |
|                         | Start                                                            | ommand no.          |
|                         | Input filter definition                                          | 160 - 165           |
|                         | Load divider                                                     | 64                  |
|                         | Enable divider IN-B:                                             |                     |
|                         | - Divider IN-B                                                   | 112                 |
|                         | Define count mode:                                               |                     |
|                         | - Enabled Count between positive edges on IN                     | -В 254              |
|                         | Select clock frequency:                                          | <b>«</b>            |
|                         | - Divider IN-B: Single Shot; 100 Hz                              | 176                 |
|                         | - Divider IN-B: Single Shot; 1 kHz                               | 177                 |
|                         | - Divider IN-B: Single Shot; 10 kHz                              | 178                 |
|                         | - Divider IN-B: Single Shot; 100 kHz                             | 179                 |
| 2                       | - Divider IN-B: Single Shot; 1 MHz                               | 180                 |
|                         | - Divider IN-B: Single Shot; 10 MHz                              | 181                 |
| •                       | Ready for measurement:                                           |                     |
|                         | - Read counter value and outputs (CFB RCF x                      | c) (1)              |
|                         | - Poll whether "Enable" is high (STH ENAB_2                      | x)                  |
|                         | Execute measurement                                              |                     |
|                         | Evaluate measurement:                                            |                     |
| · · · ·                 | - Read counter value and outputs (CFB RCF_x                      | c) 0 (              |
|                         | - Poll whether "Enable" is low (STL ENAB_x)                      |                     |
|                         | For new measurement:                                             |                     |
|                         | - Reset counter (load with zero)                                 | J                   |
|                         | End of measurement                                               | <b>~</b>            |
|                         |                                                                  |                     |
|                         |                                                                  |                     |
|                         |                                                                  |                     |
|                         |                                                                  |                     |
|                         |                                                                  |                     |
|                         |                                                                  |                     |
|                         |                                                                  |                     |

# 8.5.2 Continuous frequency measurement

### Task:

When the PCD "Start" input is turned on, the frequency of a pulse chain present at input IN-A of the H120 module should be measured and displayed on a PCA2.D14 display module. Measuring time should be exactly 1 second, corresponding to a display of the measured frequency in Hz.

For as long as the "Start" input is switched on, measurement should be repeated every 2.5 seconds.

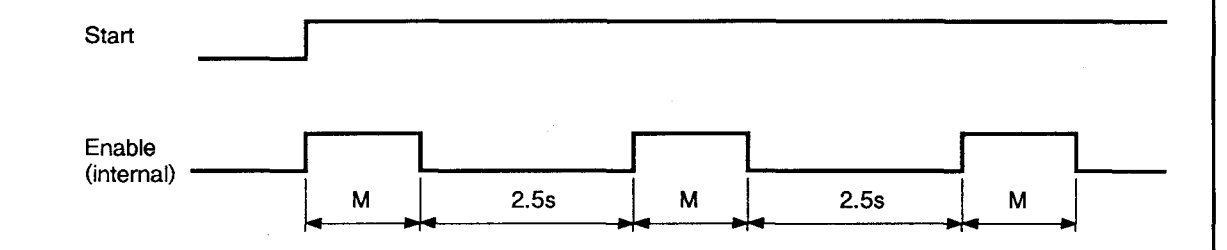

Example "EX\_852" comprises frequency measurement on system 1 as described.

To make frequency measurement comprehensible without requiring a large number of devices, system 2 is set up as a variable frequency pulse generator. Frequency is preselected by 2 BCD switches on inputs 16 - 23, 00 = 50 kHz and 99 = 500 Hz. The generator is switched on or off suing PCD input 1, and PCD input 2 enters a new frequency value (divider value).

frequency = 
$$\frac{100'000 \text{ Hz}}{2*(\text{BCD input value + 1})}$$
  
BCD value = 19  $\longrightarrow \frac{100'000}{2*(19+1)} = 2500 \text{ Hz}$ 

#### Structure:

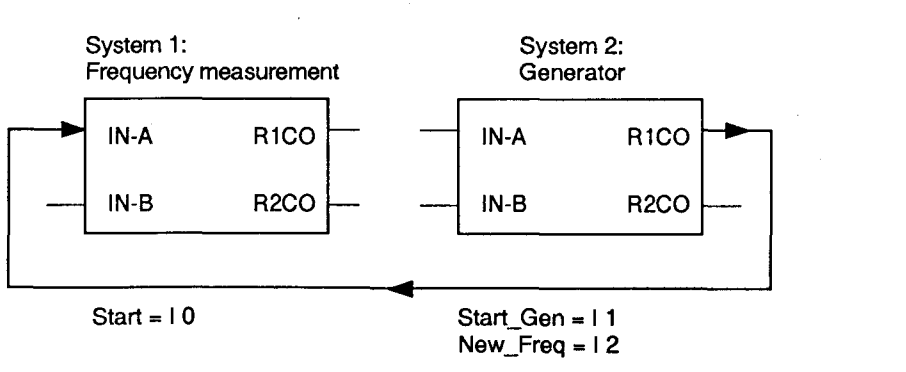

SAIA

SAIA<sup>®</sup>PLC Programmable controllers

#### User program

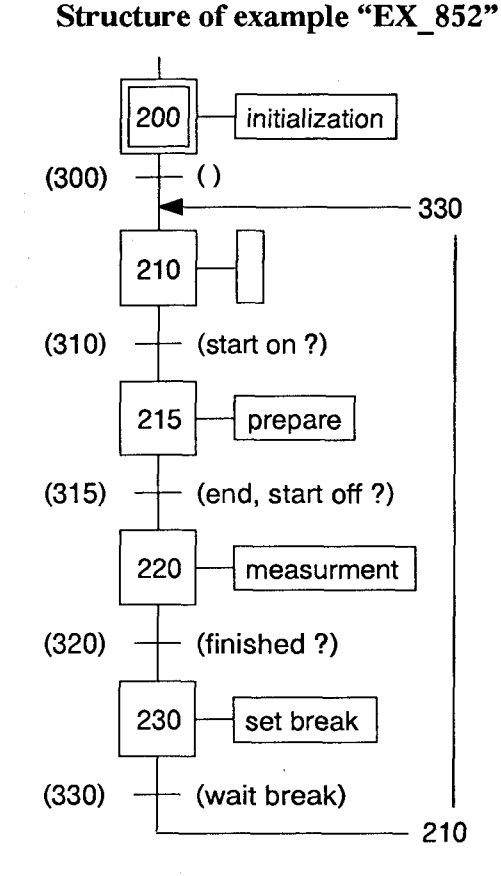

The SB containing the actual user program for the H120 module is called from COB 0 in the usual way. In addition, each time the program returns to COB 0 the display and flags are refreshed. The "Enable" flag shown at output 39 will be of particular interest in this example.

SB

## 0 : Sequential Block.

IST

- 200 : The initialization consists of:
  - defining the input filters
  - loading the divider
  - enabling divider "B"
  - defining count mode
- TR 300 : Empty, for GRAFTEC structural purposes only.
- ST 210 : Empty, for GRAFTEC structural purposes only.
- TR 310 : Refresh counter contents and output status. Poll start condition.
- ST 215 : Reset counter (load zero). Select internal clock frequency.

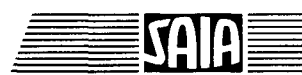

#### SAIA<sup>®</sup>PLC Programmable controllers

Issue 06.92

# 8-67

| TR | 315 : | Refresh counter contents and output status.<br>Poll whether "Enable" is high. If time window is open,<br>measurement starts.                                                                     |
|----|-------|----------------------------------------------------------------------------------------------------|
| ST | 220 : | Empty. The module carries out measurement independently.                                                                                                    |
| TR | 320 : | Refresh counter contents and output status.<br>Poll whether "Enable" is low. If time window is closed again,<br>measurement is over.                                                             |
| ST | 230 : | Measurement is over. Counter value is transferred to a PCD register for the purposes of display or further processing. (Not significant for course of program). A timer is loaded for the delay. |
| TR | 330:  | Refresh counter contents and output status.<br>Await delay.                                                                                                    |
|    |       | Jump back to ST 210. If "Start" is still on, the counter is reset<br>and a new measurement starts as soon as the time window<br>next opens after the delay.                                      |
|    |       | If no delay is switched, the next measurement takes place when<br>the time window opens again after the previous measurement.                                                                    |

Actual course of frequency measurement with delay:

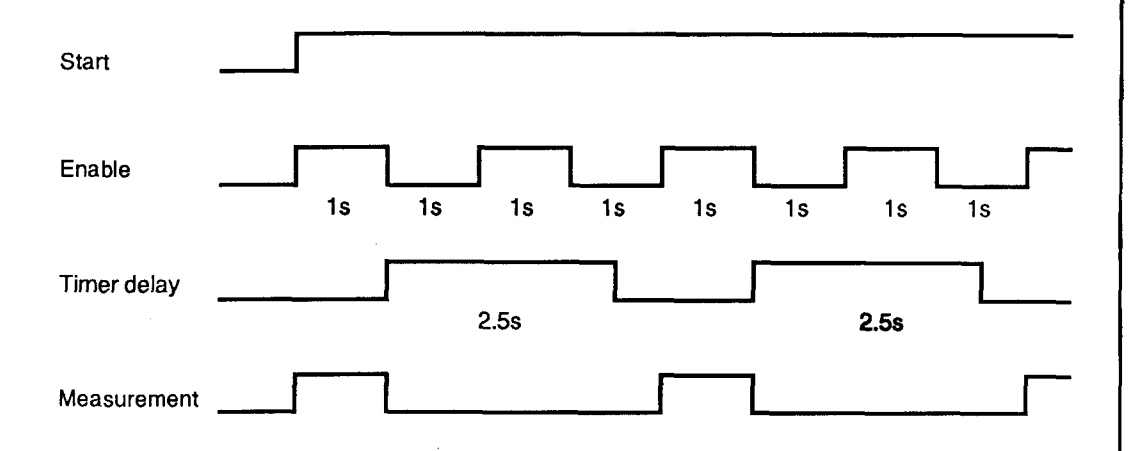

Without the delay, measurements occur whenever "Enable" is high.

8-68

To complete the picture, the GRAFTEC structure of the pulse generator is also reproduced:

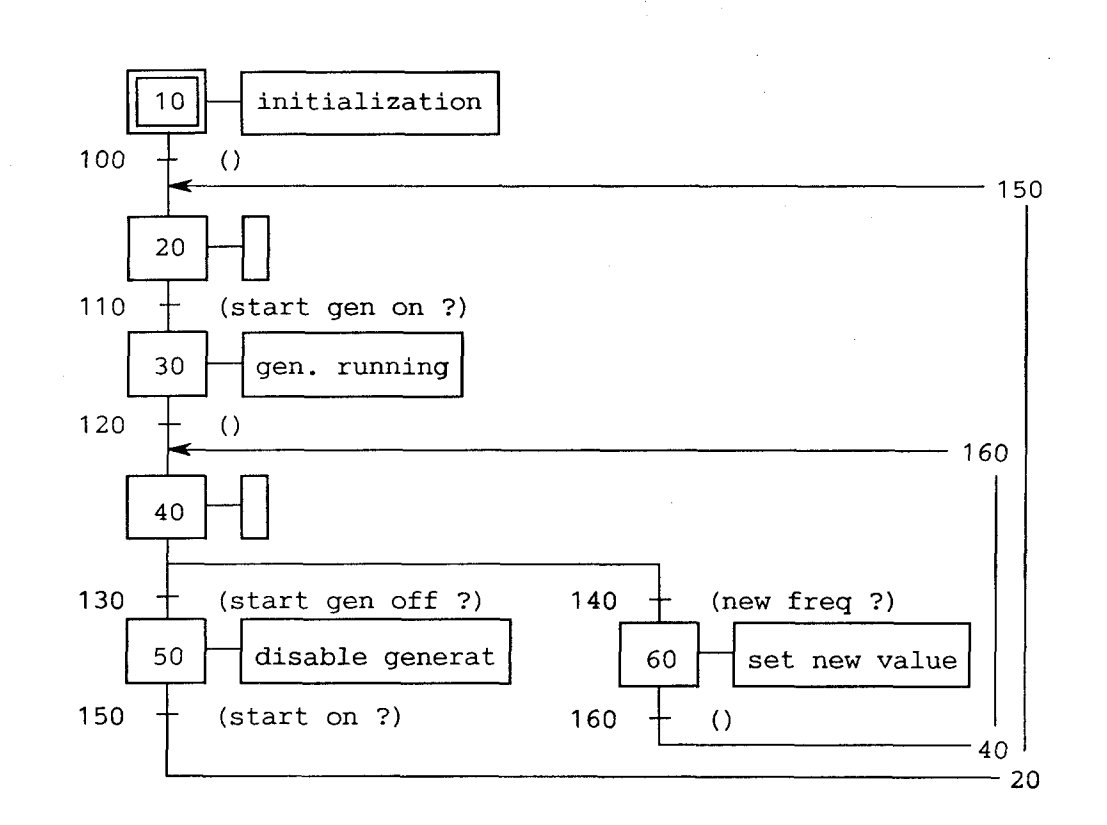

**SAIA<sup>®</sup>PLC** Programmable controllers

| From:                                        |                                                | To:<br>SAIA AG                              |
|----------------------------------------------|------------------------------------------------|---------------------------------------------|
| Company                                      |                                                | Industrial Electronics                      |
| Department                                   |                                                | Dept. SPS210                                |
| Name                                         |                                                |                                             |
| Address                                      |                                                | CH-3280 Murten                              |
|                                              |                                                | SWITZERLAND                                 |
| Tel.                                         |                                                |                                             |
| Date                                         |                                                |                                             |
|                                              | ·····                                          | Manual PCD4.H120                            |
| If you have any sug<br>brief details would b | gestions concerning the SAI<br>be appreciated. | A PLC, or have found any errors in this man |
|                                              |                                                |                                             |
|                                              |                                                |                                             |
|                                              |                                                |                                             |
|                                              |                                                |                                             |
| <u></u>                                      | 1/1/1/1/1/1/1/1/1/1/1/1/1/1/1/1/1/1/1/         |                                             |
|                                              |                                                |                                             |
|                                              |                                                |                                             |
|                                              |                                                |                                             |
|                                              |                                                |                                             |
|                                              | <u>, , , , , , , , , , , , , , , , , , , </u>  |                                             |
|                                              |                                                |                                             |
|                                              |                                                | · · · ·                                     |
| _                                            |                                                |                                             |
|                                              |                                                |                                             |
|                                              |                                                |                                             |
|                                              |                                                |                                             |
|                                              |                                                |                                             |
|                                              |                                                |                                             |
|                                              |                                                | · · · · · · · · · · · · · · · · · · ·       |
|                                              |                                                |                                             |
|                                              | ······································         | ·                                           |
|                                              |                                                |                                             |
|                                              |                                                | · · · · · · · · · · · · · · · · · · ·       |
|                                              |                                                |                                             |
|                                              |                                                |                                             |
| •                                            |                                                |                                             |
|                                              |                                                |                                             |

SAIA®PLC Programmable controllers

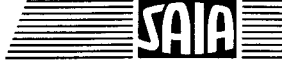

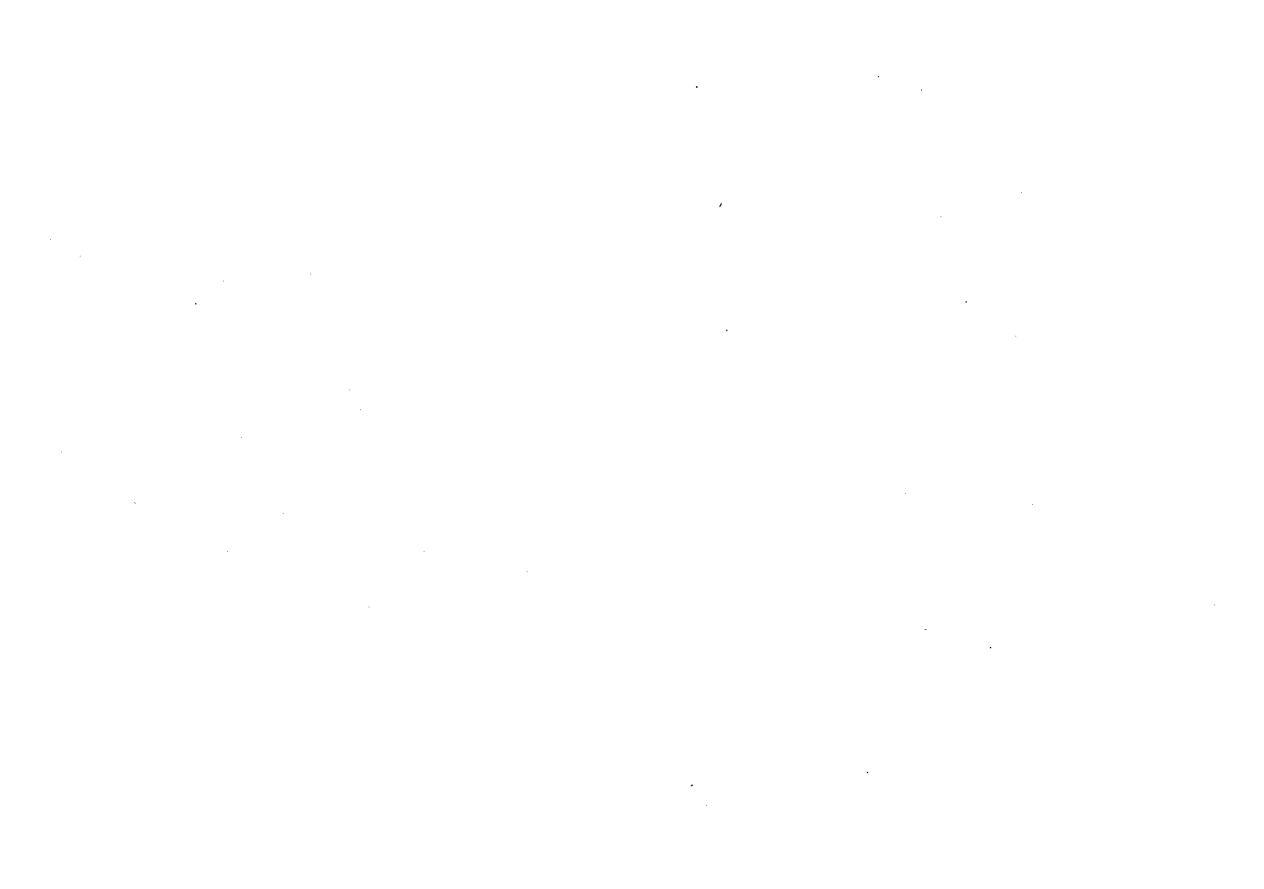

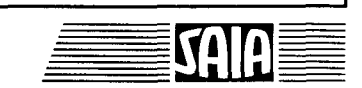

# SAIA®PLC Programmable controllers

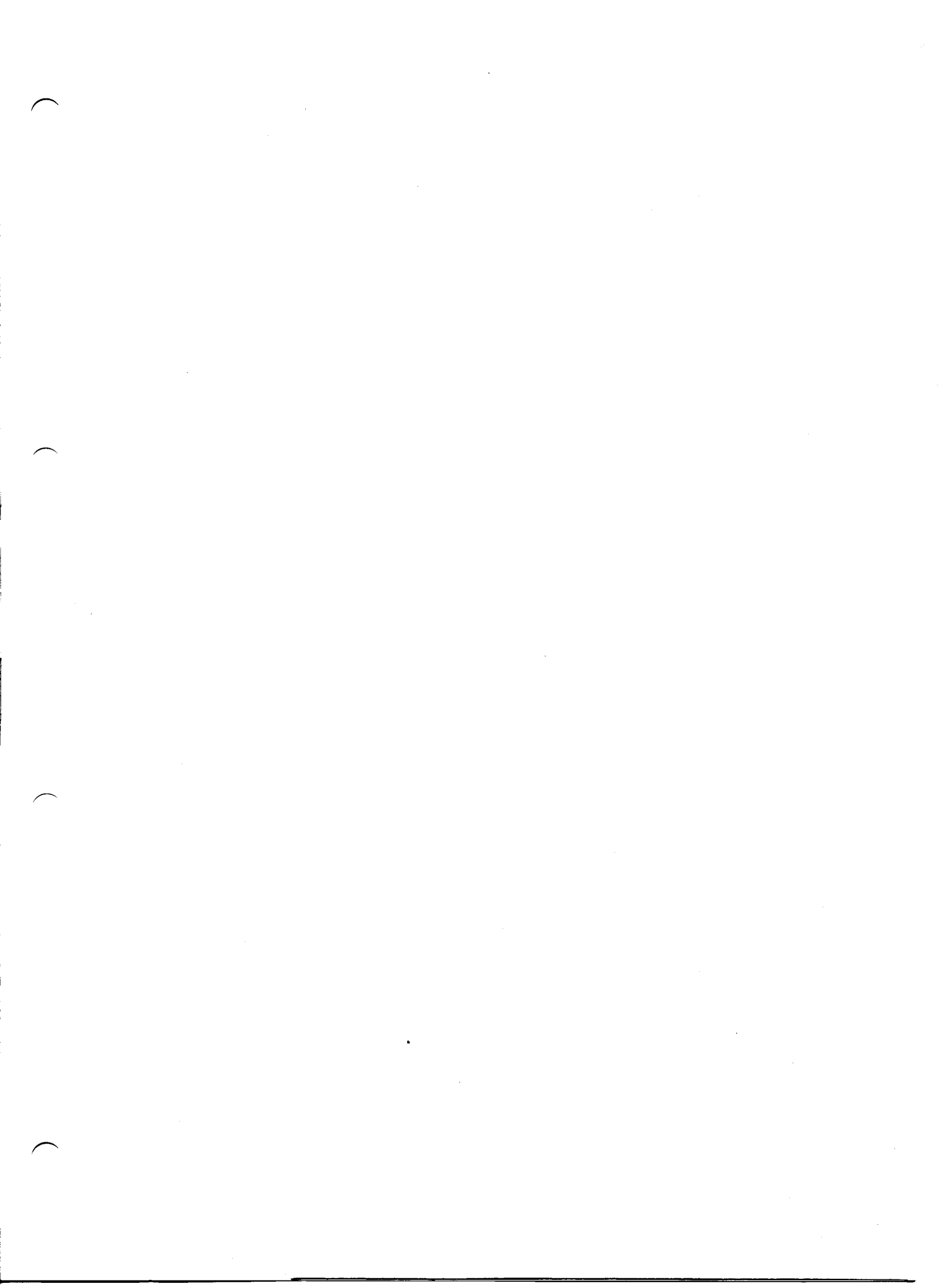

#### SAIA AG

Industrial Electronics and Components CH-3280 Murten/Switzerland

Telephone037 727 111Telefax037 714 443Telex942 127

#### Representatives Belgique Landis & Gyr Belge SA, Dépt. Industrie Avenue des Anciens Combattants 190, B-1140 Bruxelles 2 02 729 02 11, Tx 65 930, Fax 02 726 23 31 Danmark Kemp & Lauritzen A/S Roskildevej 12, DK-2620 Albertslund 🕿 045 42 64 48 22, Fax 045 42 64 10 46 SAIA GmbH Deutschland Daimlerstrasse 1 K. D-6072 Dreieich 2 06103 8906-0, Fax 06103 890666 España Landis & Gyr BC SA Batalla del Salado 25, Apartado 575, 28045 Madrid 1 91 467 19 00, Tx 22 976, Fax 91 239 44 79 France SAIA Sàrl. 10, Blvd. Louise Michel, F-92230 Gennevilliers 2 1 4086 03 45, Tx 613 189, Fax 1 4791 40 13 Great Britain Burgess-SAIA Ltd. Dukes Way, Team Valley, Gateshead, Tyne & Wear NE 11 0UB © 091 487 7171, Tx 53229, Fax 091 487 1610 Italia SAIA S.r.I. Via Cadamosto 3, 20094 Corsico MI 2 02 48600600, Fax 02 48600692 Landis & Gyr BV, Div. Electrowater Nederland Kampenringweg 45, Postbus 444, NL-2800 AK-Gouda © 01820 65 685, Tx 20 657, Fax 01820 32 437 Malthe Winje & Co A/S Haukelivn. 22, Postboks 531, N-1411 Kolbotn 2 02 99 25 00, Fax 02 99 25 00 Norge Österreich SAIA-Burgess Gesellschaft m.b.H. Schallmooser Hauptstrasse 38, A-5020 Salzburg **2** 0662 88 49 10, Fax 0662 88 49 10-11 Infocontrol Electronica e Automatismo LDA. Portugal Rua Alvarez Botelho-Lote 154, Alfragide sul, P-2700 Amadora 2 1-47 10123 29, Fax 1-47 10676 Suomi Landis & Gyr Suomi OY SF-02430 Masala Finnland 2 90-29 731, Tx 121 039, Fax 90-29 755 31 Beving Compotech AB Sverige St. Eriksgatan 113a, Box 21 104, S-10031 Stockholm 8 08 31 47 80, Tx 10 040, Fax 08 34 31 42 After sales services; Maxmar Controls Inc. USA 99 Castleton Street, Pleasantville, New York 10570-3403 🕿 914 747 3540, Fax 914 747 3567 Australia Landis & Gyr (Australia) Pty Ltd 411 Ferntree Gully Road, P.O. Box 202, Mount Waverley, Vic. 3149 🕿 3 544-2322, Tx 32 244, Fax 3 543 7496 Electromedidor S.A.I.y C. Argentína Defensa 320, RA-1065 Buenos Aires 1 337125, Tx 23 377, Fax 1 3319582